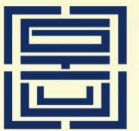

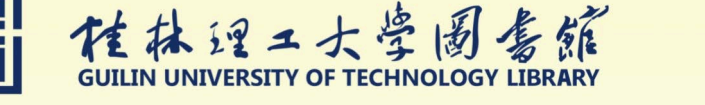

# 桂林理工大学CARSI统一认证 校外访问电子资源使用手册 (修订版)

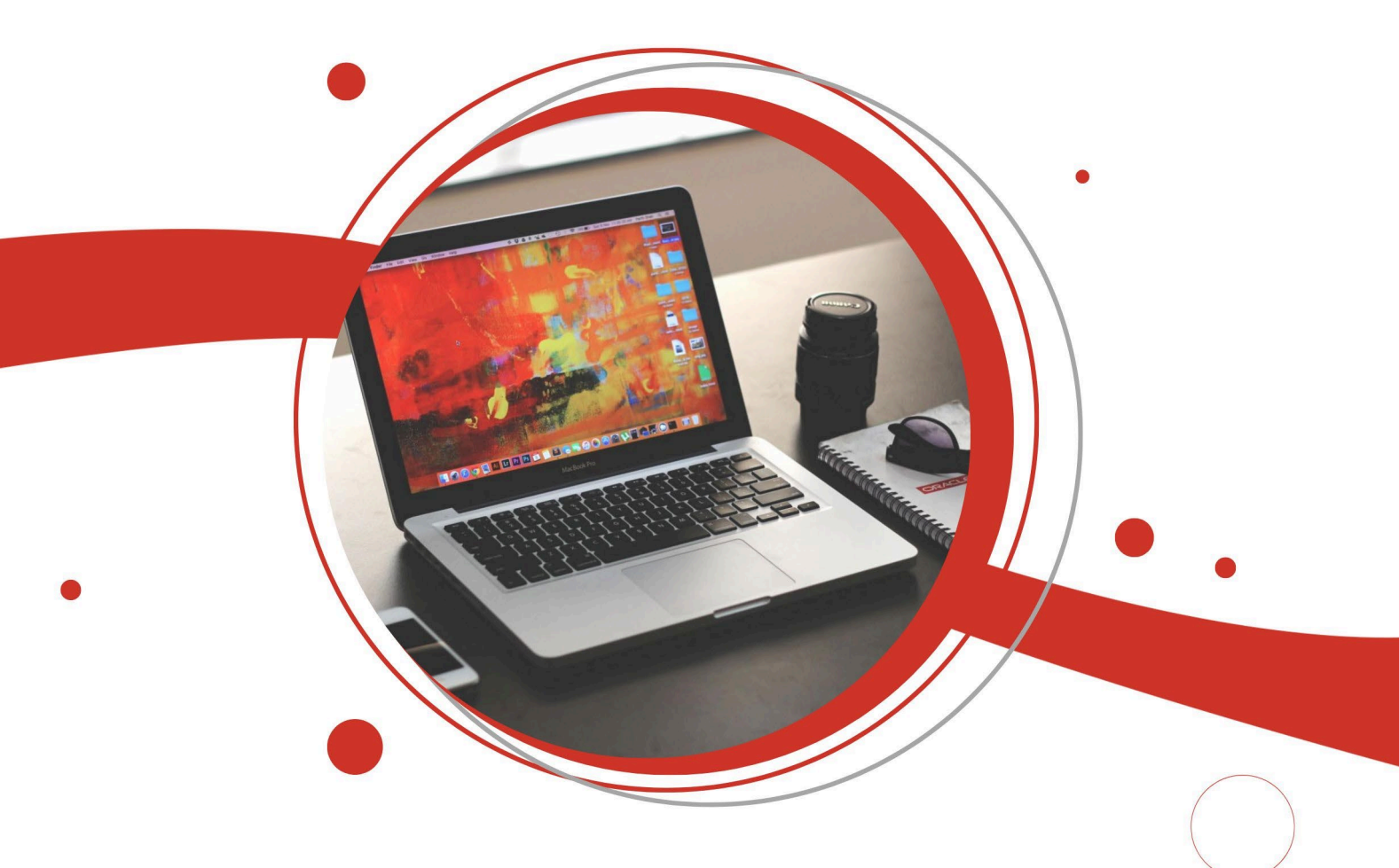

# 桂林理工大学图书馆

# 2022年11月

|   | 二二. |
|---|-----|
| 日 | 氺   |

| 一、使用说明1                                            |
|----------------------------------------------------|
| 二、已开通 CARSI 统一认证校外访问服务数据库列表1                       |
| 三、各数据库访问流程和操作方法2                                   |
| (一)中国知网 CNKI 访问流程和方法3                              |
| (二) Elsevier ScienceDirect 数据库访问流程和方法5             |
| (三)Web of Science(SCIE、SSCI)数据库访问流程和方法8            |
| (四) ESI 访问流程及方法11                                  |
| (五) InCites 访问流程和方法14                              |
| (六) JCR 访问流程和方法17                                  |
| (七) IEEE/IEE Electronic Library (IEL) 数据库访问流程和方法20 |
| (八) SpringerLink 电子期刊数据库访问流程和方法22                  |
| (九) EBSCOhost(ASC、BSP)、HTC(旅游管理与休闲事业全文数            |
| 据库)访问流程和方法25                                       |
| (十) Taylor&Francis (ST)数据库访问流程和方法                  |
| (十一) ACS 数据库访问流程和方法31                              |
| (十三) Emerald 数据库访问流程和方法                            |
| (十四) Wiley 数据库访问流程和方法40                            |
| (十六) ASCE 数据库访问流程和方法47                             |
| (十七)人大复印报刊资料数据库访问流程和方法50                           |
| (十八) PQDT 学位论文全文数据库访问流程和方式52                       |
| (十九)博看人文社科期刊数据库访问流程和方式                             |

| (十九) 新东 | 方多媒体学习库    |      |
|---------|------------|------|
| (二十一) 维 | 普期刊•知识资源服务 | 平台59 |

# 桂林理工大学 CARSI 统一认证校外访问电子资源

#### 使用手册(修订版3)

一、使用说明

登录访问各数据库时,请根据各数据库访问流程和方法进行操作,使用校园网统 一身份认证账户、密码,通过认证登录数据库后,即可在校园网 IP 范围外访问使用图 书馆电子资源(已可访问 21 个数据库,具体见后面的访问流程)。CARSI 的登录账 户、密码,与登录智慧校园的统一身份认证账户、密码相同。

特别提醒:请全校师生重视并遵守电子资源知识产权的有关规定,合理使用, 杜绝恶意下载 (如利用软件工具、网络爬虫等批量下载,数据库商服务器将自动 封禁,更严重者将导致全校被封禁,甚至面临法律上的严重后果),严禁将个人 账号密码提供给校外人员使用!凡违反规定者,其所引起或产生的一切后果由违 规者自负。

如需提供帮助,根据不同问题,可分别联系咨询下列部门人员:

1、有关访问使用方法的问题请联系图书馆学科服务部,QQ:153158465 (李 老师)或 1072303037 (段老师);

2、如遇到数据库资源访问的问题,请联系图书馆资源建设部,QQ:296768316 (唐老师)或1067998490 (黄老师);

3、如遇到统一身份认证密码问题请联系现代教育技术中心, QQ: 249970904 (李老师) 或 359520857 (黄老师)。

### 二、已开通 CARSI 统一认证校外访问服务数据库列表

| 序号 | 数据库                    | 登录链接网址                         | 备注 |
|----|------------------------|--------------------------------|----|
| 1  | 中国知网 CNKI              | https://fsso.cnki.net/         |    |
| 2  | Elsevier ScienceDirect | https://www.sciencedirect.com/ |    |

桂林理工大学carsi统一认证校外访问电子资源使用手册

| 3  | Web of Science(SCIE、SSCI)                  | http://www.webofknowledge.com/           |  |
|----|--------------------------------------------|------------------------------------------|--|
| 4  | ESI                                        | https://esi.clarivate.com                |  |
| 5  | InCites                                    | https://incites.clarivate.com/           |  |
| 6  | JCR                                        | https://jcr.clarivate.com/               |  |
| 7  | IEEE/IEE Electronic Library (IEL)          | https://ieeexplore.ieee.org/             |  |
| 8  | SpringerLink                               | https://link.springer.com/               |  |
| 9  | EBSCOhost(ASC、BSP)、HTC(旅游<br>管理与酒店管理全文数据库) | http://search.ebscohost.com/             |  |
| 10 | Taylor&Francis (ST)                        | http://www.tandfonline.com/              |  |
| 11 | ACS                                        | https://pubs.acs.org/                    |  |
| 12 | RSC                                        | http://pubs.rsc.org/                     |  |
| 13 | Emerald                                    | http://www.emeraldinsight.com/           |  |
| 14 | Wiley                                      | https://onlinelibrary.wiley.com/         |  |
| 15 | AGU                                        | https://agupubs.onlinelibrary.wiley.com/ |  |
| 16 | ASCE                                       | https://ascelibrary.org/                 |  |
| 17 | 人大复印报刊资料                                   | https://www.rdfybk.com                   |  |
| 18 | PQDT 学位论文全文数据库                             | http://www.pqdtcn.com/                   |  |
| 19 | 博看人文社科期刊                                   | http://new.bookan.com.cn                 |  |
| 20 | 新东方多媒体学习库                                  | https://library.koolearn.com             |  |
| 21 | 维普智立方知识服务平台                                | http://qikan.cqvip.com/                  |  |

# 三、各数据库访问流程和操作方法

# (一) 中国知网 CNKI 访问流程和方法

1、在非校园网打开浏览器,在 IP 地址栏输入 <u>https://fsso.cnki.net/</u>, 登录知网 外部访问系统。

| 中国知网高校/机构外部访问系统 × +                                     |                 |            |    | - 🗆 ×      |
|---------------------------------------------------------|-----------------|------------|----|------------|
| $\leftrightarrow$ $\rightarrow$ C $\cong$ fsso.cnki.net |                 |            |    | ☆ 😬 :      |
| 🚻 应用 M Gmail 💶 YouTube Ҟ 地图                             | 💁 翻译 📑 资讯       |            |    |            |
| ● TALIF® まか」<br>www.cnki.net<br>imanifa.ause.cn.w       | 中国知网高档          | 交/机构外部访问系统 |    |            |
|                                                         |                 |            |    |            |
|                                                         | 局校/机构: 文持以字、拼首、 | 自字母        | 前往 |            |
| 高校/机构列表 (按接入先后排                                         | [序]             |            |    |            |
| ● 清华大学                                                  | ● 北京大学          | ● 北京师范大学   |    | ● 中国人民大学   |
| ● 山东大学                                                  | ● 华东师范大学        | ● 浙江大学     |    | ● 天津大学     |
| ● 华南理工大学                                                | ● 华中科技大学        | ● 长春理工大学   |    | ● 上海财经大学   |
| ● 深圳大学                                                  | ● 沈阳农业大学        | ● 浙江工商大学   |    | ● 华北水利水电大学 |
|                                                         |                 | 展开≫        |    |            |

2、找到并选择所在学校,如"桂林理工大学",进入桂林理工大学登录页面, 通过微信、钉钉扫码,或通过账号、手机登录进入数据库。

| □ 中国知网高校/机构外部访问系统 × +                              |               |            | - 🗆 X      |
|----------------------------------------------------|---------------|------------|------------|
| $\leftrightarrow$ $\rightarrow$ C $$ fsso.cnki.net |               |            | ☆ 🔒 :      |
| 🚻 应用 M Gmail 💶 YouTube Ҟ 地图                        | 💁 翻译 🛛 资讯     |            |            |
| ●NKI作息加州<br>WWW.GRKI.net<br>+国加根基地流流正兼             | 中国知网高校        | /机构外部访问系统  |            |
| 高校/机构列表(按接入先后期                                     | 高校/机构: 桂林理工大学 |            | 前往         |
| ● 清华大学                                             | ● 北京大学        | ● 北京师范大学   | ● 中国人民大学   |
| ● 山东大学                                             | ● 华东师范大学      | ● 浙江大学     | ● 天津大学     |
| ● 华南理工大学                                           | ● 华中科技大学      | ● 长春理工大学   | ● 上海财经大学   |
| ● 深圳大学                                             | ● 沈阳农业大学      | ● 浙江工商大学   | ● 华北水利水电大学 |
| ● 上海师范大学                                           | ● 武汉大学        | • 中国科学技术大学 | ● 云南大学     |

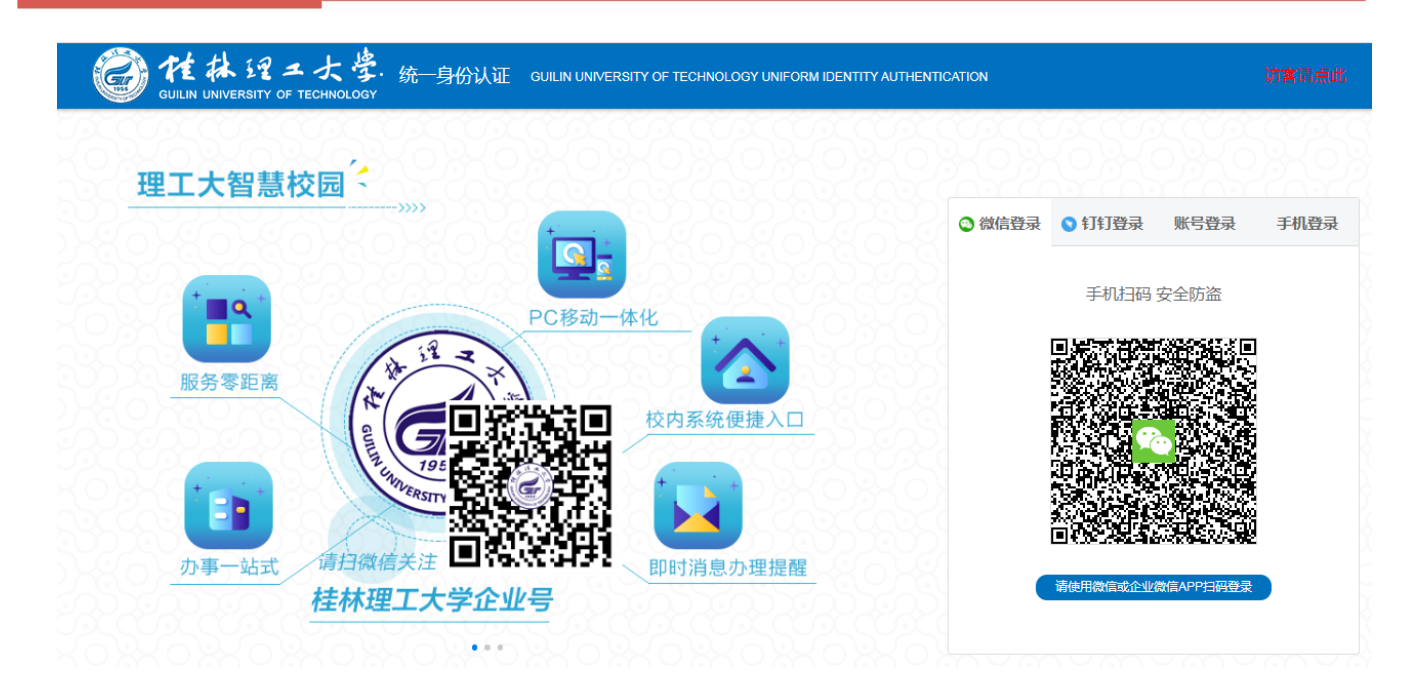

### 3、登录成功后,即可访问、使用知网 CNKI 数据库资源。

| Sentit a 加加<br>www.cnki.net<br>中国如识基础设施工程 | 旧版入口               | 手机版 ENGLISH 充值               | 值 会员 <b>帮助</b>              | 个人/机构馆  | 我的CNKI           | 欢迎来自     | 桂林理工大学 🖌 🧯          | 的您,个人账户 🛛 登录 🛩                          |    |
|-------------------------------------------|--------------------|------------------------------|-----------------------------|---------|------------------|----------|---------------------|-----------------------------------------|----|
|                                           |                    |                              |                             |         |                  |          |                     |                                         |    |
| 文献检索                                      | 主题 ▼               | 中文文献、外文文献                    |                             |         |                  |          | Q                   | 高级检索 ><br>出版物检索 >                       |    |
| 知识元检索                                     | 🖌 学术期刊             | ✓ 学位论文 ✓ 会议                  | ┙ 报纸                        | ■年鉴     | ■专利              | ┙ 标准     | ☑ 成果                |                                         |    |
| 引文检索                                      | 🛛 图书 🛛 🗹 学         | 大辑刊 法律法规                     | 政府文件                        | 企业标准    | 科技报告             | 政府采购     |                     |                                         |    |
|                                           |                    |                              |                             |         |                  | - //     | 4. /                |                                         | _/ |
| 行业知识服务与知识管                                | 理平台                | 研究学习平台                       |                             |         |                  |          | 专题知识库               |                                         |    |
| 科技创新服务 <sup>new</sup> 社科创新                | ī服务 <sup>new</sup> | 知 <b>网研学平台</b><br>研究生本科生 高肥学 | <b>大数据</b>                  | 研究平台    | 航计数据 学术热         | 点        | 袁隆平院士论文             | 集   吴孟超院士论文集<br>大变局的中国经济 <sup>new</sup> |    |
| 农林牧渔、卫生、科学研究                              |                    | 中职学生 中学生 个人终                 | 《身学习者 学者库                   | 表格 翻译助手 | É                |          | 新型冠状病毒肺             | 谈(OA) <sup>new</sup>                    |    |
| 农业 食品 医疗 药业 公共                            |                    | 协同研究平台 在线                    | 徽学服务平台                      | 个人查重服务  | Snew             |          | 党政/红色专题             |                                         |    |
| 建筑。能源、冶炼、赤诵法                              |                    | 作者服务 学位论文                    | 、领取稿酬通告                     | 心可书馆    | 自 <sup>new</sup> |          | 中共党史 党的二 科学决策 新思想   | 十大 党政书屋 国家治理<br>1. 长征 军史 抗战             |    |
| 建筑 城乡规划 建筑材料 电                            | 力 冶金 石油            | 作龙四友                         | 山国学术期                       | 1       | 林安安酒首            | <b>m</b> | 党建知识 党建期            | 刑 党校学习 强军思想                             |    |
| 煤炭 交通 船舶                                  |                    | 1F 百服穷                       | (网络版)                       | &       | CNKI Schol       | ar       | 公共管理                |                                         |    |
| 制造、信息技术、贸易                                |                    | 学术回望                         | 中国字不期+<br>出版总库              |         |                  |          | 智能公文 政报公            | 报 依法执政 财政业务                             |    |
| 汽车 机械 航空 航天 民用                            | 航空电子               | · 学术评价<br>· 学术交流<br>· 情报問題   | CN 11-6037/<br>ISSN 2096-41 | z<br>88 | Rockefe          | ity      | 市场监管税收知             | 1. 智库报告 办公室业务                           | F  |
| 电气 家电 化工 烟草 纺织                            | 信息通信               | Dis Jacobi Adit              |                             |         | - 3 + Fress      |          | 母向参阅 自负性            | 112 法律总库 乡村冶理                           |    |
| 商贸                                        |                    | 出版平台&评价                      |                             |         |                  |          | 社会知识                |                                         |    |
| 党政、社团、国防、法律、                              | 金融                 |                              |                             |         |                  |          | 创业创新 企业管<br>利英 人民调解 | 1理 应急管理 全民健身                            |    |
| 党建 人大 政府 政协 智库                            | 党校社团               | 王颢相称                         |                             | 科研统计与   | 甜干心平价            |          | 1-T P / CC/0/04     |                                         |    |
| <br>                                      |                    |                              |                             |         |                  |          |                     |                                         | N  |

### (二) Elsevier ScienceDirect 数据库访问流程和方法

# 1、在非校园网打开浏览器,在IP地址栏输入https://www.sciencedirect.com/, 点开右上角图标,选择"sign in ",进入身份联盟选择页面。

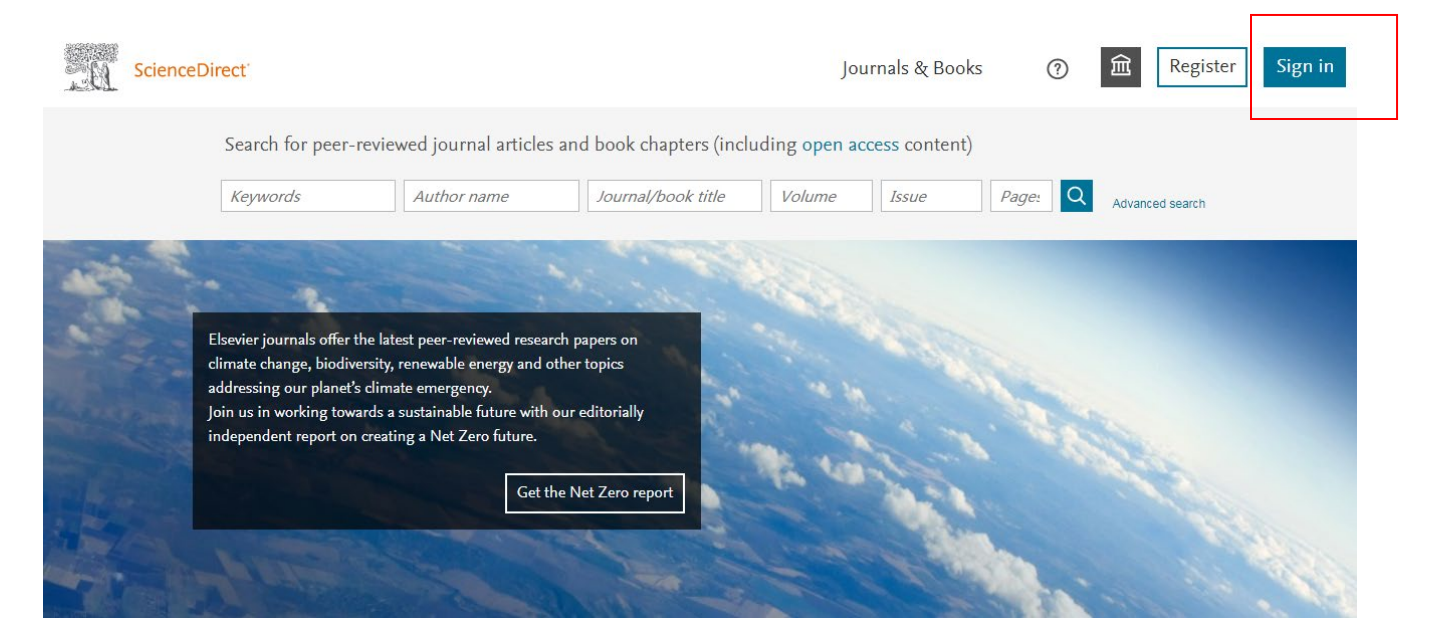

# ScienceDirect

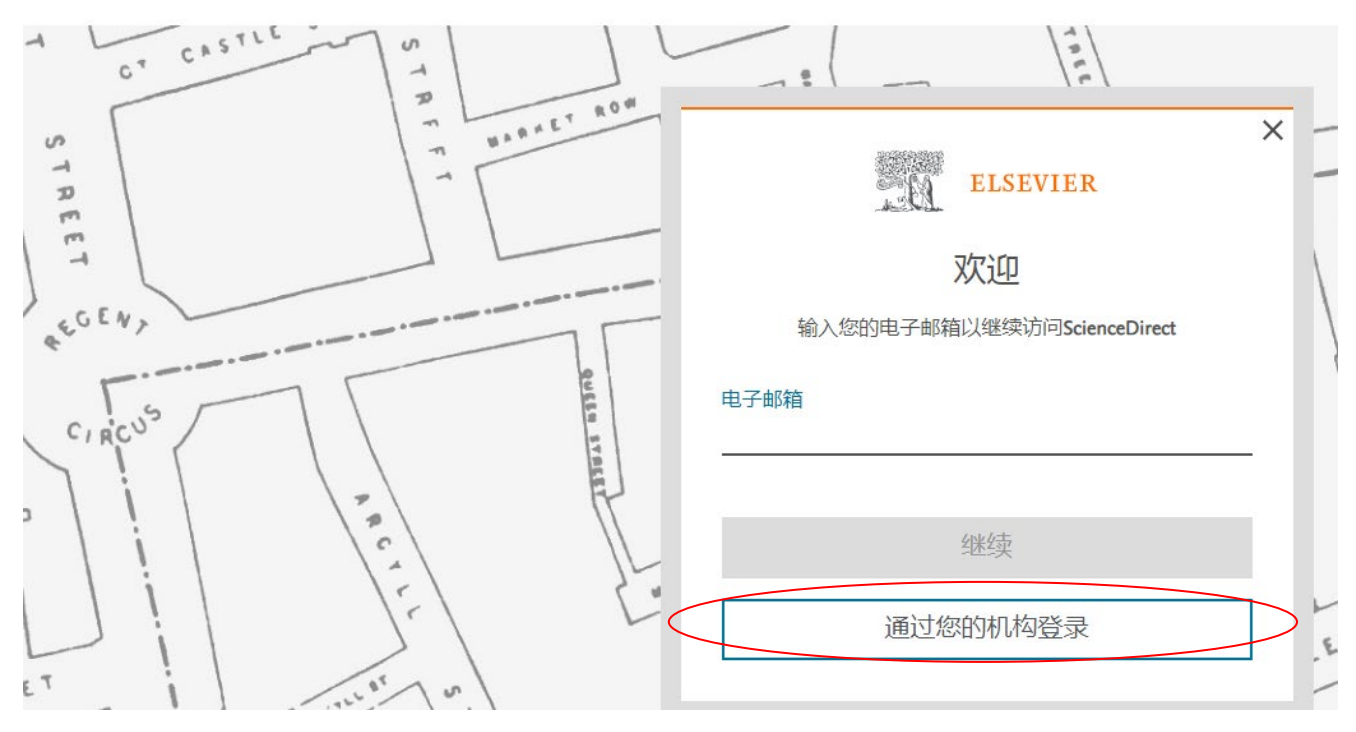

#### ScienceDirect

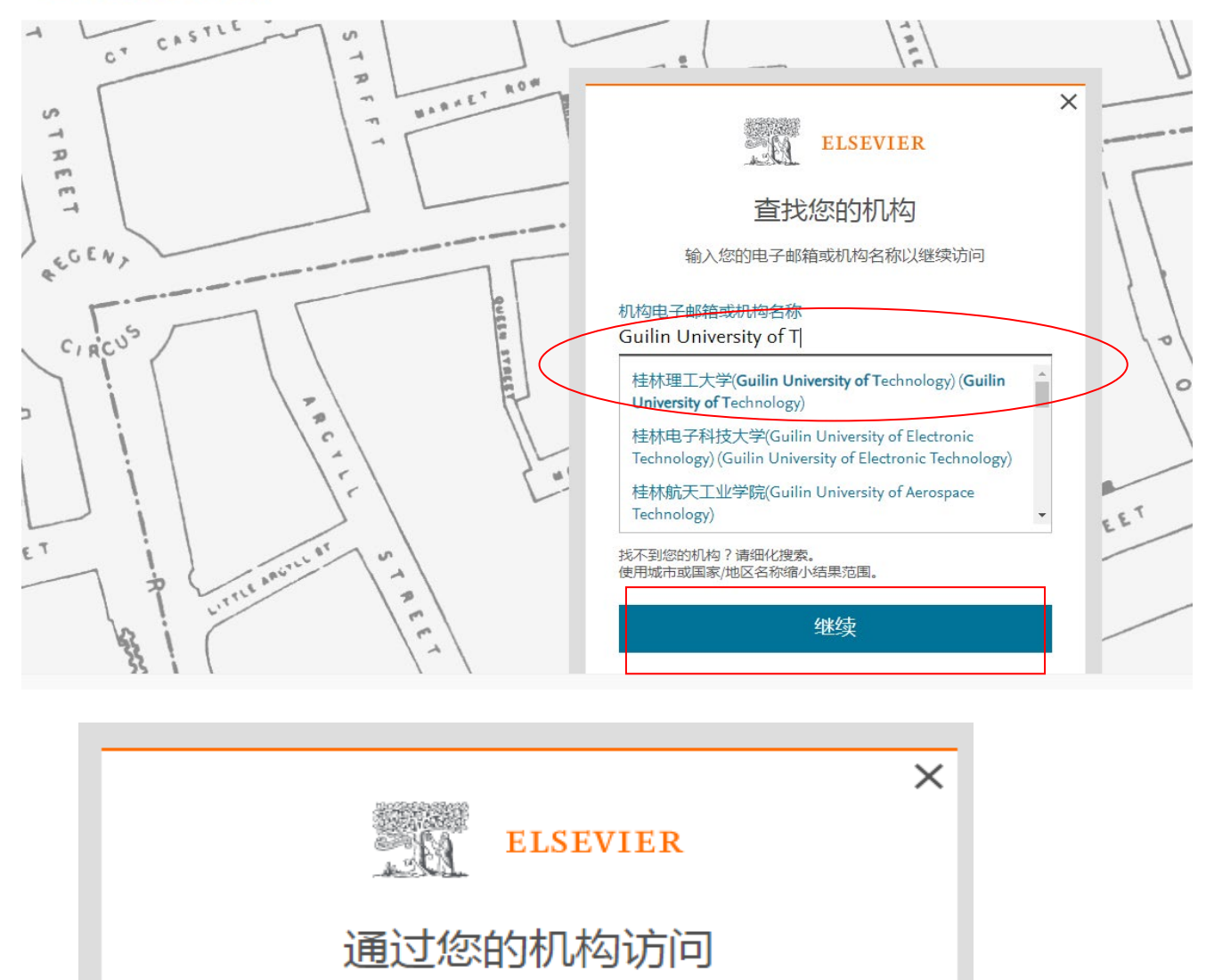

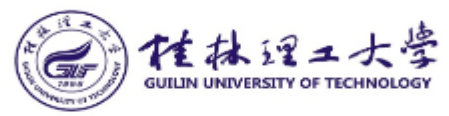

桂林理工大学(Guilin University of Technology) (Guilin University of Technology)

📕 通过 🏛 SeamlessAccess记住机构

盫

/ 了解有关SeamlessAccess的更多信息

通过 桂林理工大学(Guilin Universit...

2、进入桂林理工大学登录页面,通过微信、钉钉扫码,或通过账号、手机登录 进入数据库。

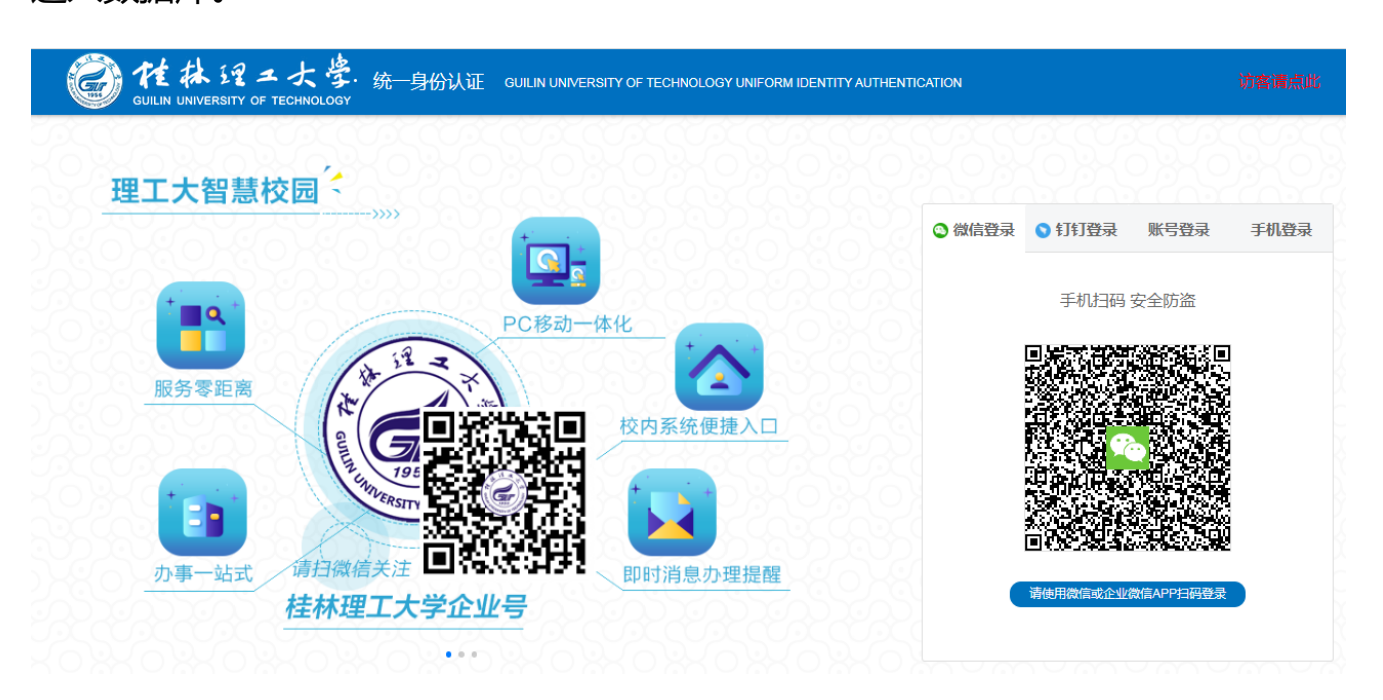

3、登录成功后,即可访问、使用ScienceDirect数据库资源。

### ScienceDirect

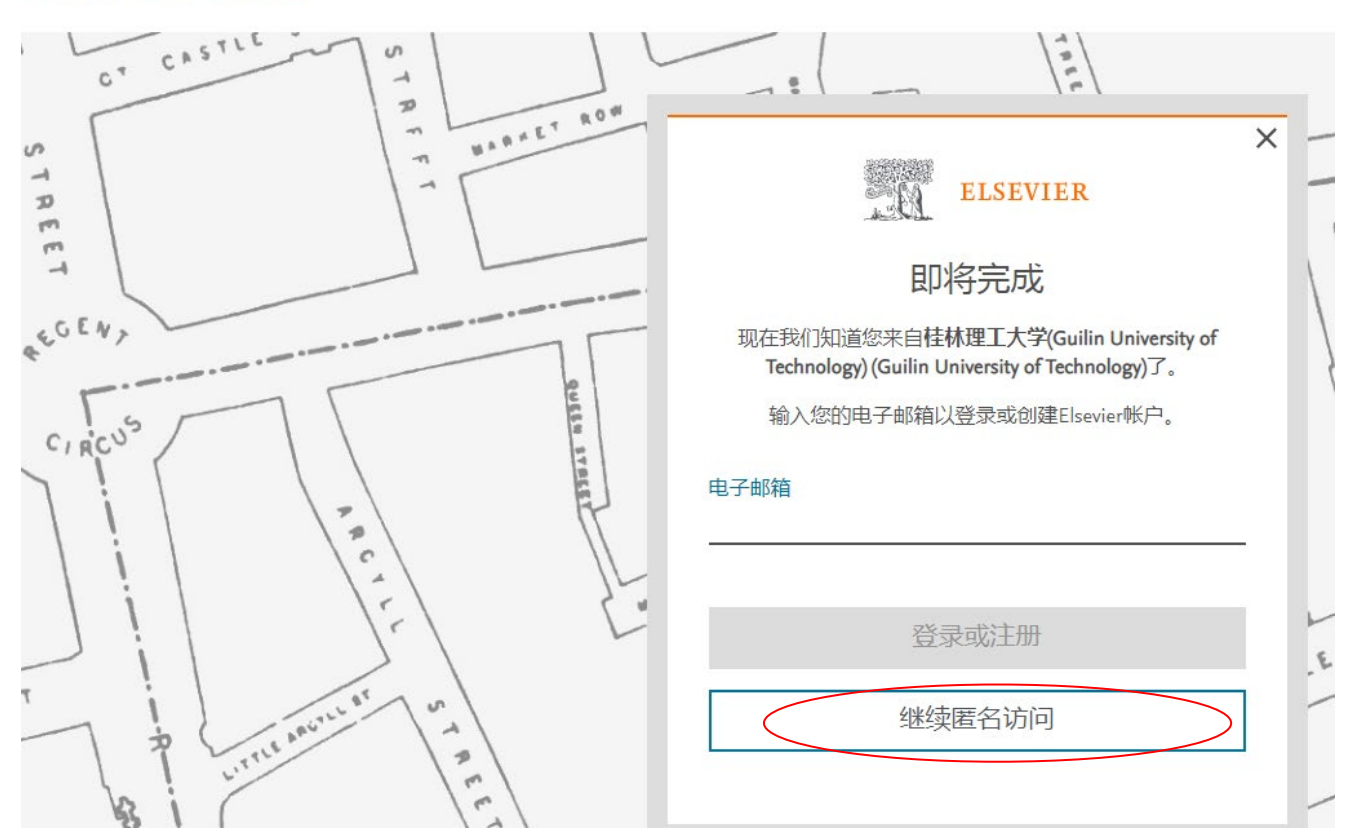

|         | → 网址大全 〇,360搜索                                                                                                    | 3 游戏中心                                                                                                    |                                                                        |                           |         |                 |          |
|---------|----------------------------------------------------------------------------------------------------|----------------------------------------------------------------------------------------------------|------------------------------------------------------------------------|---------------------------|---------|-----------------|----------|
| Science | Direct                                                                                                    |                                                                                                    |                                                                        | Journals & Books          | 5 (?) Í | Personalize     | Sign out |
|         | Search for peer-                                                                                                    | reviewed journal articles                                                                                                    | s and book chapters (ir                                                | ncluding open access cont | ent)    |                 |          |
|         | Keywords                                                                                                    | Author name                                                                                                    | Journal/book title                                                     | Volume Issue              | Page: O | Advanced search |          |
|         | Elsevier journals offer<br>climate change, biodiv<br>addressing our planet<br>Join us in working tow<br>independent report on | he latest peer-reviewed resear<br>ersity, renewable energy and o<br>a climate emergency.<br>ards a sustainable future with<br>creating a Net Zero future.<br> | rch papers on<br>other topics<br>our editorially<br>he Net Zero report |                           |         |                 |          |

(三) Web of Science (SCIE、SSCI) 数据库访问流程和方法

1、在校外(非校园网 IP 地址),打开浏览器【请使用火狐或谷歌浏览器】, 输入 www.webofknowledge.com 或 www.webofscience.com。在机构登录下, 选择机构 CHINA CERNET Federation,点击转到机构按钮。

| Welcome!<br>Sign in to continue with We               | b of Science |          |                                                                                                   |                |                                                                                                    |
|-------------------------------------------------------|--------------|----------|---------------------------------------------------------------------------------------------------|----------------|----------------------------------------------------------------------------------------------------|
| Sign in                                               | 注册           | Regis    | ster for your FREE W                                                                              | leb of S       | cience profile                                                                                                    |
| 电子邮件地址                                                |              | Claim ye | our place in the world's most trust                                                               | ted citation r | network                                                                                                    |
| 青输入有效的电子邮件地址。                                         |              |          |                                                                                                   |                |                                                                                                    |
| 密码                                                    | ø            |          |                                                                                                   |                |                                                                                                    |
|                                                       | 受录           |          | Get noticed<br>Showcase your work in a<br>trusted database of more than<br>15 million researchers |                | Understand citation imp<br>Put citations in context wit<br>profile that shows you are<br>more than just a number. |
| 設着使用以下力式 f G D<br>登录<br>Support for WeChat sign in is | coming soon. | Ŷ        | Get credit<br>Track your contributions to<br>demonstrate your expertise                           | 6              | Save time<br>Manage one profile that s<br>with ORCID, giving you m                                                |
| 使用机构所属的组织或地区登录                                        |              |          | throughout your career                                                                            |                | visibility with less enort.                                                                                       |
| Select institution                                    |              |          |                                                                                                   |                |                                                                                                    |

#### Web of Science $\overline{}$

#### Welcome! Sign in to continue with Web of Science Sign in 注册 **Register for your** Claim your place in the world 电子邮件地址 请输入有效的电子邮件地址。 密码 0 请输入密码 Get noticed Showcase your work おま ☆记率码? trusted database of m **BELNET** Federation 15 million researchers **CEDIA** Federation CHINA CERNET Federation Get credit Track your contributio COBISS AAI Federation demonstrate your exp throughout your caree COFRE (Comunidad Federada REUNA) - Chile Canadian Access Federation (CAF) 注册 Sign in **Register for your FRE** Claim your place in the world's mos 电子邮件地址 请输入有效的电子邮件地址。 28773 0 请输入密码 Get noticed Showcase your work in a 忘记密码? 登录 trusted database of more that 15 million researchers 或者使用以下方式 G 🕩 in f 谷景 Get credit Support for WeChat sign in is coming soon. Track your contributions to demonstrate your expertise 机构登录 throughout your career 使用机构所属的组织或地区登录 Select institution CHINA CERNET Federation 转到机构 登录即表示您确认并同意我们的使用条款和隐私权声明. 需要帮助?请联系我们。 IP 地址是: 171.105.113.118

#### Web of Science

2、进入教育网联邦认证与资源共享基础设施页面,在学校列表找到并选择所在

#### 学校,例如桂林理工大学 (Guilin University of Technology)。

| CERNET | <b>政策邦认证与资源共享基础设施</b><br>Authentication and Resource Sharing Infrastructure | 新闻公告              | 应用资源      | 会员单位        | CARSI文档 | 加入CARSI | 联系我们 | ②用户登录 | €世界    |
|--------|-----------------------------------------------------------------------------|-------------------|-----------|-------------|---------|---------|------|-------|--------|
|        |                                                                             |                   | 用         | <u>→登</u> 录 |         |         |      |       |        |
|        | 桂林理工大学                                                                      |                   |           |             |         |         | ×    | 登录    |        |
|        | 桂林理工大学 (Guilin University of Technol                                        | ogy )             |           |             |         |         |      |       | *      |
|        | 全部 ABCDFGHJKLM I                                                            | NPQSTV            | N X Y Z   |             |         |         |      |       |        |
|        | 阿坝师范学院 ( Aba Teachers University )                                          |                   |           |             |         |         |      |       | ^      |
|        | 安徽财经大学 ( Anhui University of Finance                                        | e and Econonics   | )         |             |         |         |      |       |        |
|        | 安徽财贸职业学院 (Anhui Finance And Tra                                             | ade Vocational Co | ollege )  |             |         |         |      |       |        |
|        | 安徽城市管理职业学院 ( Anhui Vocational                                               | College of City M | anagement | :)          |         |         |      |       |        |
|        | 安徽大学 ( Anhui University )                                                   |                   |           |             |         |         |      |       |        |
|        | 安徽工程大学 ( Anhui Polytechnic University                                       | ity )             |           |             |         |         |      |       |        |
|        | 安徽工商职业学院 ( Anhui Business and Te                                            | chnology College  | e )       |             |         |         |      |       |        |
|        | 安徽工业大学 ( Anhui University of Techno                                         | ology)            |           |             |         |         |      |       |        |
|        | 之微国伝病冬田小学院(Anhui Institute Of                                               | International Rue | cinece )  |             |         |         |      | E     | 7中 🌙 🍾 |
|        |                                                                             |                   |           |             |         |         |      |       |        |

### 3、进入桂林理工大学登录页面,通过微信、钉钉扫码,或通过账号、手机登录

#### 进入数据库。

| 後一身份认证 GUILIN UNIVERSITY OF TECHNOLOGY UNIFORM IDENTITY AUTHENT | CATION                   |                                                                                                    |          | 访客请点此 |
|-----------------------------------------------------------------|--------------------------|----------------------------------------------------------------------------------------------------|----------|-------|
| 理工大智慧校园 <                                                       | <ul> <li>微信登录</li> </ul> | ♥ 钉钉登录                                                                                                | 账号登录     | 手机登录  |
| PC移动一体化<br>服务零距离<br>版务零距离<br>校内系统便捷入口                           |                          | 手机扫码 3<br>1<br>2<br>2<br>3<br>1<br>3<br>1<br>3<br>3<br>3<br>3<br>3<br>3<br>3<br>3<br>3<br>3<br>3<br>3 |          |       |
|                                                                 |                          | 请使用微信或企业常                                                                                             | 信APP扫码登录 |       |

4、登录成功后,即可访问、使用 Web of Science 数据库资源。

| Clarivate                   |     |                  |                           |     |                | 简 |
|-----------------------------|-----|------------------|---------------------------|-----|----------------|---|
| Web of Science <sup>™</sup> | 检索  | -                |                           |     |                |   |
| <b>〉</b>  <br>菜单            |     |                  |                           |     |                |   |
|                             |     | 文献               |                           | 研究人 | 、员             |   |
| Ð                           | 选择数 | 据库: <b>所有数据库</b> |                           |     |                |   |
| <b>⊖</b><br>▲               | 文前  | 被引参考文献           |                           |     |                |   |
|                             | 主题  | <b>ب</b>         | 例: oil spill* mediterrane | ean |                |   |
|                             | + 2 | 加行 + 添加日期范围 高级   | 检索                        |     | × 清除 <b>检索</b> |   |

(四) ESI 访问流程及方法

1、在校外(非校园网 IP 地址),打开浏览器【请使用火狐或谷歌浏览器】,输入 esi.clarivate.com。在机构登录下,选择机构 CHINA CERNET Federation,点击Go to institution 按钮。

| Clarivate              |                                                   |              |                                                             |
|------------------------|---------------------------------------------------|--------------|-------------------------------------------------------------|
| Clarivate <sup>®</sup> |                                                   |              |                                                             |
|                        |                                                   |              |                                                             |
|                        | Sign in to continue with Journal Citation Reports |              | Clarivate"                                                  |
|                        |                                                   |              |                                                             |
|                        | Email address                                     |              | Institutional Sign In                                       |
|                        | Please enter a valid email address.               | OR           | Sign in with your instruction's group of regional anniation |
|                        | Password   Please enter a password                |              | Select institution                                          |
|                        | Forgot Password? Sign in                          |              |                                                             |
|                        | By signing in, you acknowledge and                | agree to our | r Terms of Use and Privacy Statement.                       |
|                        |                                                   | -0.110000    |                                                             |

#### Clarivate

Clarivate"

| Sign in to continue with Journal Citatio                                                                                            | rts Clariva                                                                                                    |
|----------------------------------------------------------------------------------------------------|----------------------------------------------------------------------------------------------------|
| Email address<br>Please enter a valid email address.<br>Password<br>Please enter a password<br>Forgot Password?<br>By signing in, y | Institutional Sign In     Sign In with your institution's group or regional affiliation     OR     BELNET Federation     CEDIA Federation     CHINA CERNET Federation     COBISS AAI Federation     COFRE (Comunidad Federada REUNA) - Chile     Canadian Access Federation (CAF) |

#### Clarivate

#### Essential Science Indicators

| Sign in to continue with Essential S | cience Indicators | Essential Science Indic                                                                |
|--------------------------------------|-------------------|----------------------------------------------------------------------------------------|
| Email address<br>[ibg]@163.com       |                   | Institutional Sign In<br>Sign In with your institution's group or regional affiliation |
| Password                             | OR<br>•           | Select institution CHINA CERNET Federation                                             |
|                                      |                   | Co to institution                                                                      |

2、进入教育网联邦认证与资源共享基础设施页面,在学校列表找到并选择所在学校,例如桂林理工大学(Guilin University of Technology)。

| CARSI 教育网联邦认证与资源共享基础设施<br>CERNET Authentication and Resource Sharing Infrastructure | 关于CARSI             | 新闻公告          | 应用资源       | 会员单位 | CARSI文档 | 加入CARSI | 联系我们 | ◎用户登录 €    |
|-------------------------------------------------------------------------------------|---------------------|---------------|------------|------|---------|---------|------|------------|
|                                                                                     |                     |               | 用戶         | □登录  |         |         |      |            |
| 桂林理工大学                                                                              |                     |               |            |      |         |         | ×    | 登录         |
| 桂林理工大学 ( Guilin Universit                                                           | ty of Technology    | 7)            |            |      |         |         |      |            |
| 全部 A B C D F G H J                                                                  | K L M N F           | P Q S T       | w x y z    |      |         |         |      |            |
| 阿坝师范学院(Aba Teachers                                                                 | University )        |               |            |      |         |         |      | i          |
| 安徽财经大学 (Anhui Univers                                                               | ity of Finance ar   | nd Econonic   | s )        |      |         |         |      |            |
| 安徽财贸职业学院 (Anhui Fina                                                                | ance And Trade      | Vocational (  | College )  |      |         |         |      |            |
| 安徽城市管理职业学院 (Anhu                                                                    | i Vocational Coll   | ege of City I | Management | )    |         |         |      |            |
| 安徽大学 (Anhui University)                                                             |                     |               |            |      |         |         |      |            |
| 安徽工程大学 (Anhui Polytec                                                               | hnic University )   |               |            |      |         |         |      |            |
| 安徽工商职业学院 (Anhui Bus                                                                 | siness and Techn    | ology Colle   | ge )       |      |         |         |      |            |
| 安徽工业大学 ( Anhui Univers                                                              | ity of Technolog    | y)            |            |      |         |         |      |            |
| 空微国际高冬田业学院(Anbu                                                                     | i Institute Of Inte | ernational R  | usiness )  |      |         |         |      | <b>7</b> 🕈 |

### 3、进入桂林理工大学登录页面,通过微信、钉钉扫码,或通过账号、手机登录

#### 进入数据库。

| ディング 「「「「「「」」」 「「「」」 「「」」 「「」」 「「」」 「「」」 「    | (AUTHENTICATION |           |           | 访客请点此 |
|-----------------------------------------------|-----------------|-----------|-----------|-------|
| 理工大智慧校园 (                                     | ③ 微信登录          | ♥ 钉钉登录    | 账号登录      | 手机登录  |
|                                               |                 | 手机扫码 3    | 安全防盗      |       |
|                                               |                 |           |           |       |
|                                               |                 |           |           |       |
| 办事一站式<br>请扫微信关注 ■常いぞ:计学 即时消息办理提醒<br>桂林理工大学企业号 |                 | 请使用微信或企业常 | 效信APP扫码登录 |       |

4、验证成功后就进入 ESI 页面

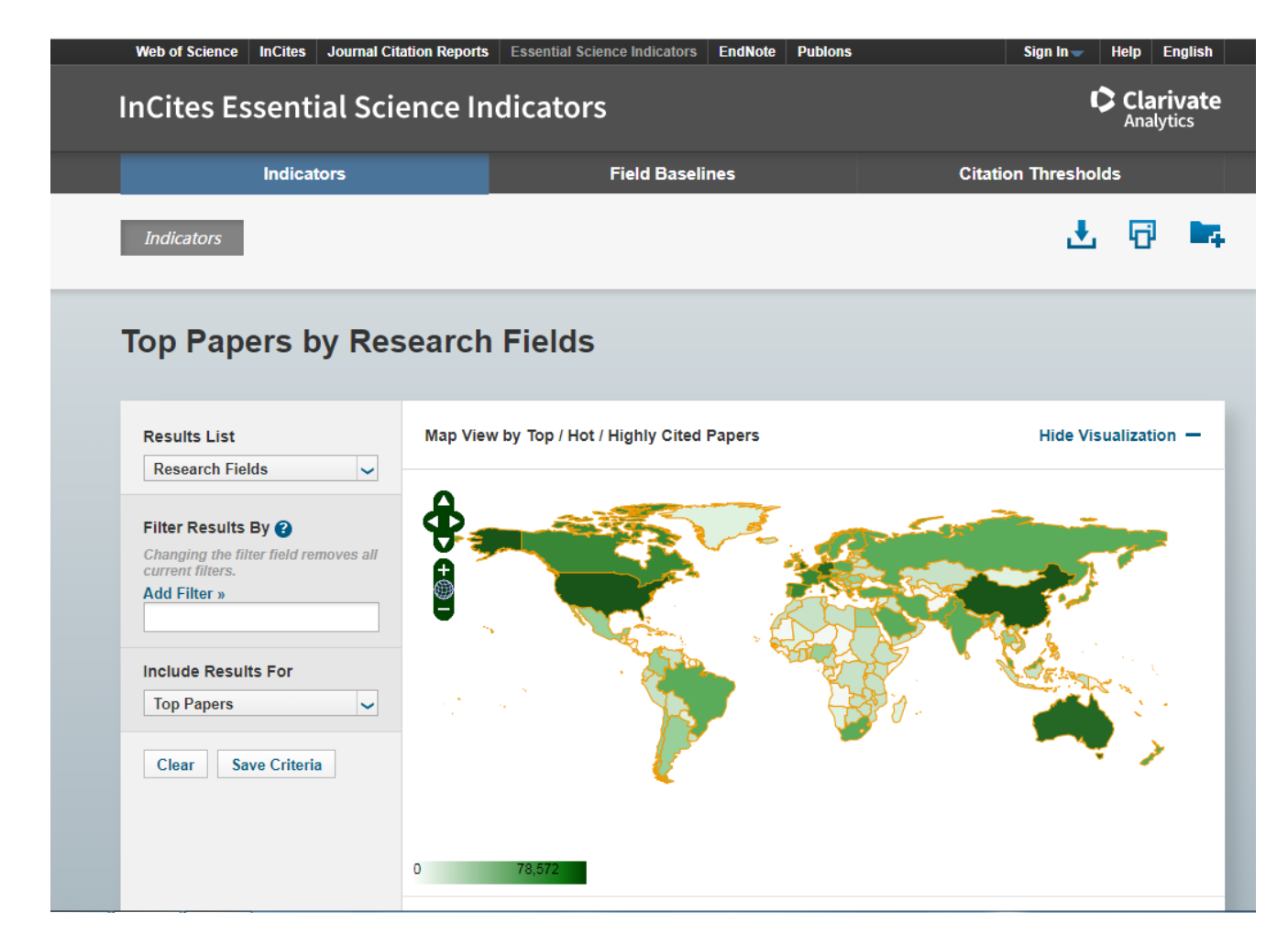

# (五) InCites 访问流程和方法

1、在校外(非校园网 IP 地址),打开浏览器【请使用火狐或谷歌浏览器】, 输入 http://incites.clarivate.com/,在"机构登录"下,选择机构"CHINA CERNET Federation"点击"Go to institution"。

| 登录以继续使用 InCites |                                          |                                                                                  | InCites                                                                                                    |
|-----------------|------------------------------------------|----------------------------------------------------------------------------------|----------------------------------------------------------------------------------------------------|
| 电子邮件地址          |                                          | 机构登录<br>使用机构所属的组织或地区登录                                                           |                                                                                                    |
| 密码<br>忘记密码?     |                                          | Select institution<br>转到机构                                                       |                                                                                                    |
|                 | 登录即表示您确认并同意我们;<br>需要帮助? 请联系 wosg.suj     | 的使用条款和隐私权声明.<br>pport@clarivate.com。                                             |                                                                                                    |
|                 | 登录以继续使用 InCites<br>电子邮件地址<br>密码<br>忘记密码? | 登录以继续使用 InCites<br>电子邮件地址<br>応码<br>定记密码?<br>望史即表示您确认开同意 友(1)<br>密要甲助? 请联系 worser | 登录以继续使用 InCites<br><u>电子邮件地址</u> <u>成</u><br>空码 <u>©</u><br>定记密码?<br>空気<br>空気<br>空気<br>空気<br>空気<br>空気<br>空気<br>空 |

#### InCites

Clarivate

| 登录以继续使用 InCites       |                                                 |                                                                                                    | InCites <sup>™</sup> |
|-----------------------|-------------------------------------------------|----------------------------------------------------------------------------------------------------|----------------------|
| 电子邮件地址<br>密码<br>忘记密码? | 受录<br>登录即表示您确认并同意我们的使<br>需要帮助? 请联系 wosg.support | 机构登录<br>使用机构所属的组织或地区登录<br>BELNET Federation<br>CEDIA Federation<br>CHINA CERNET Federation<br>COBISS AAI Federation<br>COFRE (Comunidad Federada REUNA) - Chile |                      |
|                       |                                                 | Canadian Access Federation (CAF)                                                                                                    | -                    |

#### Clarivate Clarivate

#### Essential Science Indicators

| Sign in to continue with Essential Science Indicators | Essential Science Indic                                                                                                    |
|-------------------------------------------------------|----------------------------------------------------------------------------------------------------|
| Email address<br>libgl@163.com<br>Password            | Institutional Sign In<br>Sign In with your institution's group or regional affiliation<br>OR Select institution<br>CHINA CERNET Federation |
| Forgot Password? Sign in                              | Go to institution                                                                                                    |

2、进入教育网联邦认证与资源共享基础设施页面,在学校列表找到桂林理工大学 (Guilin University of Technology),点击登录。

| CERNET AL | 关邦认证与资源共享基础设施<br>thentication and Resource Sharing Infrastructure | 关于CARSI          | 新闻公告           | 应用资源       | 会员单位 | CARSI文档 | 加入CARSI | 联系我们 | ⑧用户登录 | €世世           |
|-----------|-------------------------------------------------------------------|------------------|----------------|------------|------|---------|---------|------|-------|---------------|
|           |                                                                   |                  |                | 用戶         | □登录  |         |         |      |       |               |
|           | 桂林理工大学                                                            |                  |                |            |      |         |         | ×    | 登录    |               |
|           | <b>桂林理工大学</b> (Guilin Universit                                   | y of Technolog   | ıy )           |            |      |         |         |      |       |               |
|           | 全部 A B C D F G H J                                                | K L M N          | PQST           | WXYZ       |      |         |         |      |       |               |
|           | 阿坝师范学院 ( Aba Teachers l                                           | Jniversity )     |                |            |      |         |         |      |       | A             |
|           | 安徽财经大学 ( Anhui Universi                                           | ity of Finance a | and Econonic   | s)         |      |         |         |      |       |               |
|           | 安徽财贸职业学院 ( Anhui Fina                                             | ance And Trade   | e Vocational ( | College )  |      |         |         |      |       |               |
|           | 安徽城市管理职业学院(Anhui                                                  | Vocational Co    | llege of City  | Management | :)   |         |         |      |       |               |
|           | 安徽大学 (Anhui University)                                           |                  |                |            |      |         |         |      |       |               |
|           | 安徽工程大学 ( Anhui Polytech                                           | nnic University  | )              |            |      |         |         |      |       |               |
|           | 安徽工商职业学院 ( Anhui Bus                                              | iness and Tech   | nology Colle   | ge )       |      |         |         |      |       |               |
|           | 安徽工业大学 ( Anhui Universi                                           | ity of Technolo  | gy)            |            |      |         |         |      |       |               |
|           | 空微国际商冬田业学院(Anhui                                                  | Institute Of In  | ternational R  | usiness )  |      |         |         |      | 2     | ≱中 <b>♪</b> % |

### 3、进入桂林理工大学登录页面,通过微信、钉钉扫码,或通过账号、手机登

#### 录进入数据库。

| 能林 24 ユ 大 学     统一身份认证 guilin University of technology Uniform identity authentication     guilin University of technology | 清点此   |
|----------------------------------------------------------------------------------------------------|-------|
|                                                                                                    | ।@ेज़ |

4、验证成功后就进入 InCites 登陆界面, 输入您的 InCites 账户和密码, 点击登录。

| 登录以继续使用 InCites                                    |                                                                                                    | Clarivat |
|----------------------------------------------------|----------------------------------------------------------------------------------------------------|----------|
| 电子邮件地址 输入您的inCites账户<br>密码 输入您inCites账户查码<br>忘记密码? | <br>Don't have a Clarivate Account?<br>Register your email to gain access to all that inCites has to offer:<br>• Access from outside of your organization<br>• Save reports and settings<br>• Create and export custom datasets<br>• Automatically Sign-in<br>注册 |          |

### 5、登陆成功后,进入 InCites 主页面

| Clarivate   |                                  |                                                       | 帮助 🏦                  |
|-------------|----------------------------------|-------------------------------------------------------|-----------------------|
| InCites     | 分析 >   报告 >   组织 >               | 我的机构                                                  |                       |
|             | ł k                              |                                                       |                       |
|             |                                  |                                                       |                       |
| f = 1 + i h | 分析                               | 报告                                                    | 组织                    |
| 4           | 挖掘数据。                            | 收集您的见解以展示和分享。                                         | 密切关注多个研究问题和趋势。        |
| 1           | 从头开始,回顾最近的分析,或选择常见用例来<br>启动入门分析。 | 创建自定义报告或回顾已保存的报表。或者,从<br>含分析结果的概选报告开始,可以根据需要进行<br>调整。 | 将分析、数据图和报告组织到可回顾的项目中。 |
|             | 开始分析                             | 探察报告                                                  | 组织怒的项目                |
|             | Pinter Pinter                    |                                                       | 1                     |

(六) JCR 访问流程和方法

1、在校外(非校园网 IP 地址),打开浏览器【请使用火狐或谷歌浏览器】, 输入 jcr.clarivate.com。在机构登录下,选择机构"CHINA CERNET Federation", 点击"Go to institution"按钮。

| Clarivate Sign in to continue with Journal Citation Reports  Clarivate Institutional Sign In Email address |
|----------------------------------------------------------------------------------------------------|
| Sign in to continue with Journal Citation Reports                                                          |
| Sign in to continue with Journal Citation Reports                                                          |
| Email address                                                                                              |
| Please enter a valid email address.                                                                        |
| Password Select institution                                                                                |
| Forgot Password? Sign in Go to institution                                                                 |
| By signing in, you acknowledge and agree to our Terms of Use and Privacy Statement.                        |
|                                                                                                    |

#### Clarivate Clarivate

#### 🗘 Clarivate"

| Sign in to continue with Journal Citation            | on Reports                         | Clarivat                                                                             |
|------------------------------------------------------|------------------------------------|--------------------------------------------------------------------------------------|
| Email address<br>Please enter a valid email address. | Ir                                 | nstitutional Sign In<br>ign In with your institution's group or regional affiliation |
| Password<br>Please enter a password                  | OR Ai                              | rnes AAI Federation                                                                  |
| By signing in,                                       | you acknowledge and agree to our T | EDIA Federation                                                                      |
|                                                      | C                                  | OBISS AAI Federation                                                                 |

#### Clarivate

#### Essential Science Indicators

2、 进入教育网联邦认证与资源共享基础设施页面, 在学校列表找到桂林理工大

#### 学(Guilin University of Technology),点击登录。

| CARSI 教育网联邦认证与资源共享基础设施<br>CERNET Authentication and Resource Sharing Infrastructure | 关于CARSI 新闻公告                | 后 应用资源        | 会员单位     | CARSI文档 | 加入CARSI | 联系我们 | ◎用户登录 →管理      |
|-------------------------------------------------------------------------------------|-----------------------------|---------------|----------|---------|---------|------|----------------|
|                                                                                     |                             | 用             | □登录      |         |         |      |                |
| 桂林理工大学                                                                              |                             |               |          |         |         | ×    | 登录             |
| 桂林理工大学 ( Guilin Universit                                                           | ty of Technology )          |               |          |         |         |      | *              |
| 全部 A B C D F G H J                                                                  | K L M N P Q S               | тwхүz         | <u>.</u> |         |         |      |                |
| 阿坝师范学院(Aba Teachers)                                                                | University )                |               |          |         |         |      | *              |
| 安徽财经大学 (Anhui Universi                                                              | sity of Finance and Econo   | nics )        |          |         |         |      |                |
| 安徽财贸职业学院 (Anhui Fina                                                                | ance And Trade Vocation     | al College )  |          |         |         |      |                |
| 安徽城市管理职业学院 ( Anhui                                                                  | i Vocational College of Ci  | ity Managemen | t )      |         |         |      |                |
| 安徽大学 (Anhui University)                                                             |                             |               |          |         |         |      |                |
| 安徽工程大学 ( Anhui Polytech                                                             | hnic University )           |               |          |         |         |      |                |
| 安徽工商职业学院 (Anhui Bus                                                                 | siness and Technology Co    | ollege )      |          |         |         |      |                |
| 安徽工业大学 ( Anhui Universi                                                             | sity of Technology )        |               |          |         |         |      |                |
| 安徽国际高冬即业学院(Anbui                                                                    | i Institute Of Internations | A Rusiness )  |          |         |         |      | <b>一</b> 中 🤌 🤧 |

# 3、 进入桂林理工大学登录页面,通过微信、钉钉扫码,或通过账号、手机登录

进入数据库。

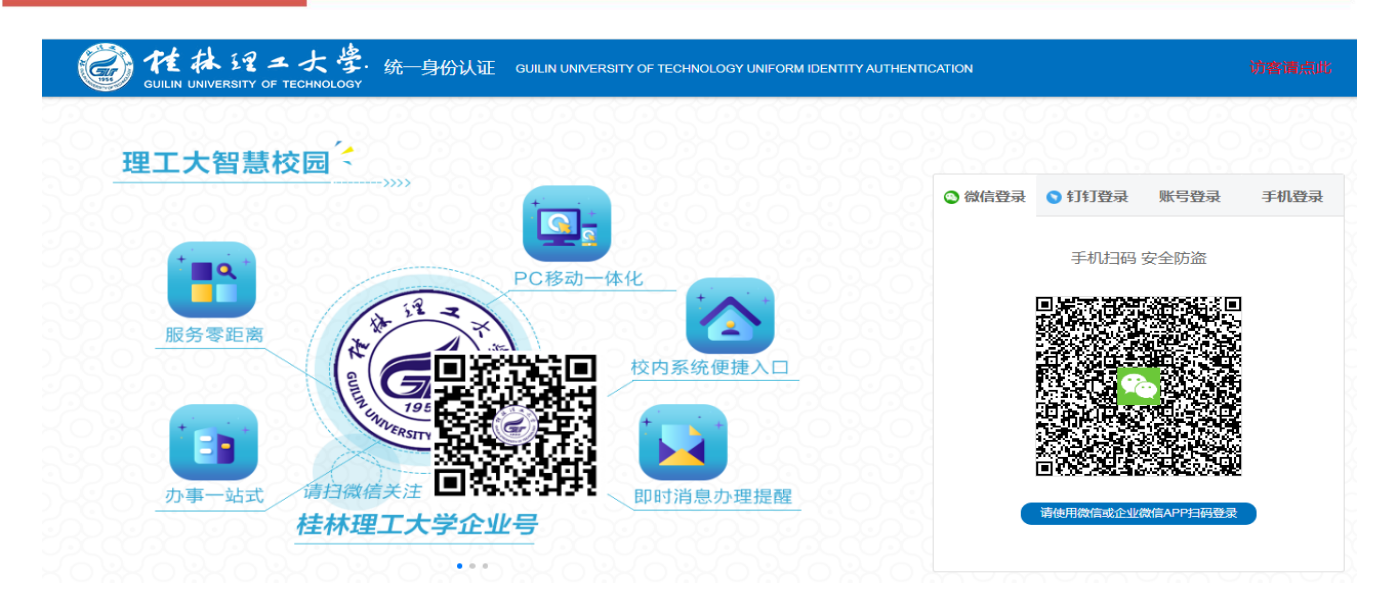

#### 4、 验证成功后进入 JCR 的主页面。

| Clarivate                                                   |                                   |                                               |                                |                                               |                     |  |
|-------------------------------------------------------------|-----------------------------------|-----------------------------------------------|--------------------------------|-----------------------------------------------|---------------------|--|
| Journal Citation Reports <sup>™</sup>                       | Journals                          | Categories                                    | Publishers                     | Countries/Regions                             | ♡ My favorites      |  |
| The world's leading journals and publisher-<br>neutral data |                                   |                                               |                                |                                               |                     |  |
| uot                                                         | nal name/abbre                    | viation, ISSN/eISS                            | 5N, category, publi            | sher, country/region                          | ٩                   |  |
| Ē                                                           | Already<br>Find relev<br>matcher. | r <b>have a manu</b> :<br>rant, reputable jou | script?<br>rnals for potential | oublication of your research using Manuscript | Match my manuscript |  |

# (七) IEEE/IEE Electronic Library (IEL) 数据库访问流程和方法

1、使用非校园 IP 地址打开浏览器, 输入 http://ieeexplore.ieee.org, 选择 "Institutional Sign In"。

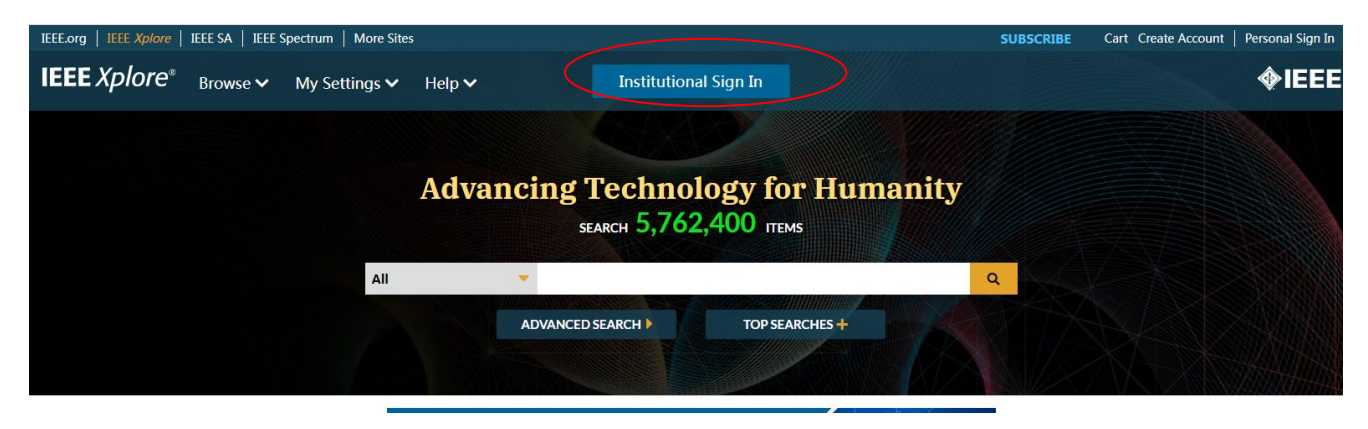

2、 点击" Access Through Your Institution"后,输入用户所在高校的英文名称 (Guilin University of Technology)。

| um   More Site   | 25                                                                                                    |                                                                | SUBSCR |
|------------------|----------------------------------------------------------------------------------------------------|----------------------------------------------------------------|--------|
| ∕Settings ∨      | Help 🗸                                                                                                    | Institutional Sign In                                          |        |
|                  |                                                                                                    | Institutional Sign In                                          | ×      |
|                  | Sign In to IEEE Xplore                                                                                               | e 😮                                                            |        |
|                  |                                                                                                    | Access Through Your Institution                                |        |
| AI               |                                                                                                    | OR                                                             |        |
|                  | Si                                                                                                    | ign in with Username and Password                              |        |
|                  |                                                                                                    |                                                                |        |
|                  |                                                                                                    | Institutional Sign In                                          |        |
| Sig              | jn In to IEEE <i>Xplore</i>                                                                                          | 0                                                              |        |
| Sea              | rch for your Institution                                                                                             |                                                                |        |
|                  | 2                                                                                                    |                                                                |        |
| G                | uilin University of Te                                                                                               | chnology                                                       |        |
| G                | uilin University of Te                                                                                               | e <mark>chnology</mark><br><sup>ygy</sup>                      | >      |
| Gu<br>Gu         | uilin University of Technolo<br>IIIIn University of Technolo<br>Remember my Institution v                            | e <mark>chnology</mark><br>ogy<br>with <b>@</b> SeamlessAccess | >      |
| Gu<br>Gu<br>V F  | uilin University of Technolo<br>uilin University of Technolo<br>Remember my Institution w<br>earn More about Seamles | echnology<br>ogy<br>with <b>@</b> SeamlessAccess<br>;sAccess   | >      |
| G<br>G<br>V<br>F | uilin University of Technolo<br>uilin University of Technolo<br>Remember my Institution w<br>earn More about Seamles | echnology<br>ogy<br>with                                       | >      |

3、进入桂林理工大学登录页面,通过微信、钉钉扫码,或通过账号、手机登录进入数据库。

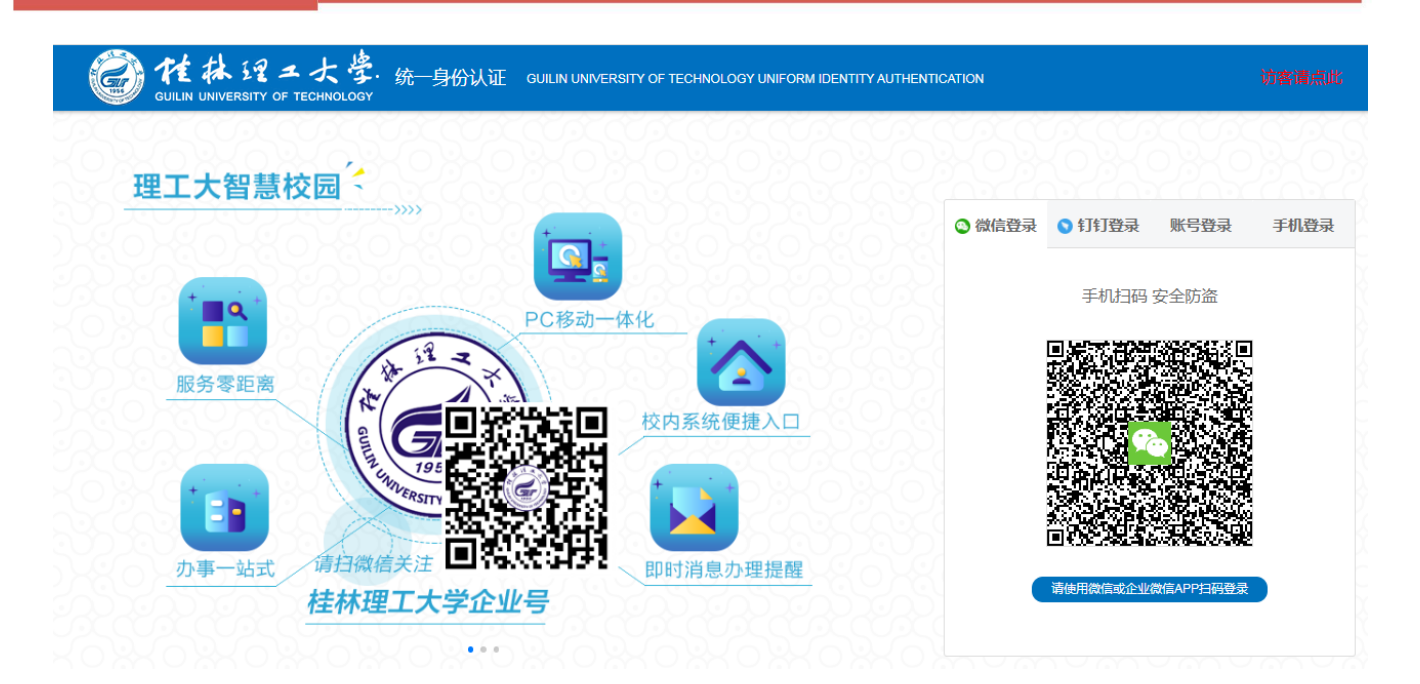

4、登录成功后,进入IEEE Xplore页面,即可使用。

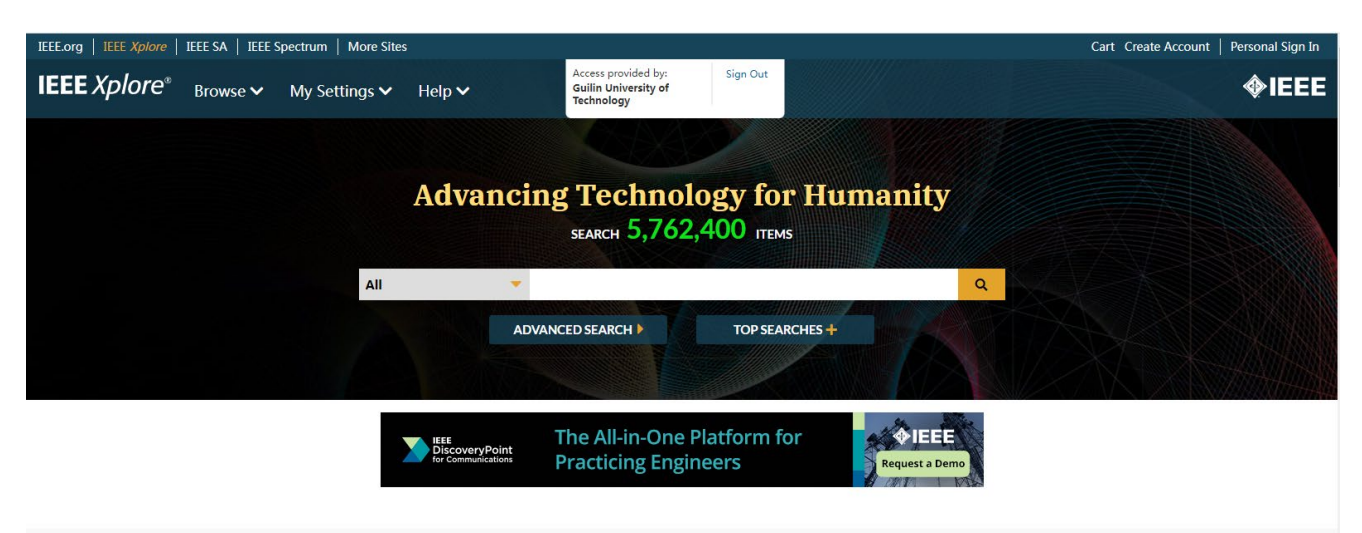

# (八) SpringerLink 电子期刊数据库访问流程和方法

1、使用非校园IP地址,打开浏览器,输入https://link.springer.com/,点击"Log in"。

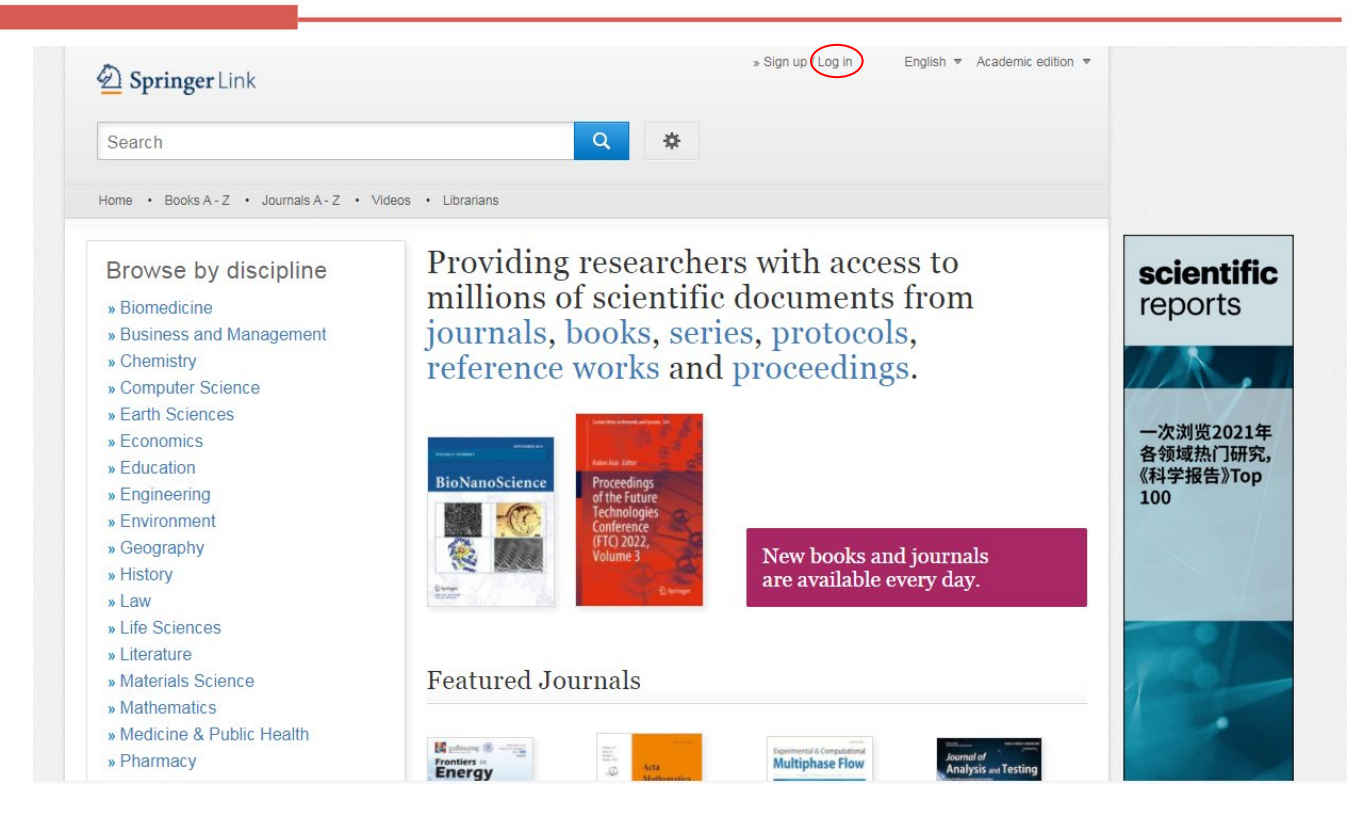

2、选择"Access via your institution",在"Access through your

institution" 输入 "Guilin University of Technology"。

D Springer

Welcome back. Please log in.

| Email                              | Password            |
|------------------------------------|---------------------|
| Log in                             | Forgotten password? |
| » Log in using a corporate account |                     |
| » Access via your institution      | >                   |
| » Problems logging in?             |                     |

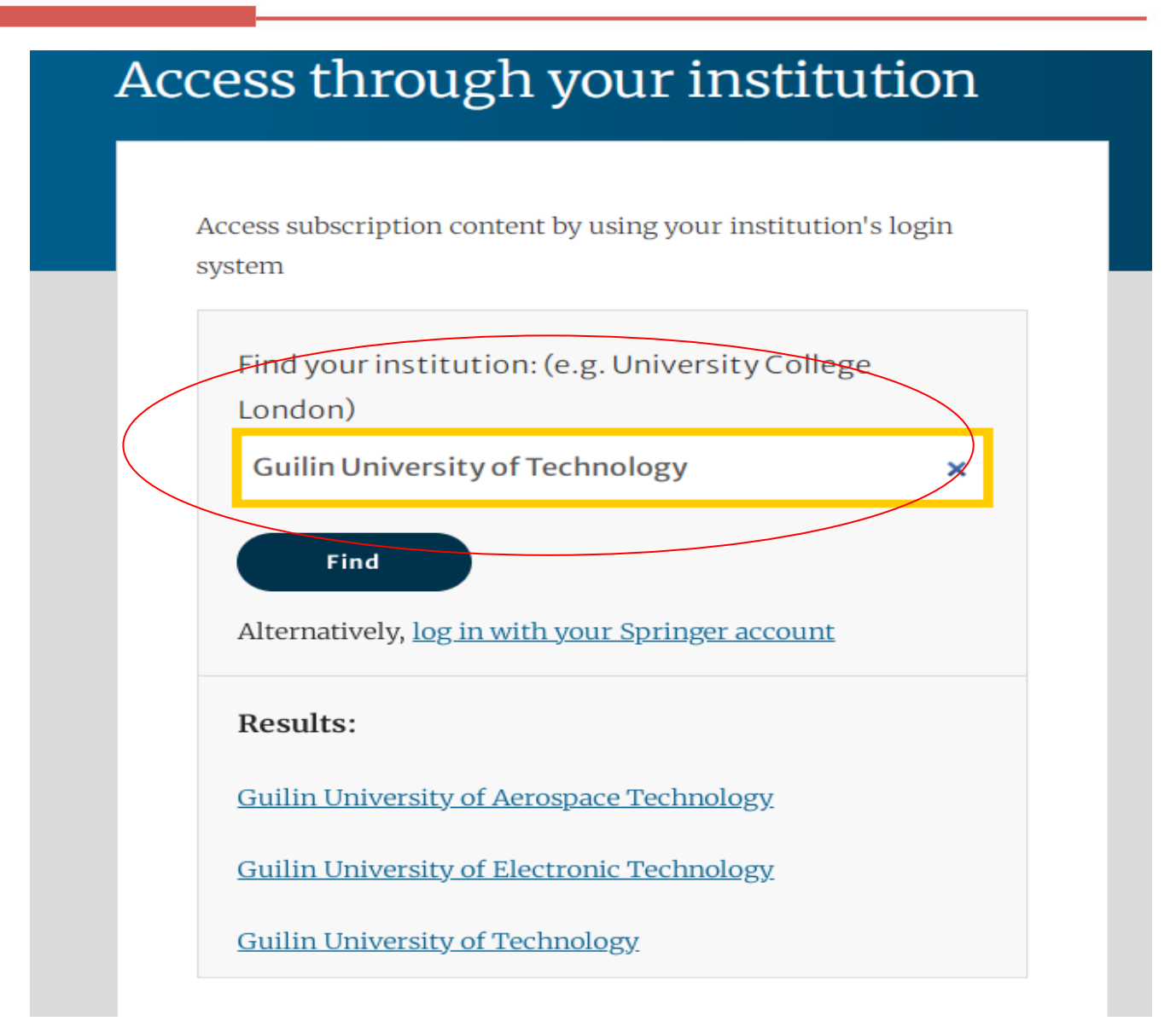

3、进入桂林理工大学登录页面,通过微信、钉钉扫码,或通过账号、手机登录 进入数据库。

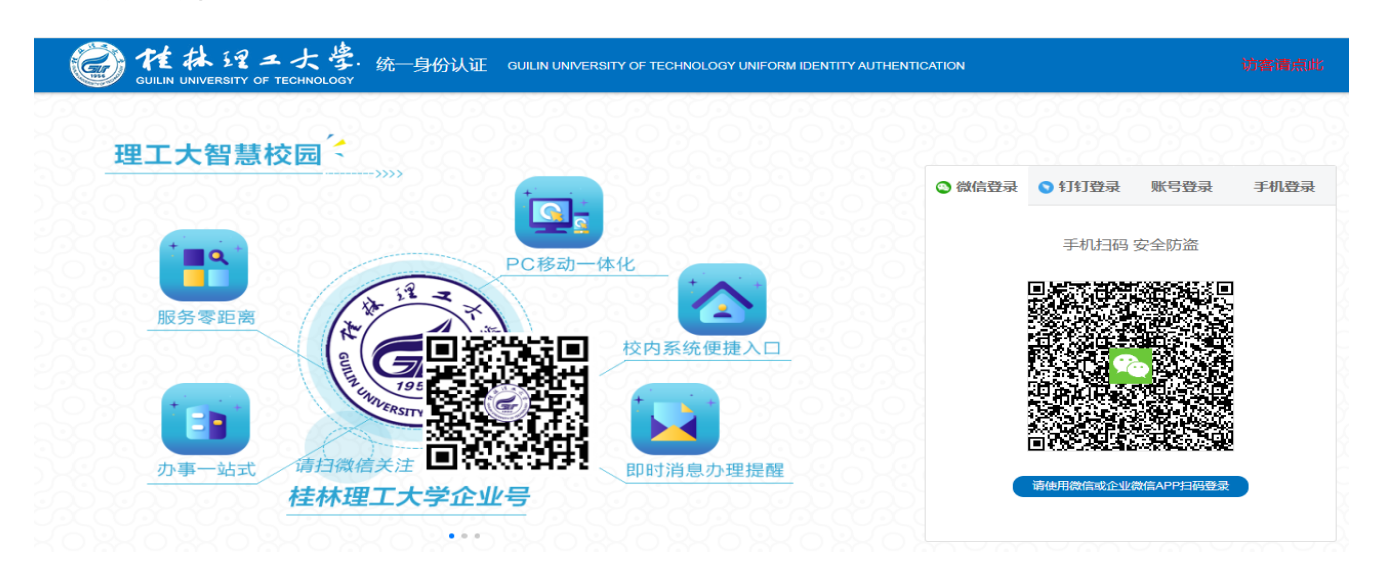

4、登录成功后进入SpringerLink 电子期刊数据库网页,即可使用该数据库资源。

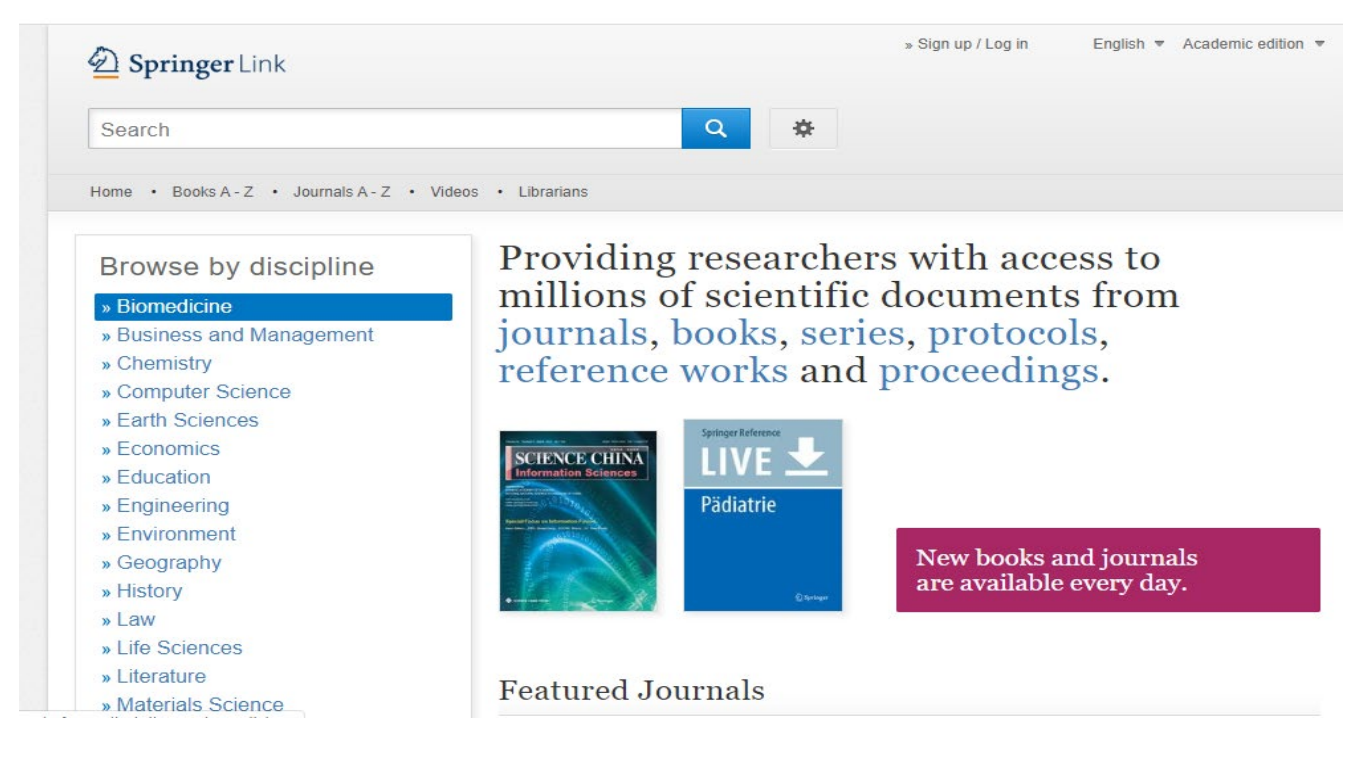

(九)EBSCOhost(ASC、BSP)、HTC(旅游管理与休闲事业全文数据库) 访问流程和方法

1、使用非校园 IP 地址打开浏览器, 输入 http://search.ebscohost.com/。点 击机构登录按钮"Insititutional Login";

| searc | h.ebscoho | ost.com |      |          |                     |   |
|-------|-----------|---------|------|----------|---------------------|---|
| Tube  | 🔀 地图      | 💁 翻译    | 🔂 資讯 |          |                     |   |
|       |           |         |      | EBSCO    |                     |   |
|       |           |         |      |          |                     |   |
|       |           |         |      | Sign In  |                     |   |
|       |           |         |      | G        | Sign in with Google |   |
|       |           |         |      |          | Or                  |   |
|       |           |         |      | User ID  |                     |   |
|       |           |         |      |          |                     |   |
|       |           |         |      | Password |                     |   |
|       |           |         |      |          |                     |   |
|       |           |         |      |          | Sign In             |   |
|       |           |         |      | <        | Institutional Login | > |
|       |           |         |      |          | OpenAthens Login    |   |

2、在 "Lets find your institution"的方框中输入 "Guilin University of Technology",确认无误后按"回车 "键。

| ≡ | EBSCO                                                                                                    | D |
|---|----------------------------------------------------------------------------------------------------|---|
|   |                                                                                                    |   |
|   | Let's find your institution                                                                               |   |
|   | Q Guilin University of Technology                                                                         |   |
|   | ✓ Use my location                                                                                         |   |
|   | Also available: The <b>EBSCO Mobile app</b> .<br>Access your library's content from anywhere at any time. |   |

3、点击"Guilin University of Technology"。

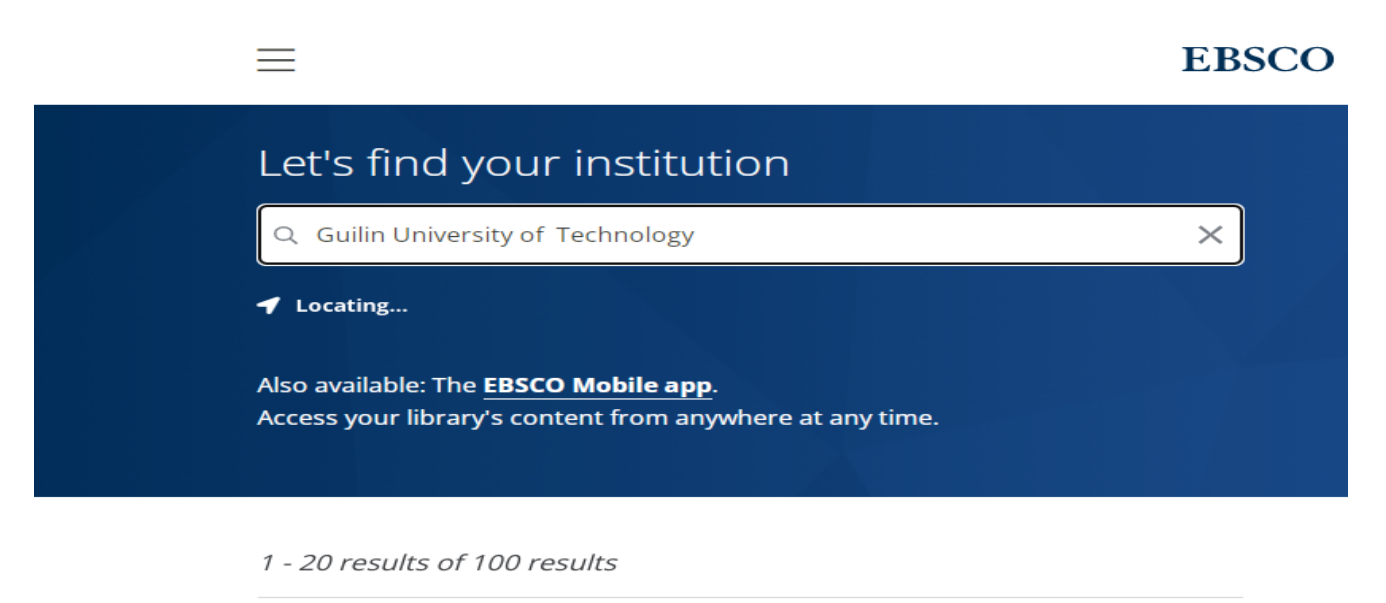

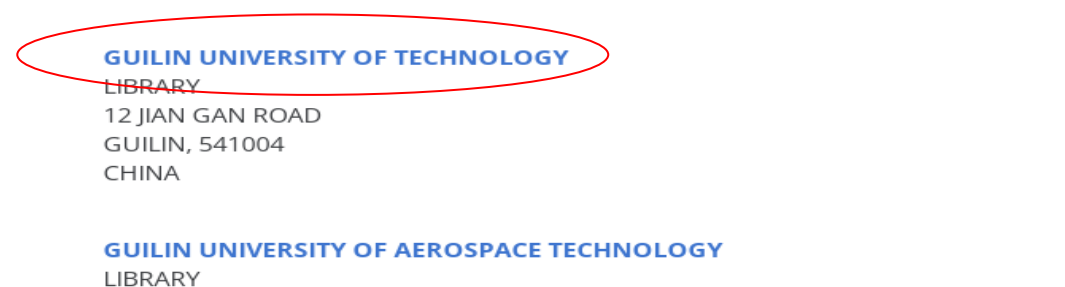

4、进入桂林理工大学登录页面,通过微信、钉钉扫码,或通过账号、手机登录 进入数据库。

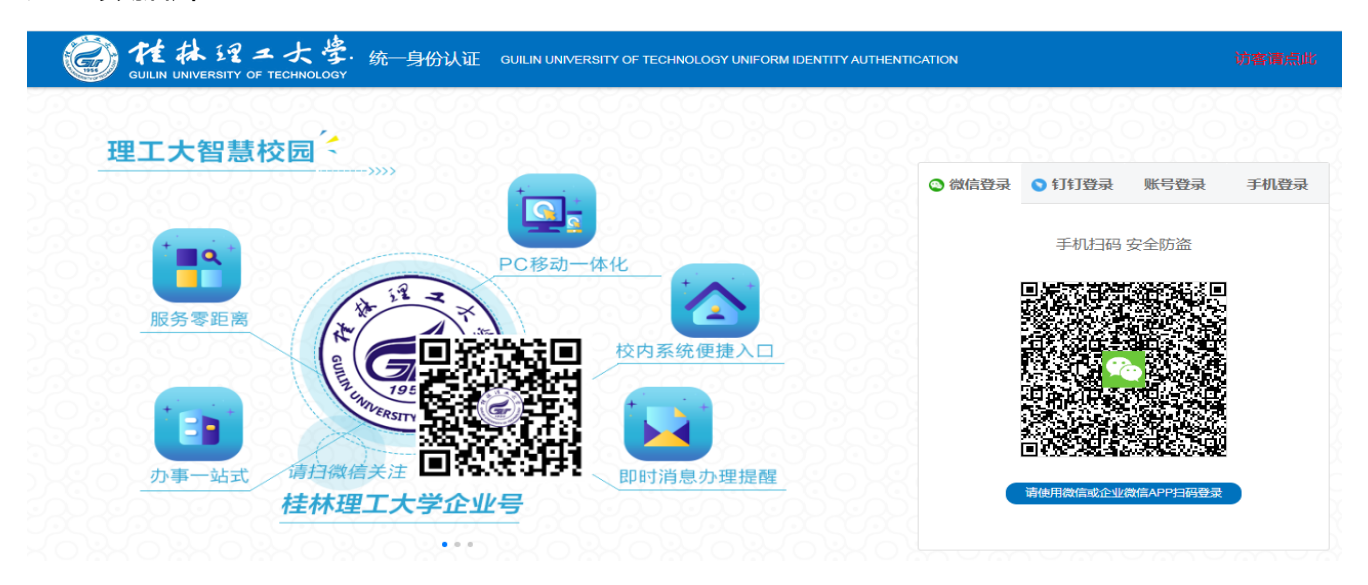

5、登录成功后进入EBSCO数据库网页,即可使用该数据库资源。

EBSCO

#### Select Resource

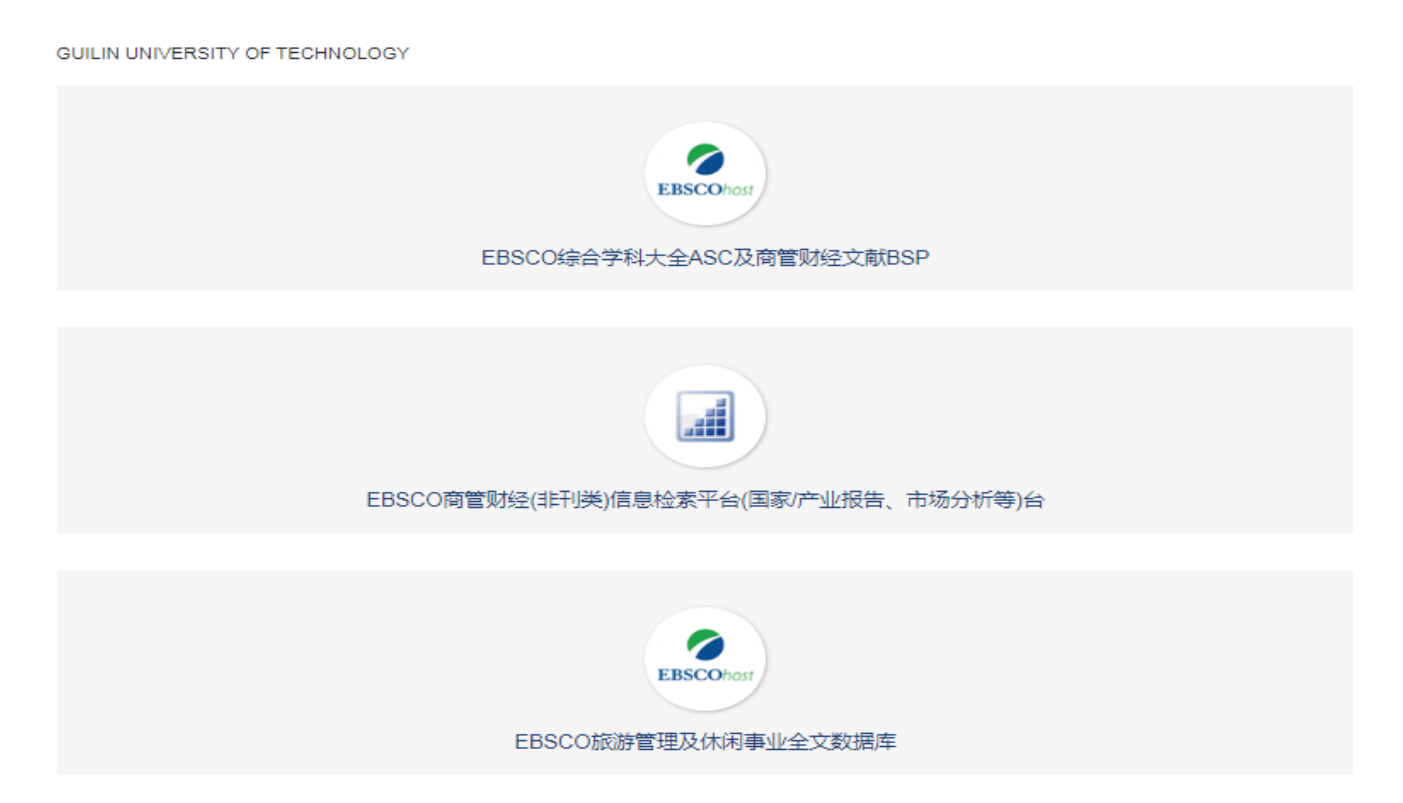

### (十) Taylor&Francis (ST)数据库访问流程和方法

1、使用非校园 IP 地址打开浏览器,输入 http://www.tandfonline.com/,点击网页右上角 "Log in"进入登录页面。

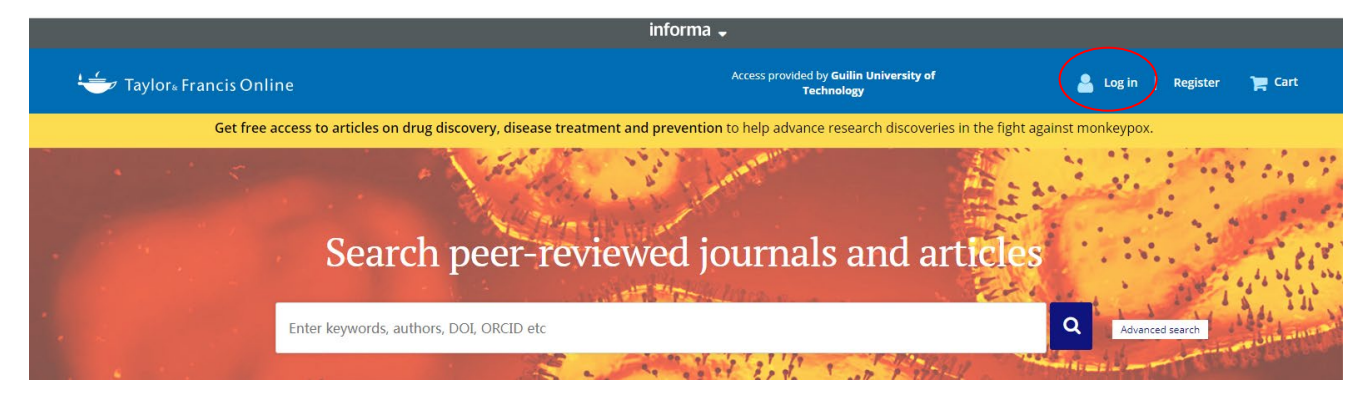

2、在登录页面的"Log in via your institution"下点选"Change instition" 登录方式。

# Log in

|                | )                   | > Change institution |
|----------------|---------------------|----------------------|
|                |                     |                      |
| og in to Toyle | vr & Francis Online |                      |
| og in to Taylo | or & Francis Online |                      |
| og in to Taylo | or & Francis Online |                      |
| og in to Taylo | or & Francis Online |                      |

3、然后点开 "Select your region of federation" 的下拉列表,选择" China

#### CERNET Federation(CARSI)。

Enter keywords, authors, DOI etc.

|   | Select your institution                                    |   |
|---|------------------------------------------------------------|---|
|   | Type the name of your institution                          |   |
|   | or select your Federation and Institution                  |   |
| < | Select your region or federation                           | ~ |
|   | Remember my institution with 🏛 SeamlessAccess   Learn more |   |

| Select your region or federation                         | * |
|----------------------------------------------------------|---|
| ACOnet Identity Federation (Austria)                     |   |
| Academic Access Management Federation in Japan (GakuNin) |   |
| Australian Access Federation (AAF)                       |   |
| Belnet R&E Federation                                    |   |
| Canadian Access Federation                               |   |
| China CERNET Federation (CARSI)                          |   |
| China Science and Technology Network                     |   |
| Czech academic identity federation eduID.cz              |   |
| Ecuador - MINGA                                          |   |
| FEIDE Federation                                         |   |
| Fédération Éducation-Recherche (Renater)                 |   |
| German Higher Education (DFN-AAI)                        |   |
| Hellenic Academic Libraries Link (HEAL-Link)             |   |
| Hong Kong Access Federation                              |   |
| Hungarian Research and Educational Federation (HREF)     |   |
| India: INFLIBNET Access Management Federation (INFED)    |   |
| Ireland - Edugate Federation                             |   |
| Italy - IDEM GARR                                        |   |
| Korean Access Federation - KAFE                          | • |

# 4、在"Type the name of your institution"方框中输入"Guilin University of

Technology",然后按回车键

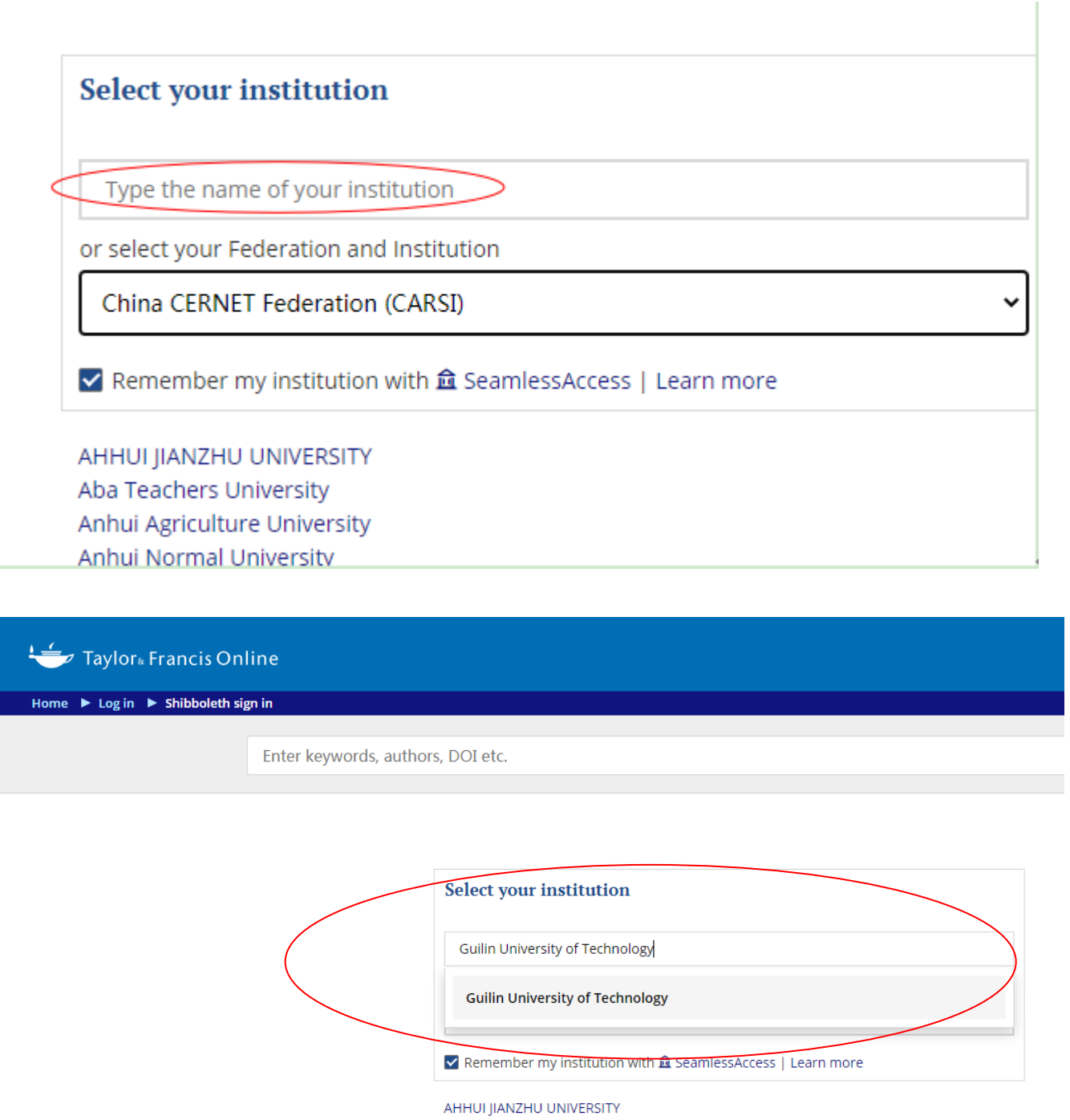

Aba Teachers University Anhui Agriculture University Anhui Normal University Anhui Polytechnic University Anhui University Anhui University Of Science And Technology Anhui University of Technology Anhui Xinhua University

# 5、通过跳转进入桂林理工大学登录页面,通过微信、钉钉扫码,或通过账号、

手机登录进入数据库。

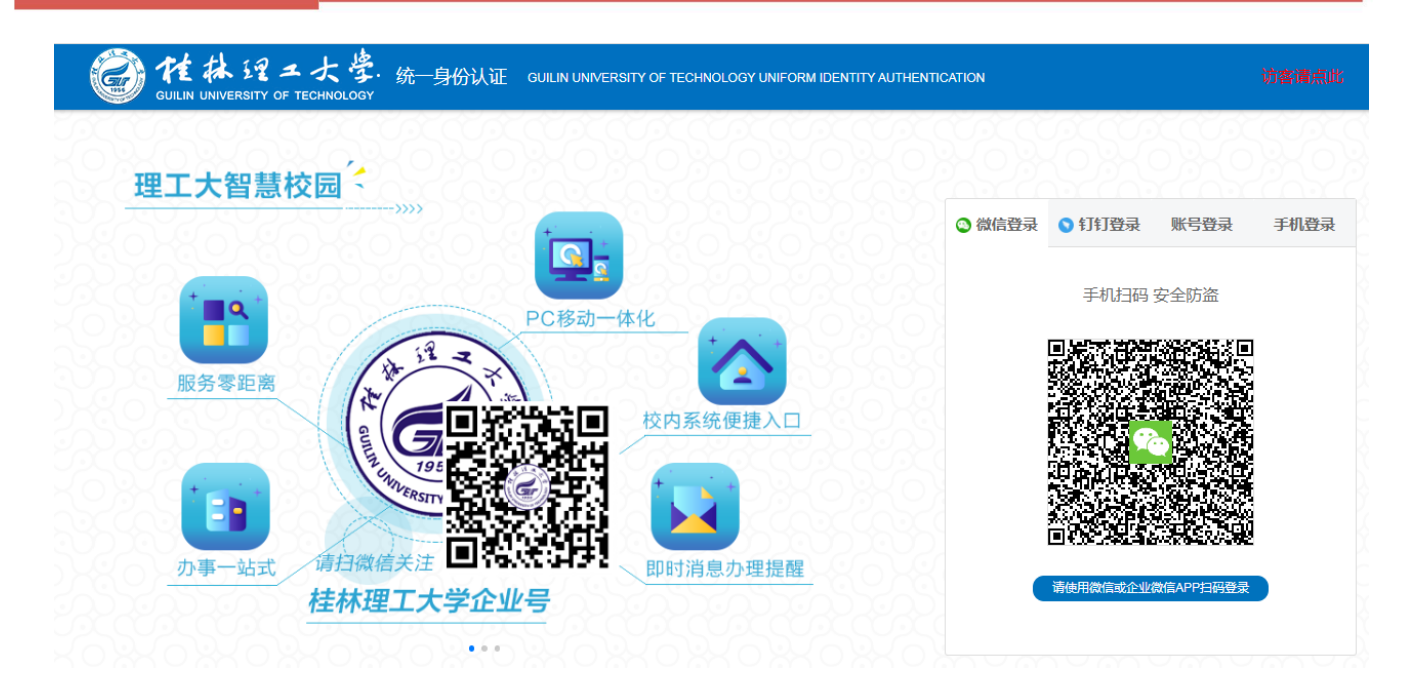

6、登录成功后进入数据库网页,即可以使用该数据库资源。

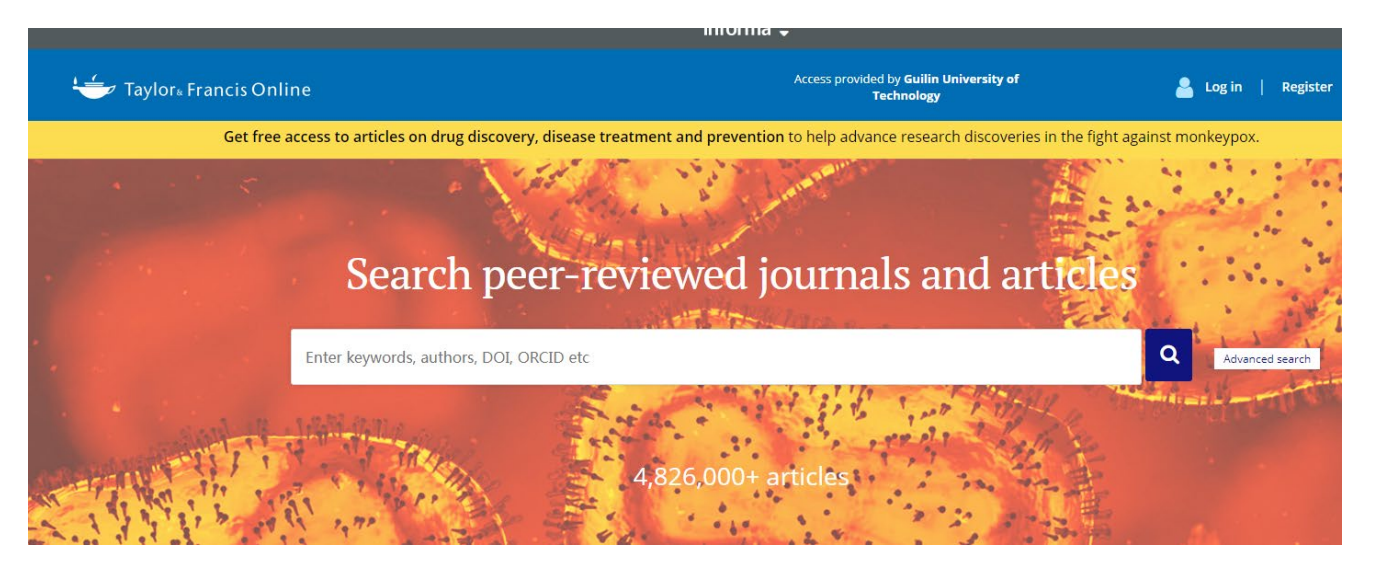

(十一) ACS 数据库访问流程和方法

1、在非校园网打开浏览器,在 IP 地址栏输入 https://pubs.acs.org/, 登录到 ACS 主页。点击网页右上角的 "Find my institution"。

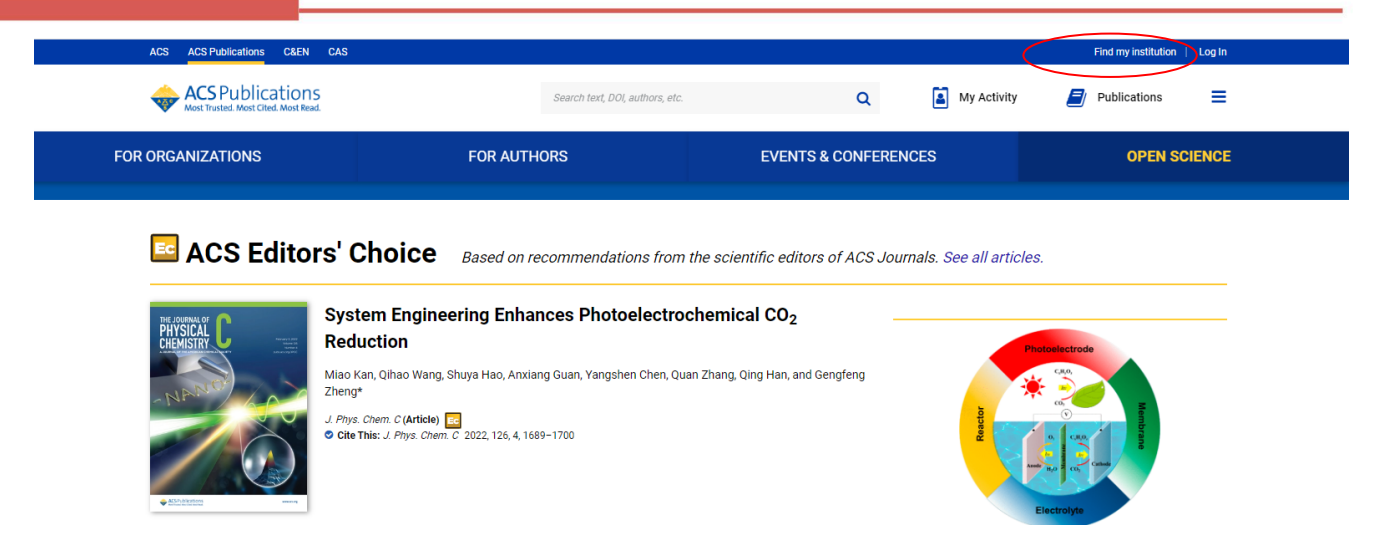

2、在 "Find Institution via Federation" 中找到" China CERNET Federation

(CARSI) "。

| ACS ACS Publications C&EN CAS                                              |                                |                                                           |           |         | Find my institution | Login |
|----------------------------------------------------------------------------|--------------------------------|-----------------------------------------------------------|-----------|---------|---------------------|-------|
| CS Publications                                                            | Search levi, DOL authors, etc. | ٩                                                         | My Acti   | ivity 🗾 | Publications        | =     |
| Search for your Institution                                                |                                | Find Institution via F                                    | ederation |         |                     |       |
| Use <u>a</u> SeamlessAccess to remember this choice on other websites   Le | am More                        | > ACOnet Identity Pederation (Austria)                    | )         |         |                     |       |
| Search By University or Organization                                       |                                | Academic Access Management Federation in Japan (GaliuNin) |           |         |                     |       |
|                                                                            |                                | Australian Access Federation (AAF)                        |           |         |                     |       |
|                                                                            |                                | > Beinet R&E Federation                                   |           |         |                     |       |
|                                                                            |                                | Brazil - CAFe                                             |           |         |                     |       |
|                                                                            |                                | > Canadian Access Pederation                              |           |         |                     |       |
|                                                                            |                                | China CERINET Pederation (CARE)                           | >         |         |                     |       |

3、在方框内输入"Guilin University of Technology",按"回车"键,跳转到

| 统一认证登录页面。                                                          |                                 |                                   |                               |                     |        |
|--------------------------------------------------------------------|---------------------------------|-----------------------------------|-------------------------------|---------------------|--------|
| ACS Publications C&EN CAS                                          |                                 |                                   |                               | Find my institution | Log In |
| ACS Publications<br>Most Trusted. Most Read.                       | Search text, DOI, authors, etc. | ٥                                 | My Activity                   | Publications        | ≡      |
| Search for your Institution                                        |                                 | Find Institution via              | a Federation                  |                     |        |
| Use 🏛 SeamlessAccess to remember this choice on other websites LLe | earn More                       | > ACOnet Identity Federation (Aus | tria)                         |                     |        |
| Guilin University of Technology                                    |                                 | > Academic Access Management      | Federation in Japan (GakuNin) |                     |        |
| Guilin University of Technology                                    |                                 | > Australian Access Federation (A | AF)                           |                     |        |
| Guint University of rectinology                                    |                                 | > Belnet R&E Federation           |                               |                     |        |
| Press Enter to select the institution                              |                                 | > Brazil - CAFe                   |                               |                     |        |
|                                                                    |                                 | > Canadian Access Federation      |                               |                     |        |

4、在桂林理工大学登录页面,通过微信、钉钉扫码,或通过账号、手机登录进 入数据库。

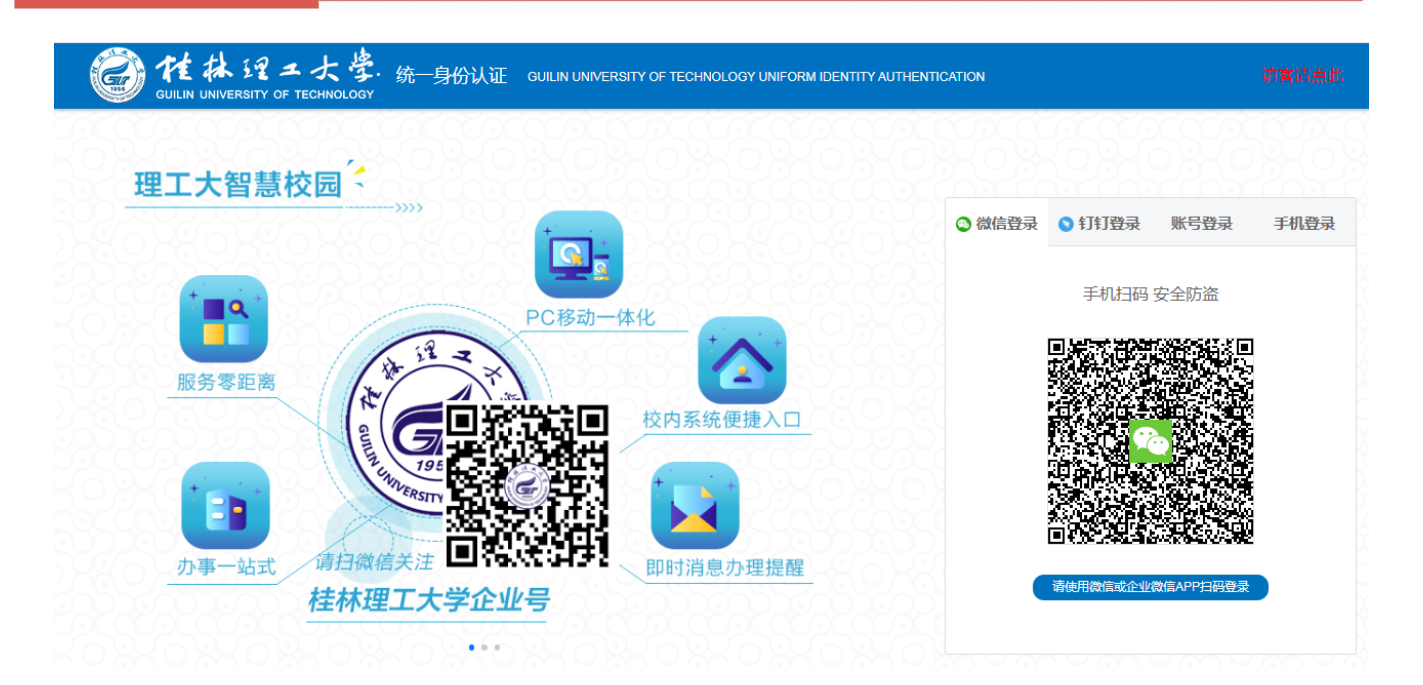

5、登录成功后进入 ACS 数据库网页, 就可以访问使用该数据库资源。

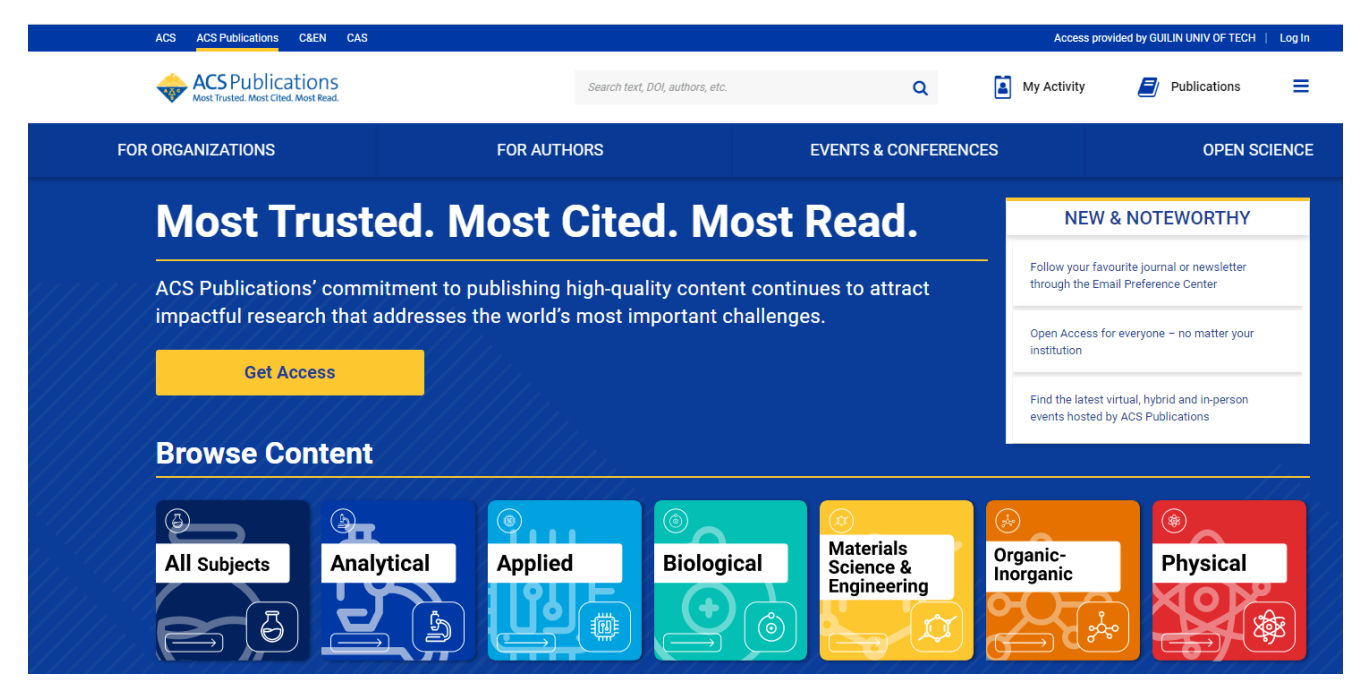

#### (十二) RSC 数据库访问流程和方法

1、使用非校园 IP 地址打开浏览器,输入https://pubs.rsc.org/。点击右上角"登录"按钮。

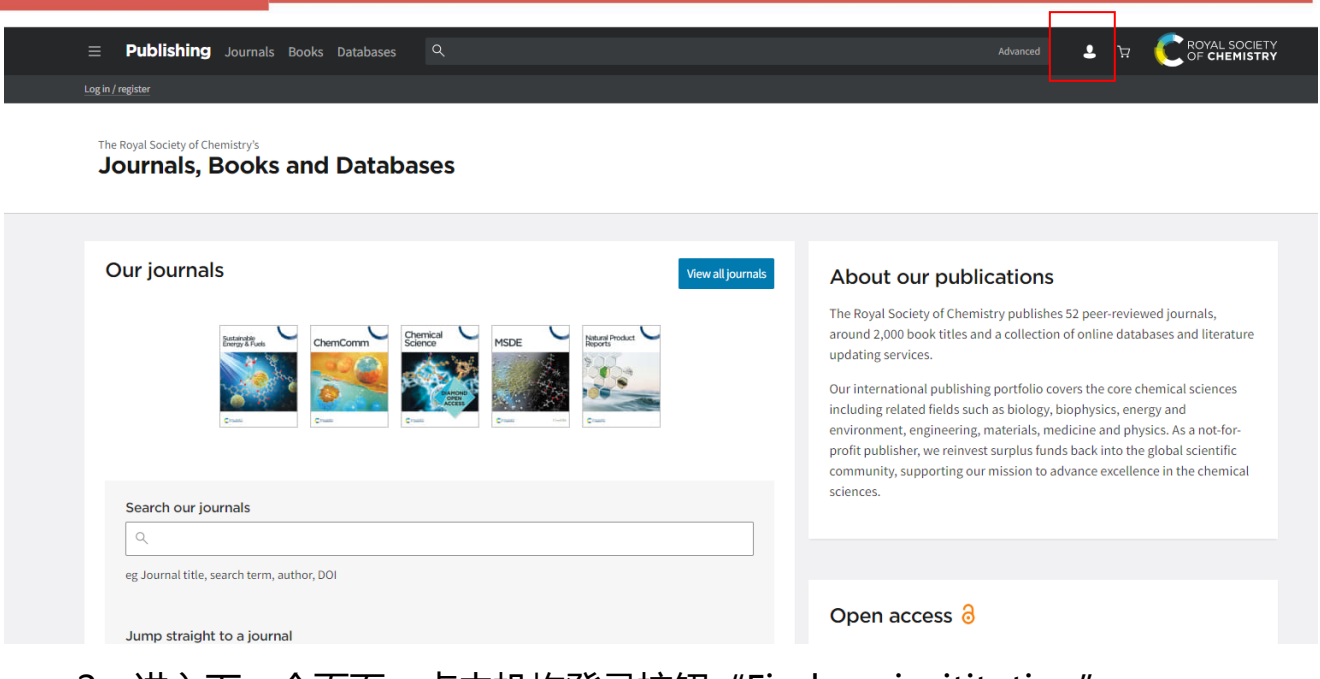

2、进入下一个页面,点击机构登录按钮 "Find my insititution";

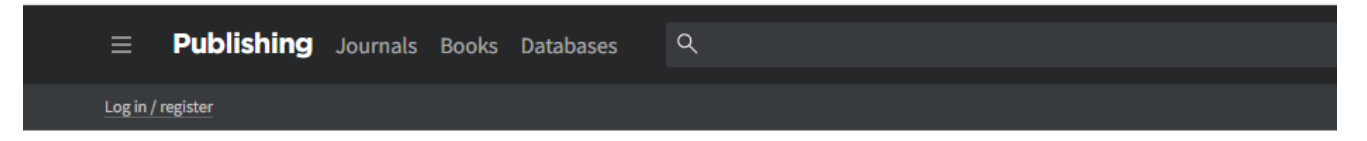

#### Login

| Account username               | Account password |  |
|--------------------------------|------------------|--|
|                                |                  |  |
| Log in Forgotten Member        | ID or password?  |  |
|                                |                  |  |
|                                |                  |  |
|                                |                  |  |
| Les autorista successible au   | meinstitution    |  |
| Leave the set of a second back | meinstitution    |  |
| Log in via your noi            |                  |  |

3、在 "Select your institutioh group" 下拉列表选择 "China (CARSI)

Federation",确认无误后点击。

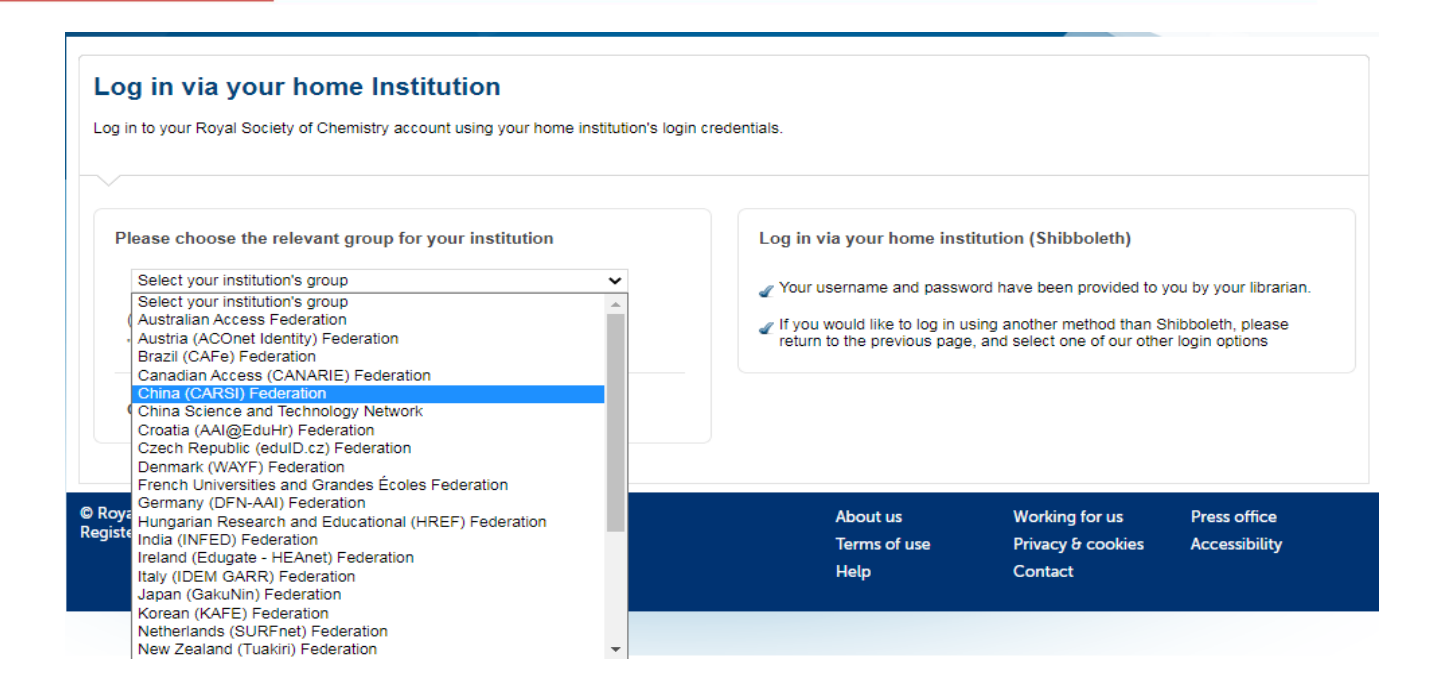

4、然后在""China (CARSI) Federation"下拉列表中,找到用户所在的高校 如桂林理工大学 (Guilin University of Technology),确认无误后点击。

Dalian Medical University Dalian Minzu University Dalian Neusoft University of Information Dalian University of Technology Dongbei University of Finance and Economics DongGuan University of Techology Donghua University East China Jiaotong University EAST CHINA NORMAL UNIVERSITY East China University of Political Science and Law East China University Of Science And Technology Foshan University Fudan University Fujian Agriculture and Forestry University Fujian Medical University Fujian Normal University Fujian University of Traditional Chinese Medicine Fuyang Normal University Fuzhou University Gansu Agricultural University Guangdong Medical University Guangdong Pharmaceutical University Guangdong Polytechnic Normal University Guangdong Polytechnic of Industry and Commerce Guangdong University of Technology Guangxi Normal University GuangXi University GuangXi University For Nationalities Guangzhou University Guangzhou University of Chinese Medicine Guangzhou Vocational and Technical University of Science and Technology Guilin University of Electronic Technology Guilin University of Technology Guizhou University of Finance and Economics Guizhou University of Traditional Chinese Medicine HAINAN NORMAL UNIVERSITY Hainan University Handan University Hangzhou Dianzi University Hangzhou Normal University hanshan normal university

# 5、在桂林理工大学登录页面,通过微信、钉钉扫码,或通过账号、手机登录进 入数据库。

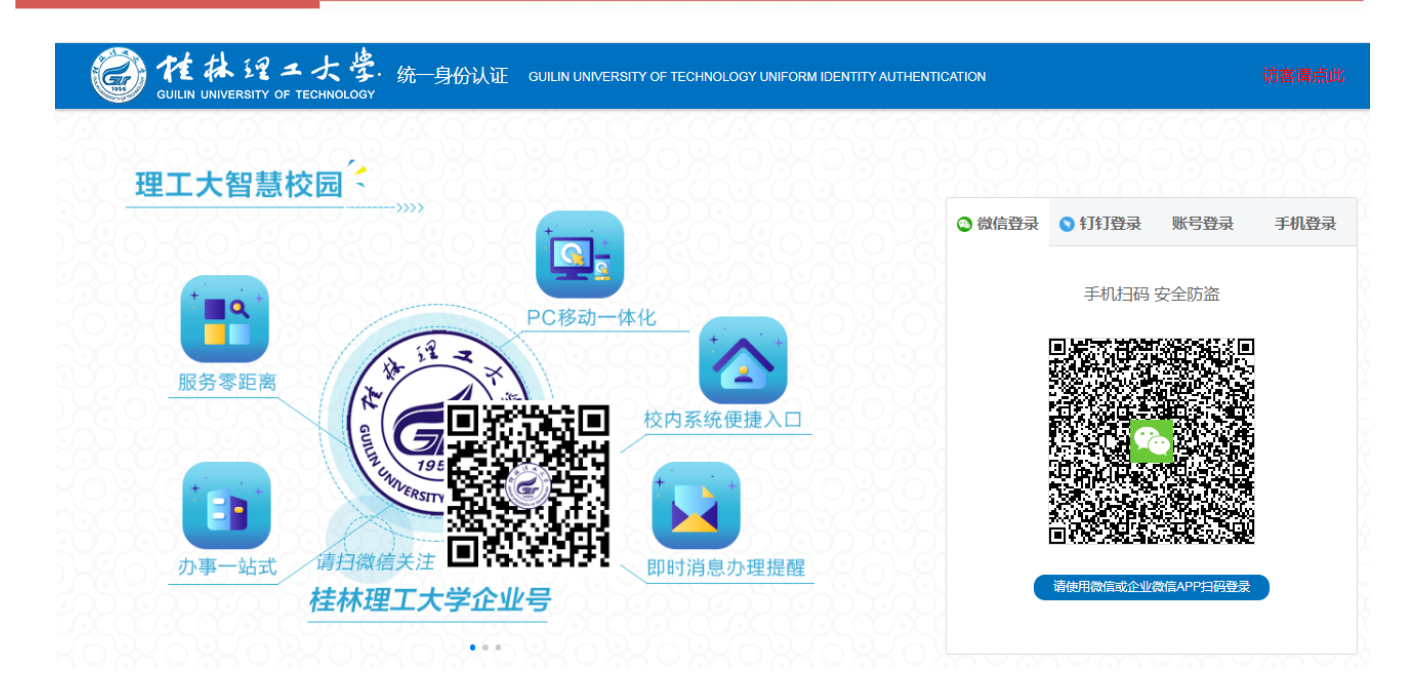

6、通过认证登录后,即可进入 RSC 数据库网页,访问使用该数据库资源。

| = Publishing Journals Books Databases 역                                                                                                    |                                                                                                    |
|----------------------------------------------------------------------------------------------------|----------------------------------------------------------------------------------------------------|
| Network access provided by: Guilin University of Technology                                                                                                    |                                                                                                    |
| The Royal Society of Chemistry's<br>Journals, Books and Databases                                                                                                  |                                                                                                    |
| Our journals View all journals                                                                                                    | About our publications                                                                                                    |
| Beingstiftung     ChemCorr     Operatical<br>Sonce     MSDE     Reports       ChemCorr     Com     Com     Com     Com       Crum     Crum     Com     Com     Com | The Royal Society of Chemistry publishes 52 peer-reviewed journals,<br>around 2,000 book titles and a collection of online databases and literature<br>updating services.<br>Our international publishing portfolio covers the core chemical sciences<br>including related fields such as biology, biophysics, energy and<br>environment, engineering, materials, medicine and physics. As a not-for-<br>profit publisher, we reinvest surplus funds back into the global scientific<br>community, supporting our mission to advance excellence in the chemical |
| Search our journals                                                                                                    | sciences.                                                                                                    |
| eg Journal title, search term, author, DUI<br>Jump straight to a journal                                                                                           | <b>Open access ∂</b><br>All of our journals offer authors the option to choose an open access                                                                                                    |

(十三) Emerald 数据库访问流程和方法

1、使用非校园 IP 地址打开浏览器,访问 emerald insight 网站: https://www.emerald.com/insight,点击登录按钮" Login"登录。

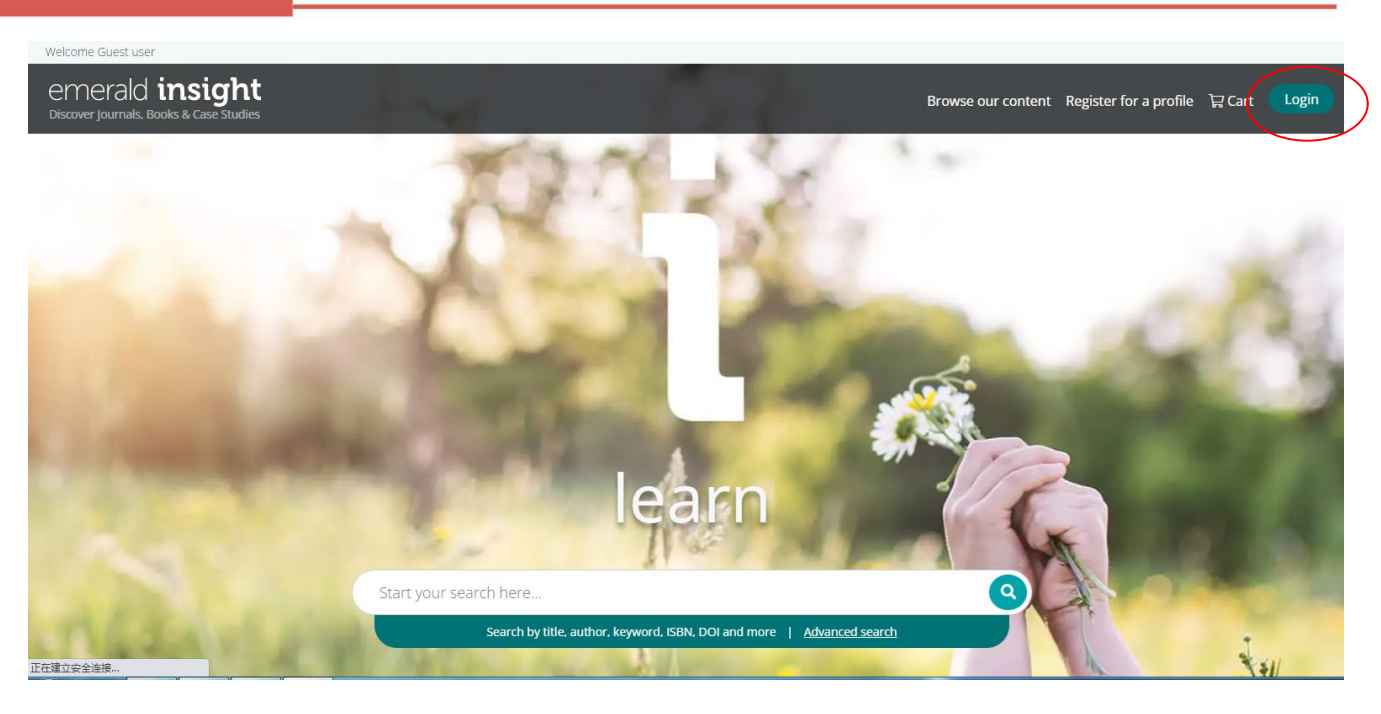

2、请选择以下按钮" Access through your institution" 通过用户所在的机构

#### 登录。

#### emerald insight

| Access in     |                                                    |                 |                                                     |
|---------------|----------------------------------------------------|-----------------|-----------------------------------------------------|
| Please select | . the button below to access via your institutiona | I Please select | the button below to login with your profile details |
| login.        |                                                    |                 |                                                     |
|               | Access through your institution                    |                 | Login to your profile Login with registered email   |

3、在"Find Your Institution"方框中, 输入: "Guilin University of

#### Technology" .

emerald insight

| Find Your Institution                           |
|-------------------------------------------------|
| Your university, organization or company        |
| Guilin University of Technology                 |
| Evamplas: Saianaa Instituta Laaguuni adu. LICLA |

Remember my institution with @SeamlessAccess | Learn More

Guilin University of Technology

Guilin University of Aerospace Technology

Guilin University of Electronic Technology

4、进入桂林理工大学登录页面,通过微信、钉钉扫码,或通过账号、手机登录 进入数据库。

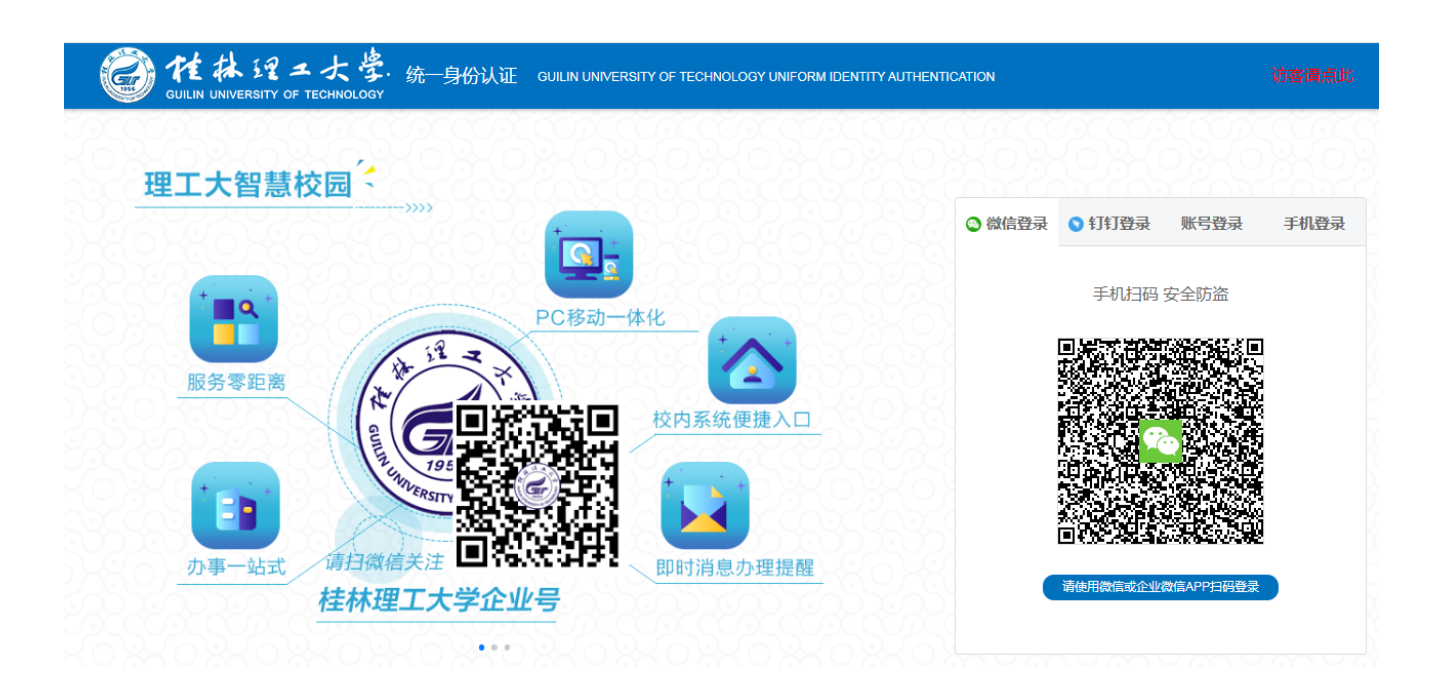

5、通过认证登录后,即可进入 Emerald 数据库网页,访问使用该数据库资源。

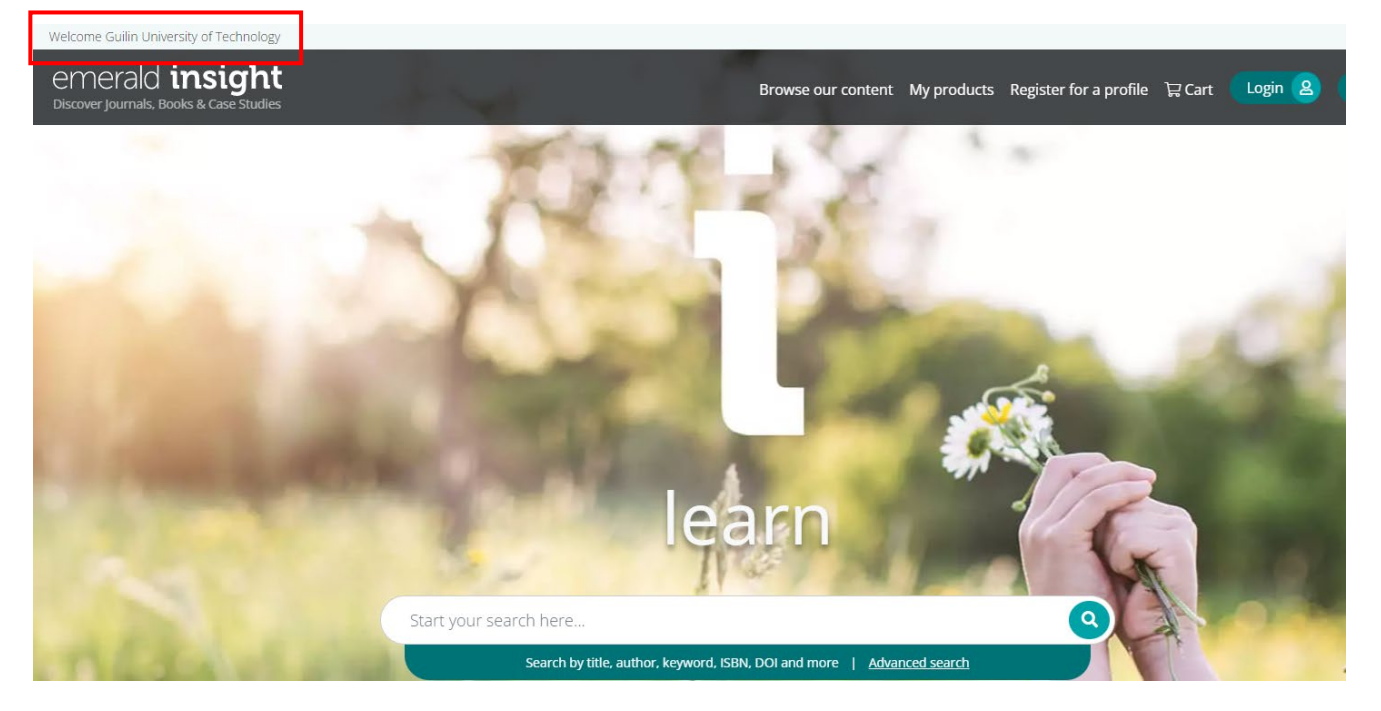

# (十四) Wiley 数据库访问流程和方法

1、在非校园网打开浏览器,在IP地址栏输入https://onlinelibrary.wiley.com, 点击网页靠近右上角的"Login/Register"

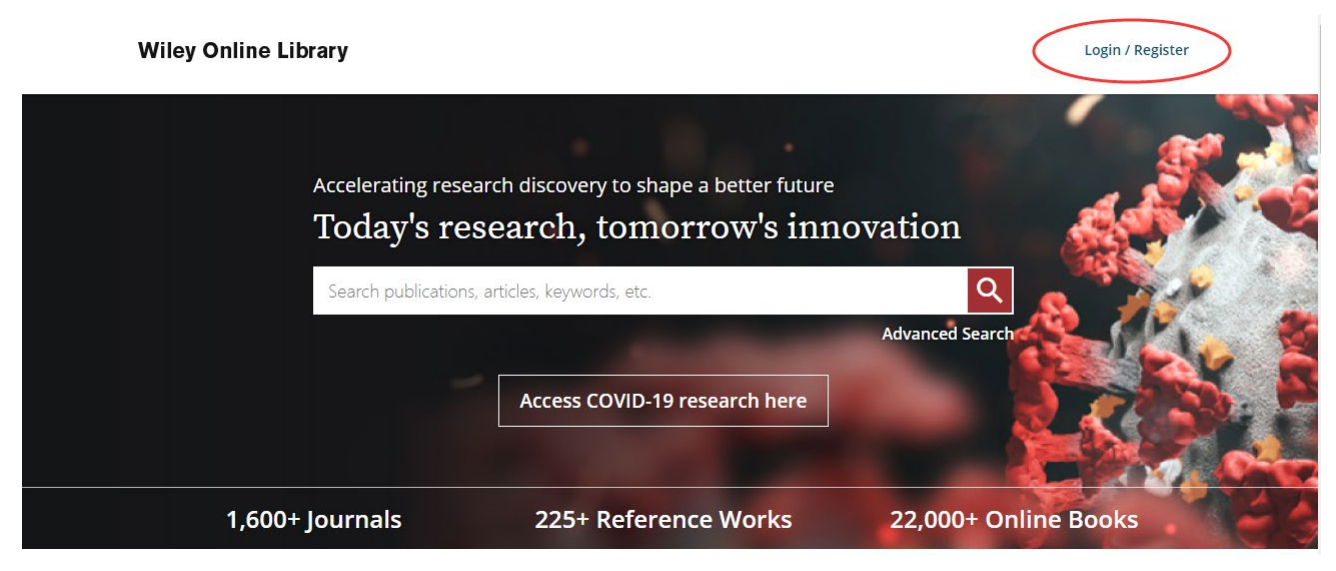

#### 2、点击"INSTITUTIONAL LOGIN"。

|                                           | Working off-campus? Learn about our remote access option                                                                     | <u>ns</u> |
|-------------------------------------------|----------------------------------------------------------------------------------------------------|-----------|
| Wiley Online Library                      | Wiley Online Library                                                                                                    | ×         |
| Acceleratin<br><b>Today</b><br>Search pub | Log in to Wiley Online Library   Email or Customer ID   Enter your email   Password   Enter your password   Forgot password? | ion       |
| 1,600+ Journals                           |                                                                                                    | .,000     |
| Resources                                 | NEW USER > INSTITUTIONAL LOG                                                                                                 |           |

#### 

#### Wiley Online Library

Search

Institutional Login

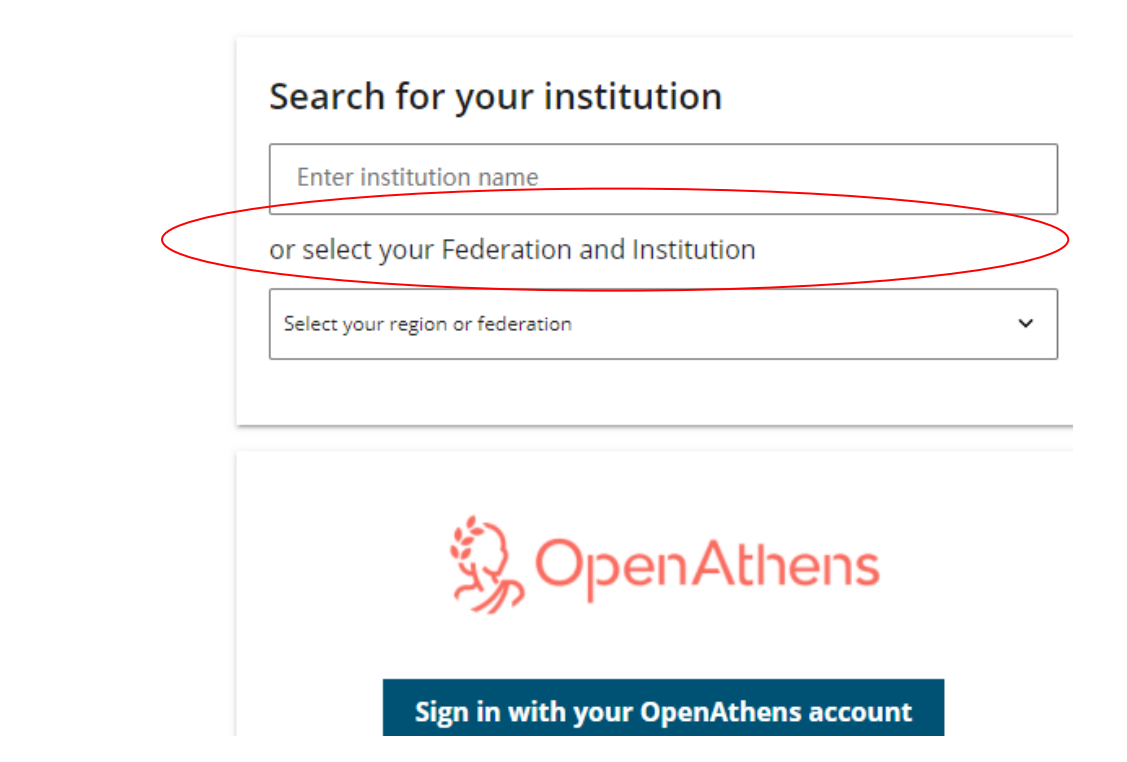

#### Wiley Online Library

Search

| Select your region or federation                      |   |
|-------------------------------------------------------|---|
| ACOnet Identity Federation (Austria)                  |   |
| Aconecidentity Federation (Adstria)                   |   |
| Australian Access Federation (AAE)                    |   |
| Relinet D&E Edderation                                |   |
| Brazil CAE                                            |   |
| COEPe Comunidad Federada DELINA (Chile)               |   |
| Constan Access Enderation                             |   |
| China CERNET Enderation (CARS)                        |   |
| China Science and Technology Network                  | _ |
| Czech academic identity federation eduID.cz           |   |
| Eédération Éducation-Recherche (Renater)              |   |
| German Higher Education (DEN-AAI)                     |   |
| Hellenic Academic Libraries Link (HEAL-Link)          |   |
| Hong Kong Access Federation                           |   |
| Hungarian Research and Educational Federation (HREF)  |   |
| India: INFLIBNET Access Management Federation (INFED) |   |
| Ireland - Edugate Federation                          |   |
| Italy - IDEM GARR                                     |   |
| Korean Access Federation - KAFE                       |   |
|                                                       |   |
| Select your region or federation                      | ~ |

4、或在"Search for your institution"处输入"Guilin University of Technology"

#### Institutional Login

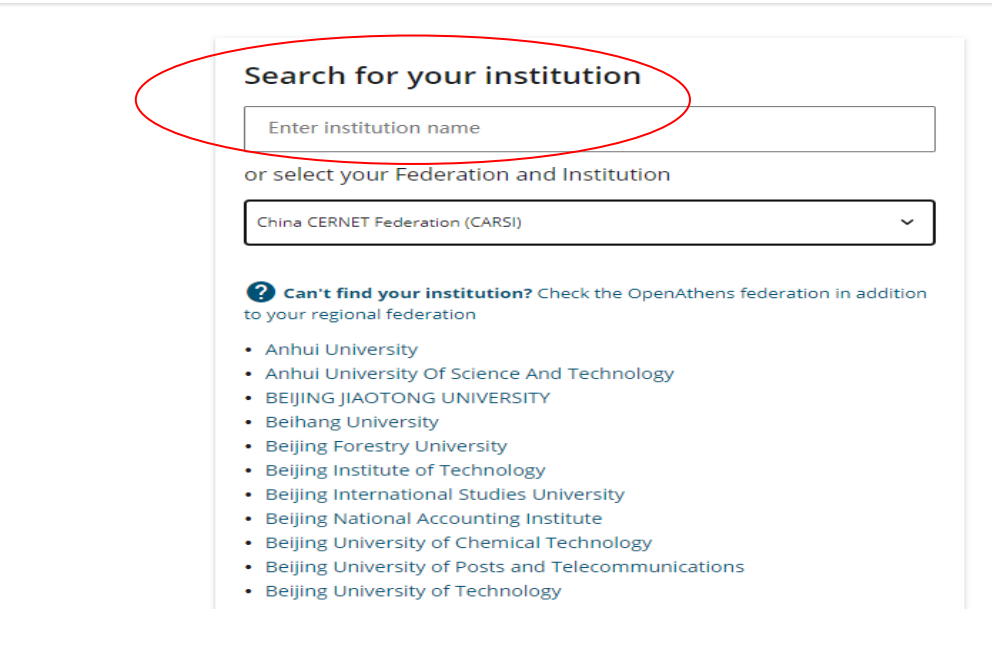

5、进入桂林理工大学登录页面,通过微信、钉钉扫码,或通过账号、手机登录 进入数据库。

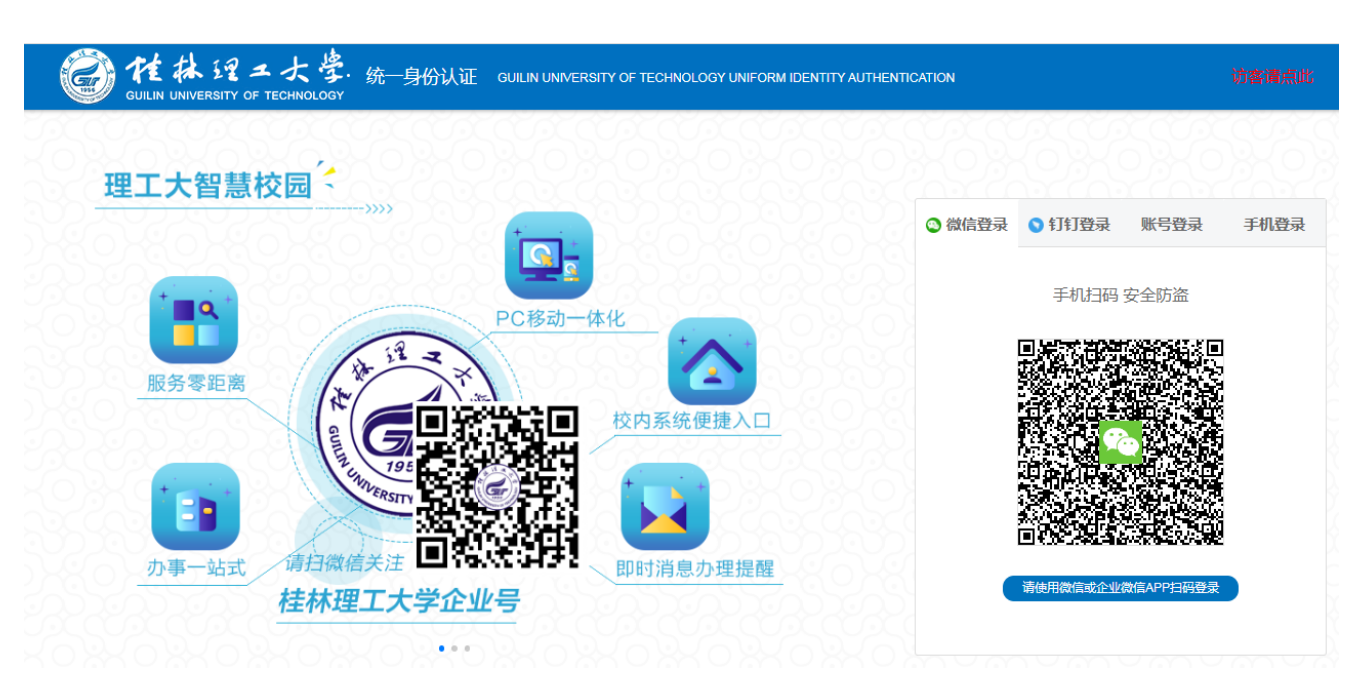

6、通过认证登录后,即可进入数据库网页,访问使用该数据库资源。

| Wiley Online Library Access by Guili | n Univ of Tech                                                    | Login / Register     |
|--------------------------------------|-------------------------------------------------------------------|----------------------|
| Accelerating rese<br>Today's re      | arch discovery to shape a better future<br>search, tomorrow's inn | ovation              |
| Search publication                   | ns, articles, keywords, etc.<br>Access COVID-19 research here     | Advanced Search      |
| 1,600+ Journals                      | 225+ Reference Works                                              | 22,000+ Online Books |
| Resources<br>Researchers Libra       | rians Societies                                                   | Authors              |

Publish with Wiley

Submit a pa

# (十五) AGU 数据库访问流程和方法

Mar

Do

tor online

1、在非校园网打开浏览器, 在 IP 地址栏输入:

VOUR acco

https://agupubs.onlinelibrary.wiley.com/, 点击 "Login" 。

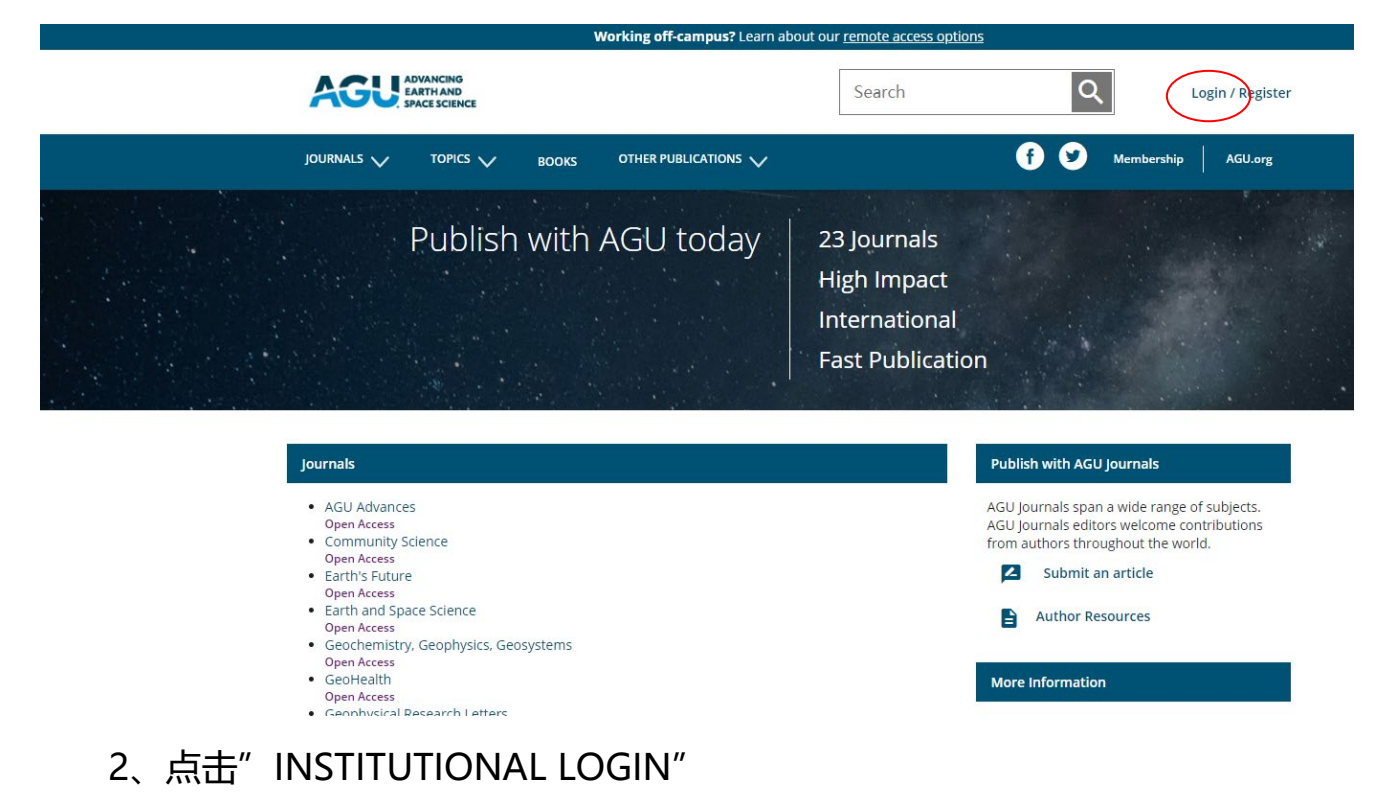

|                                                      | Wiley Online Library $	imes$        |       |
|------------------------------------------------------|-------------------------------------|-------|
| JOURNALS 🗸 TOPICS 🗸 BO                               | Log in with your society membership | Ø     |
| Publish w                                            | Log in with AGU                     |       |
|                                                      | Log in to Wiley Online Library      |       |
| 그는 것이 같을 했다. 것은 것은 것은 것은 것은 것은 것은 것이 없는 것은 것이 없다.    | Email or Customer ID                |       |
| 이 지, 이번 것이 같은 것은 것이 없는 것이 없는 것이 없는 것이 없다.            | Enter your email                    |       |
| 그는 영상 성원은 것을 가지 않는 것이 같은 것은 것 같아. 것이 없는 것이 없는 것이 없다. | Password                            |       |
| lournals                                             | Enter your password                 |       |
| • AGLI Advances                                      | Forgot password? Log In             |       |
| Open Access<br>Community Science                     |                                     |       |
| Open Access<br>• Earth's Future                      | NEW USER > INSTITUTIONAL LOGIN >    |       |
| Earth and Space Science     Open Access              | E Al                                | uthor |

3、在" INSTITUTIONAL LOGIN"页面的"Search for your institution"中输

 $\lambda~$  "Guilin University of Technology"

|                  |                       | Working off-campus? Learn about o | ur <u>remote access options</u> |     |
|------------------|-----------------------|-----------------------------------|---------------------------------|-----|
|                  | ICE                   |                                   | Search                          | Q   |
| JOURNALS 🧹 TOPIC | <sup>IS</sup> 🗸 воокs |                                   |                                 | f 9 |
|                  |                       |                                   |                                 |     |

Institutional Login

| Enter institution name or select your Federation and Institution Select your region or federation | nter institution name<br>select your Federation and Institution<br>ect your region or federation |
|---------------------------------------------------------------------------------------------------|--------------------------------------------------------------------------------------------------|
| or select your Federation and Institution Select your region or federation                        | Select your Federation and Institution                                                           |
| Select your region or federation 🗸                                                                | ect your region or federation 🗸                                                                  |
|                                                                                                   |                                                                                                  |
|                                                                                                   |                                                                                                  |

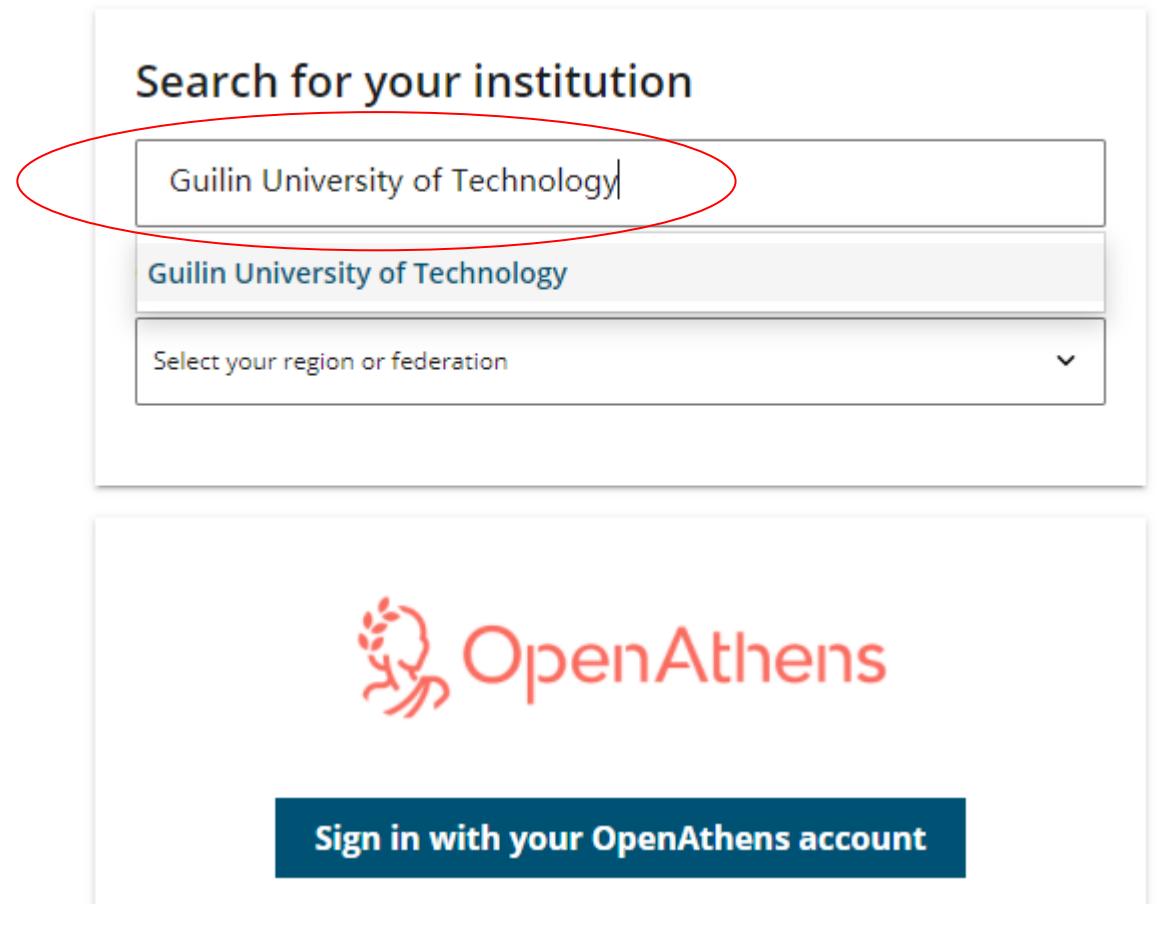

4、进入桂林理工大学登录页面,通过微信、钉钉扫码,或通过账号、手机登录 进入数据库。

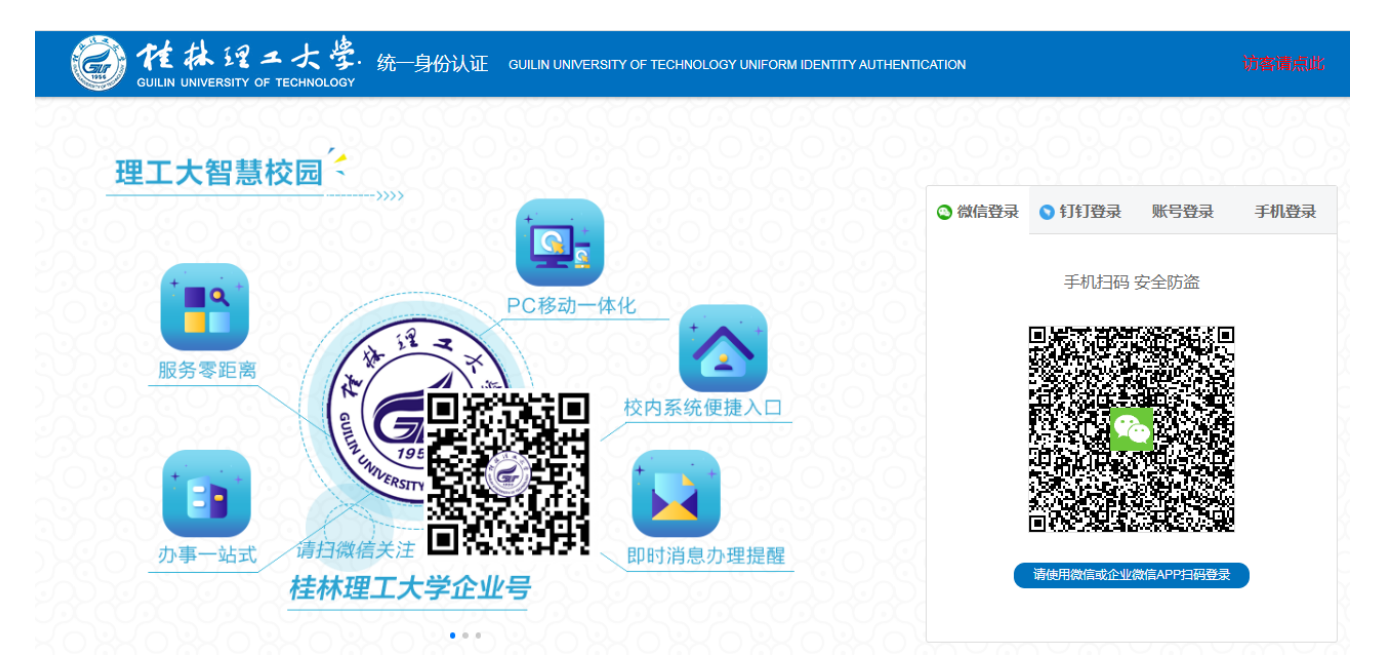

5、通过认证登录后,即可进入数据库网页,访问使用该数据库资源。

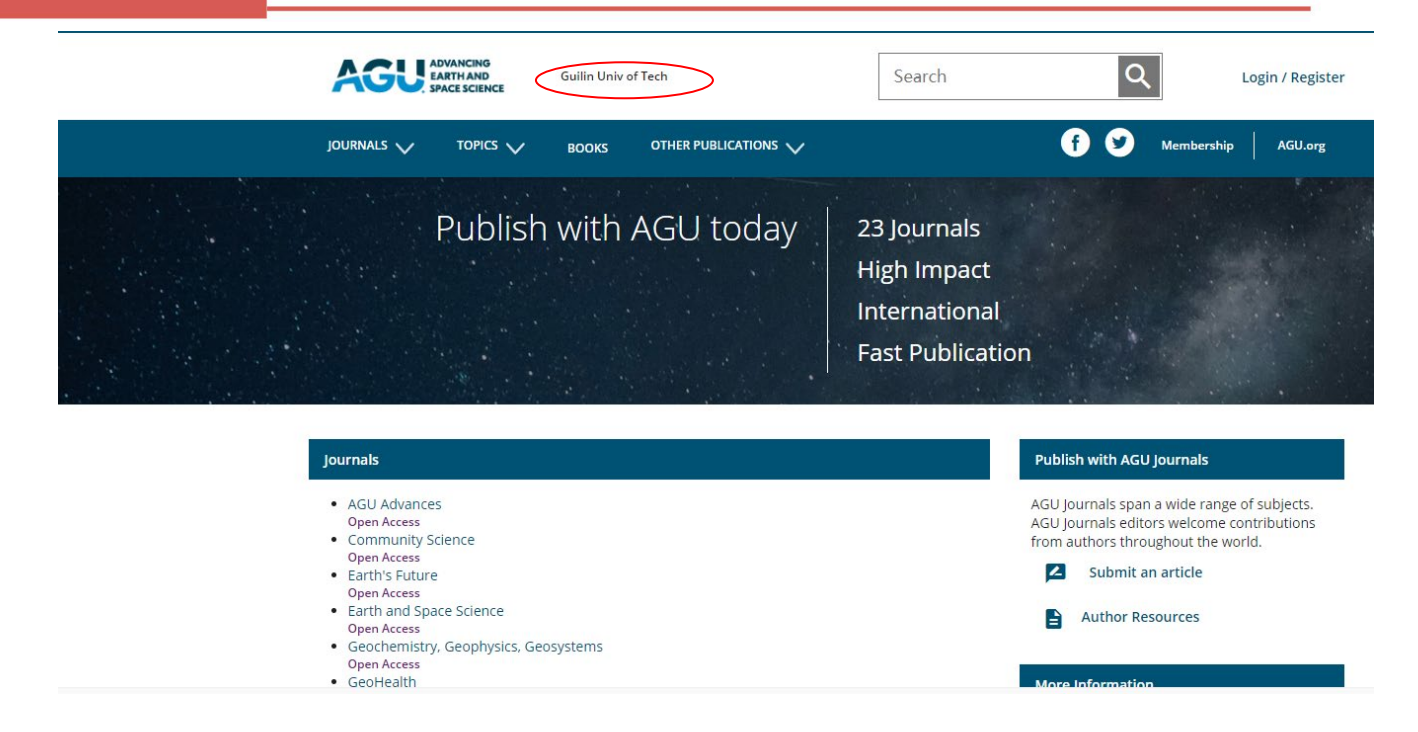

(十六) ASCE 数据库访问流程和方法

1、使用非校园 IP 地址打开浏览器, 输入 https://ascelibrary.org/, 点击网页 右上角 "FIND MY INSTITUTION"进入登录页面。

| ŧ                                       |                                                               |                            |                                             |                                   |                              |         | B LOG IN / REGISTER |         |
|-----------------------------------------|---------------------------------------------------------------|----------------------------|---------------------------------------------|-----------------------------------|------------------------------|---------|---------------------|---------|
|                                         | JOURNALS                                                      | воокѕ 🗸                    | MAGAZINES 🗸                                 | AUTHOR SERVICES                   | ✓ USER SERVIC                | ES 🗸    |                     |         |
|                                         |                                                               |                            | We<br>Find the<br>୍                         | lcome to the AS<br>Right Solution | GE Library!<br>for Your Proj | ject.   |                     |         |
| This website uses of best experience on | JOUF<br>cookies to ensure yo<br>our website. Learn<br>Got it! | RNALS<br>u get the<br>more | BO(<br>Anchorage<br>Petrochami<br>Industria | DKS<br>Raland Other<br>Prodities  |                              | S<br>2- | 57/<br>49-21        | ANDARDS |

2、在"Find your Institution via Federation"中找到"China CERNET Federation

### (CARSI)

|                                                | RARY                                  |                                                                                    |                                                                                                    | Q SEARCH                 | ••                      | ·                   | FIND          |
|------------------------------------------------|---------------------------------------|------------------------------------------------------------------------------------|----------------------------------------------------------------------------------------------------|--------------------------|-------------------------|---------------------|---------------|
| JOURNALS                                       | BOOKS 🗸                               | MAGAZINES 🗸                                                                        | AUTHOR SERVICES $\checkmark$                                                                                                    | USER SERVICI             | es 🗸                    |                     |               |
|                                                |                                       |                                                                                    |                                                                                                    |                          |                         |                     |               |
|                                                |                                       | SEL                                                                                | ECT YOUR INSTITUTION                                                                                                    |                          |                         |                     |               |
|                                                |                                       |                                                                                    | Type the name of your institu                                                                                                    | ution 👻                  |                         |                     |               |
|                                                |                                       |                                                                                    | or                                                                                                    |                          |                         |                     |               |
|                                                |                                       |                                                                                    | Find your Institution via Fe                                                                                                    | deration                 |                         |                     |               |
| ASCE                                           |                                       | ASCE LIBRARY                                                                       | ASCE                                                                                                    |                          | SERVICES                |                     |               |
| American Society of Ci                         | vil Engineers                         | About                                                                              | Terms & Cond                                                                                                    | litions                  | Civil Engin             | eering Database     |               |
| 1801 Alexander Bell Di                         | rive                                  | Terms of Use<br>FAQ                                                                | Help<br>Privacy                                                                                                    |                          | Bookstore<br>Contract D | Documents           |               |
| Reston, VA 20191-4400<br>703-295-6300   800-54 | )<br>18-2723                          | Subscribe                                                                          |                                                                                                    |                          | ASCE 7 Onl              | line                |               |
|                                                |                                       | Contact Us                                                                         |                                                                                                    |                          | ASCE 7 Haz              | zard Tool           |               |
| f У in                                         |                                       |                                                                                    |                                                                                                    |                          |                         |                     |               |
| f y in<br>▲SCE                                 | • • • • • • • • • • • • • • • • • • • | _                                                                                  |                                                                                                    | O SEARCH                 | CADT                    |                     | EINI          |
| f ♥ in<br>ASCEIu                               | RARY                                  | -                                                                                  |                                                                                                    | Q SEARCH                 | Ç CART                  | e Log IN / REGISTER | 户<br>Fint     |
| f Y in                                         | RARY<br>BOOKS V                       | MAGAZINES V                                                                        | AUTHOR SERVICES V                                                                                                    | Q SEARCH                 | 📮 CART                  | e Log IN / REGISTER | <u>向</u> FINI |
| f y in                                         | RARY<br>BOOKS V                       | MAGAZINES 🗸                                                                        | AUTHOR SERVICES V                                                                                                    | Q SEARCH                 | ES V                    | e Log IN / REGISTER | <u>扁</u> fini |
| f Y in                                         | RARY<br>BOOKS V                       | MAGAZINES V<br>< 1<br>SEL                                                          | AUTHOR SERVICES V<br>BACK TO INSTITUTION SEARCH<br>ECT YOUR FEDERATION                                                                                                    | Q SEARCH                 | ¥ CART                  | e Log IN / REGISTER | <u>前</u> Fint |
| f Y in                                         | RARY<br>BOOKS V                       | MAGAZINES V<br>SEL<br>Canad                                                        | AUTHOR SERVICES V<br>BACK TO INSTITUTION SEARCH<br>ECT YOUR FEDERATION                                                                                                    | Q SEARCH                 | 별 CART                  | e Log IN / REGISTER | <u>扁</u> FINE |
| f Y in                                         | RARY<br>BOOKS V                       | MAGAZINES V<br>SEL<br>Canaa<br>China                                               | AUTHOR SERVICES V<br>BACK TO INSTITUTION SEARCH<br>ECT YOUR FEDERATION<br>dian Access Federation                                                                                                    | Q SEARCH                 | ¥ cart<br>ES ✓          | e Log IN / REGISTER | <u>命</u> FIN  |
| f Y in                                         | RARY<br>BOOKS V                       | MAGAZINES V<br>SEL<br>Cana<br>China                                                | AUTHOR SERVICES V BACK TO INSTITUTION SEARCH ECT YOUR FEDERATION dian Access Federation a CERNET Federation (CARSI) a cademic identity federation edulD.cz                                                                                                    | Q SEARCH                 | ¥ CART<br>ES ✓          | e Log in / REGISTER | 户<br>FINI     |
| f Y in                                         | RARY<br>BOOKS V                       | MAGAZINES V<br>SEL<br>Canas<br>China<br>Caret<br>Germ                              | AUTHOR SERVICES V BACK TO INSTITUTION SEARCH ECT YOUR FEDERATION dian Access Federation a CERNET Federation (CARSI) h a cademic identity federation edulD.cz harn Higher Education (DFN-AAI)                                                                                                    | Q SEARCH                 | x cart<br>S ✓           | O LOG IN / REGISTER | E FINE        |
| f Y in                                         | RARY<br>BOOKS V                       | MAGAZINES V<br>SEL<br>Cana<br>China<br>Czech<br>Germ<br>Hong                       | AUTHOR SERVICES V<br>BACK TO INSTITUTION SEARCH<br>ECT YOUR FEDERATION<br>dian Access Federation<br>a CERNET Federation (CARSI)<br>h academic identity federation edulD.cz<br>han Higher Education (DFN-AAI)<br>kong Access Federation                                                                                       | Q SEARCH                 | ¥ cart<br>ES ✓          | e Log IN / REGISTER | <u>ਜ</u> Fine |
| f Y in                                         | RARY<br>BOOKS V                       | MAGAZINES V<br>SEL<br>Canad<br>China<br>Czech<br>Germ<br>Hong<br>India             | AUTHOR SERVICES V<br>BACK TO INSTITUTION SEARCH<br>ECT YOUR FEDERATION<br>dian Access Federation<br>a CERNET Federation (CARSI)<br>n academic identity federation edulD.cz<br>han Higher Education (DFN-AAI)<br>; Kong Access Federation<br>: INFLIBNET Access Management Federatio                                          |                          | È CART                  | e Log IN / REGISTER | <u>命</u> FINC |
| f Y in                                         | RARY<br>BOOKS V                       | MAGAZINES V<br>SEL<br>Canar<br>China<br>Czech<br>Germ<br>Hong<br>India:<br>Irelan  | AUTHOR SERVICES V BACK TO INSTITUTION SEARCH ECT YOUR FEDERATION dian Access Federation a CERNET Federation (CARSI) n academic identity federation edulD.cz ian Higher Education (DFN-AAI) (Kong Access Federation iINFLIBNET Access Management Federation id - Edugate Federation                                           | Q SEARCH<br>USER SERVICE | ¥ CART<br>ES ✓          | e Log IN / REGISTER | <u>扁</u> fine |
| f Y in                                         | RARY<br>BOOKS V                       | MAGAZINES V<br>SEL<br>Cana<br>China<br>Crete<br>Hong<br>India:<br>Irelar<br>Italy- | AUTHOR SERVICES V<br>BACK TO INSTITUTION SEARCH<br>ECT YOUR FEDERATION<br>dian Access Federation<br>a CERNET Federation (CARSI)<br>a cademic identity federation edulD.cz<br>an Higher Education (DFN-AAI)<br>Kong Access Federation<br>at Higher Education (DFN-AAI)<br>CARSING Access Federation<br>at LEdugate Federation | Q SEARCH                 | S V                     | e Log IN / REGISTER | <u> </u> FIND |

3、点击进入"China CERNET Federation (CARSI)",找到"Guilin University of Technology"

|          | RARY       |              |                                                       | Q        | SEARCH   | 📜 CART | <b>B</b> 10  | G IN   |
|----------|------------|--------------|-------------------------------------------------------|----------|----------|--------|--------------|--------|
| JOURNALS | воокѕ 🗸    | ~            | AUTHOR SERVICES $\checkmark$                          | USER     | SERVIC   | ES 🗸   |              |        |
|          |            | < вА         | CK TO INSTITUTION SEARCH                              |          |          |        |              |        |
|          |            | Chin<br>(CAR | a CERNET Federation <sub>&lt; B</sub><br>SI)          | ack to t | he list  |        |              |        |
|          |            | AHHUI        | JIANZHU UNIVERSITY                                    |          |          |        |              |        |
|          |            | Anhui l      | Jniversity Of Science And Technology                  |          |          |        |              |        |
|          |            | BEIJING      | IJAOTONG UNIVERSITY                                   |          |          |        |              |        |
|          |            | Beihan       | g University                                          |          |          |        |              |        |
|          |            | Beijing      | Normal University                                     |          |          |        |              |        |
|          |            | Beijing      | University of Technology                              |          |          |        |              |        |
|          |            | Central      | South University                                      |          |          |        |              |        |
|          |            | Chang'a      | an University                                         |          |          |        |              |        |
|          |            | Cheng        | Ju University of Technology                           |          |          |        |              |        |
|          |            | China A      | gricultural University                                |          |          |        |              |        |
|          |            | China L      | Iniversity of Geosciences                             |          |          |        |              |        |
|          |            | China l      | Iniversity of Mining and Technology                   |          |          |        |              |        |
| AS       | SCELIBRARY |              |                                                       | C        | Q SEARCH | 🚬 CART | <b>8</b> LOG | IN / F |
|          |            |              | China Agricultural University                         |          |          |        |              |        |
|          |            |              | China University of Geosciences                       |          |          |        |              |        |
|          |            |              | China University of Mining and Technology             |          |          |        |              |        |
|          |            |              | China University of Petroleum(East China)             |          |          |        |              |        |
|          |            |              | Chongqing Jiaotong University<br>Chongqing University |          |          |        |              |        |
|          |            |              | Civil Aviation University of China                    |          |          |        |              |        |
|          |            |              | Dalian University of Technology                       |          |          |        |              |        |
|          |            |              | Fuzhou University                                     |          |          |        |              |        |

4、进入桂林理工大学登录页面,通过微信、钉钉扫码,或通过账号、手机登录进入数据库。

GuangXi University

Guangzhou University

Hainan University

Harbin Engineering University Harbin Institute of Technology Hebei University of Technology

Guangxi University of Science and Technology

Guilin University of Electronic Technology
Guilin University of Technology

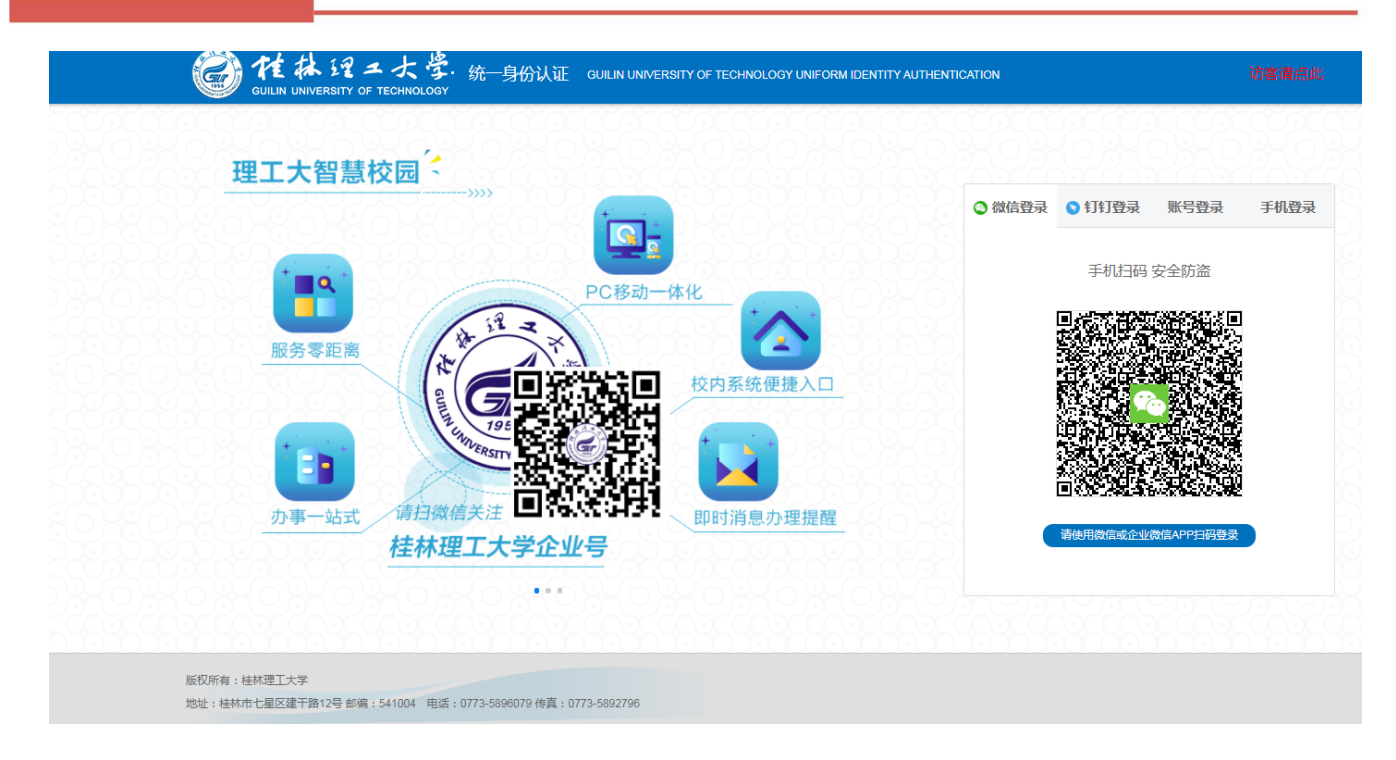

5、登录成功后,即可访问、使用ASCE数据库资源。

|                  | ded by<br>rsity of Technology           | Q SEARCH 📜 CART 🗲                        | LOG IN / REGISTER 🏦 FIND MY INSTITUTION |
|------------------|-----------------------------------------|------------------------------------------|-----------------------------------------|
| JOURNALS BOOKS 🗸 | MAGAZINES V AUTHOR SERVIO               | CES ✓ USER SERVICES ✓                    |                                         |
|                  | Welcome to the<br>Find the Right Soluti | e ASCE Library!<br>ion for Your Project. |                                         |
| JOURNALS         | <section-header></section-header>       | <section-header></section-header>        | STANDARDS                               |

(十七)人大复印报刊资料数据库访问流程和方法

- 1、使用非校园 IP 地址打开浏览器,访问网站 <u>https://www.rdfybk.com。</u>
- 2、在首页顶部点击"CARSI"按钮,通过 CARSI 登录

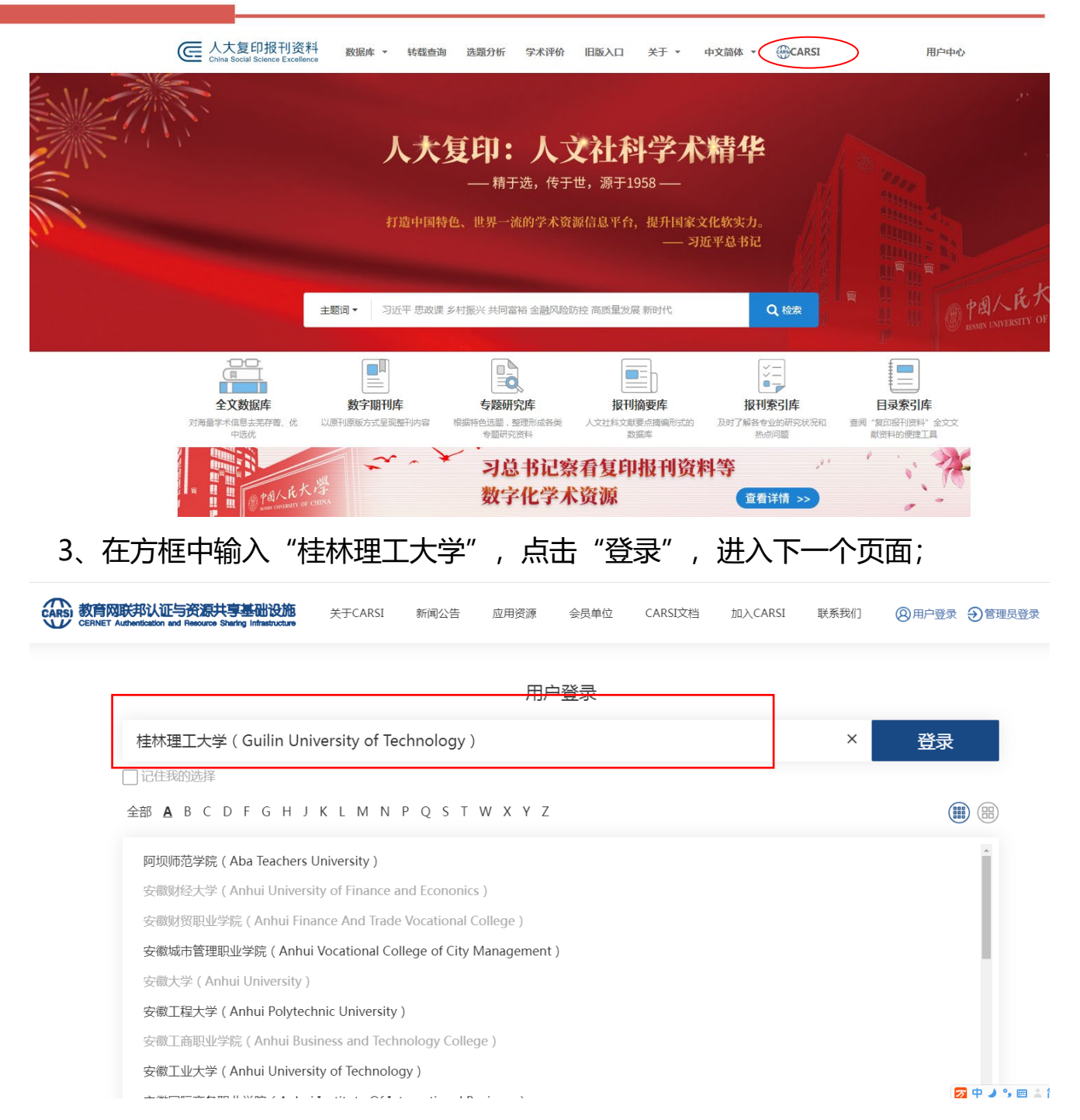

# 4、进入桂林理工大学登录页面,通过微信、钉钉扫码,或通过账号、手机登录进入

数据库。

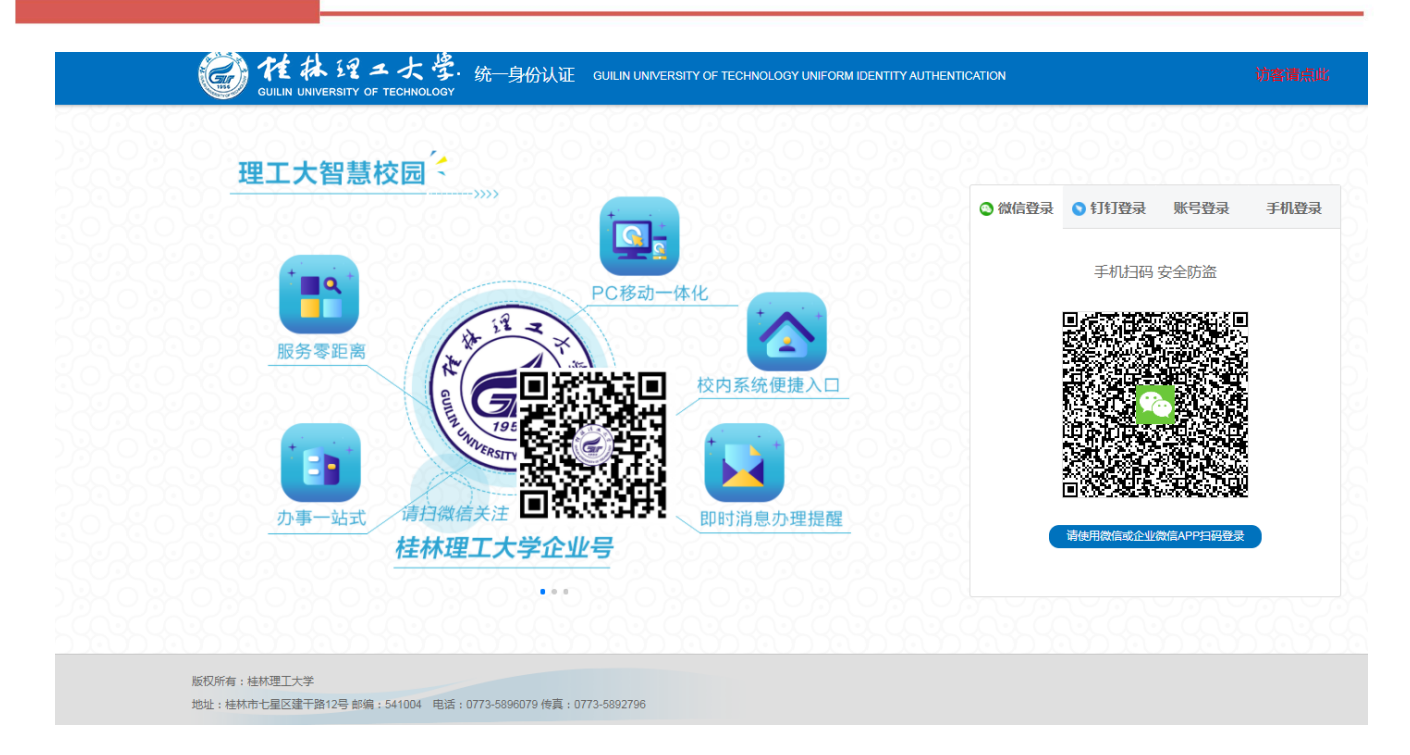

5、登录成功后,即可访问、使用该数据库资源。

| China Social Science Excellence 数据库 ~                                                                                         | , 转载到                                | 查询 选题分析 学术评价 旧版入口 关于 ▼ 中                                                                                                    | 文简体 - ④CARS                                                                                                    | 51 桂林理工大学                                                                                    | 2 用户中                                  |
|----------------------------------------------------------------------------------------------------|--------------------------------------|----------------------------------------------------------------------------------------------------|----------------------------------------------------------------------------------------------------|----------------------------------------------------------------------------------------------|----------------------------------------|
| 全文数据库                                                                                                    |                                      |                                                                                                    |                                                                                                    |                                                                                              |                                        |
|                                                                                                    | _                                    |                                                                                                    |                                                                                                    | _                                                                                            |                                        |
| 学科分类 錘 藤                                                                                                    | 发表时                                  | 1月: 1995年 🗸 ~ 2022年 💙 检索信息 主题词 🗙                                                                                                    |                                                                                                    | Q 检索 高                                                                                       | 级检索                                    |
| + □ 政治学与社会学类                                                                                                    |                                      |                                                                                                    |                                                                                                    |                                                                                              |                                        |
| + □法律类                                                                                                    | 相关度                                  | 12 时间 阅读量 下载量                                                                                                    |                                                                                                    |                                                                                              |                                        |
| 十□哲学类                                                                                                    | 序号                                   | 题名                                                                                                    | 作者                                                                                                    | 时间                                                                                           | 下载                                     |
|                                                                                                    |                                      |                                                                                                    |                                                                                                    |                                                                                              |                                        |
| 十 🗌 经济学与经济管理类                                                                                                    | 1                                    | 国家环境经济政策进展评估报告2021                                                                                                    | 郝春旭/董战峰/程                                                                                                    | 2022年10期                                                                                     | PW                                     |
| + □ 经济学与经济管理关<br>+ □ 文学与艺术关                                                                                                   | 1<br>2                               | 国家环境经济政策进展评估报告2021<br>从个体保护到悟息地保护 ——美国濒危物种保护政策的演变                                                                                                    | 郝春旭/董战峰/程<br>孙群郎                                                                                                    | 2022年10期<br>2022年10期                                                                         | P W                                    |
| + □ 经济学与经济管理类<br>+ □ 文学与艺术类<br>+ □ 教育类                                                                                        | 1<br>2<br>3                          | 国家环境经济政策进展评估报告2021<br>从个体保护到栖息地保护 ——美国濒危物种保护政策的演变<br>生态劳动与生态产品的关系逻辑                                                                                                    | 郝春旭/董战峰/程<br>孙群郎<br>徐海红                                                                                                    | 2022年10期<br>2022年10期<br>2022年10期                                                             | P W<br>P W                             |
| + □ 经济学与经济管理类<br>+ □ 文学与艺术类<br>+ □ 教育类<br>+ □ 历史类                                                                             | 1<br>2<br>3<br>4                     | 国家环境经济政策进展评估报告2021<br>从个体保护到插意地保护 ——美国濒危物种保护政策的演变<br>生态劳动与生态产品的关系逻辑<br>中国国家自然资源资产负债表编制 ——基于生态足迹方法                                                                                | 郝春旭/董战峰/程 孙群郎 徐海红 王俊杰                                                                                                    | 2022年10期         2022年10期         2022年10期         2022年10期         2022年10期                 | P W<br>P W<br>P W                      |
| <ul> <li>+ □ 经济学与经济管理类</li> <li>+ □ 文学与艺术类</li> <li>+ □ 教育类</li> <li>+ □ 历史类</li> <li>+ □ 文化信息传播类</li> </ul>                  | 1<br>2<br>3<br>4<br>5                | 国家环境经济政策进展评估报告2021<br>从个体保护到栖息地保护  ——美国濒危物种保护政策的演变<br>生态劳动与生态产品的关系逻辑<br>中国国家自然资源资产负债表编制  ——基于生态足迹方法<br>消费视角下中国各省份碳排放驱动因素探究                                                       | <ul> <li>郝春旭/童战峰/程</li> <li>孙群郎</li> <li>徐海红</li> <li>王俊杰</li> <li>潘晨/李善同/刘强</li> </ul>                                                        | 2022年10期<br>2022年10期<br>2022年10期<br>2022年10期<br>2022年10期                                     | P W<br>P W<br>P W<br>P W               |
| <ul> <li>+ □ 经济学与经济管理类</li> <li>+ □ 文学与艺术类</li> <li>+ □ 教育类</li> <li>+ □ 历史类</li> <li>+ □ 文化信息传播类</li> <li>+ □ 其它类</li> </ul> | 1<br>2<br>3<br>4<br>5<br>6           | 国家环境经济政策进展评估报告2021<br>从个体保护到插息地保护 ——美国濒危物种保护政策的演变<br>生态劳动与生态产品的关系逻辑<br>中国国家自然资源资产负债表编制 ——基于生态足迹方法<br>消费视角下中国各省份被排放驱动因素探究<br>经济政策不确定性对碳中和发展的影响                                    | 郝春旭/董战峰/程<br>孙群郎<br>谷海红<br>王俊杰<br>潘晨/李善同/刘强<br>李群/刘基伟/刘涛                                                                                       | 2022年10期<br>2022年10期<br>2022年10期<br>2022年10期<br>2022年10期<br>2022年10期                         | P W<br>P W<br>P W<br>P W<br>P W        |
| <ul> <li>+ □ 经济学与经济管理类</li> <li>+ □ 文学与艺术类</li> <li>+ □ 放育关</li> <li>+ □ 历史类</li> <li>+ □ 文化信息传播关</li> <li>+ □ 其它美</li> </ul> | 1<br>2<br>3<br>4<br>5<br>6<br>7      | 国家环境经济政策进展评估报告2021<br>从个体保护到稿息地保护 ——美国濒危物种保护政策的演变<br>生态劳动与生态产品的关系逻辑<br>中国国家自然资源资产负债表编制 ——基于生态足迹方法<br>消费视角下中国各省份碳排放驱动因素探究<br>经济政策不确定性对碳中和发展的影响<br>中国院域水污染协同治理研究                   | 郝春旭/童战峰/程<br>孙群郎<br>徐海红<br>王俊杰<br>潘晨/李善同刘强<br>李群/刘基伟/刘涛<br>胡宗义/何欢洋/李                                                                           | 2022年10期<br>2022年10期<br>2022年10期<br>2022年10期<br>2022年10期<br>2022年10期<br>2022年10期             | P W<br>P W<br>P W<br>P W<br>P W<br>P W |
| <ul> <li>+ □ 经济学与经济管理类</li> <li>+ □ 文学与艺术类</li> <li>+ □ 数育类</li> <li>+ □ 历史类</li> <li>+ □ 文化信息传播类</li> <li>+ □ 其它类</li> </ul> | 1<br>2<br>3<br>4<br>5<br>6<br>7<br>8 | 国家环境经济政策进展评估报告2021<br>从个体保护到稿息地保护 一美国濒危物种保护政策的演变<br>生态劳动与生态产品的关系逻辑<br>中国国家自然资源资产负债表编制 一基于生态足迹方法<br>消费税角下中国各省份碳排故驱动因素探究<br>经济政策不确定性对碳中和发展的影响<br>中国流域水污染协同治理研究<br>海洋牧场3.0:历程、现状与展望 | <ul> <li>郝春旭/童战峰/程</li> <li>孙臂部</li> <li>徐海红</li> <li>王俊杰</li> <li>温晨/李善同/刘强</li> <li>李群/刘基伟/刘涛</li> <li>胡宗义/何冰洋/李</li> <li>杨红生/丁德文</li> </ul> | 2022年10期<br>2022年10期<br>2022年10期<br>2022年10期<br>2022年10期<br>2022年10期<br>2022年10期<br>2022年10期 | P W<br>P W<br>P W<br>P W<br>P W<br>P W |

(十八) PQDT 学位论文全文数据库访问流程和方式

1、使用非校园 IP 地址打开浏览器, 输入 http://www.pqdtcn.com/, 如果 出现下面的界面, 点击 "OK" 按钮

| 国外学位论文中国集团全文检索平台 | 游客(您的IP:113 |
|------------------|-------------|
| 基本检索 篇           |             |
|                  |             |

2、点击右上角用户头像登录按钮,进入登录界面,选择"CARSI账号登录"按钮。

|                                                            |                           |            | $\cap$     |          |   |
|------------------------------------------------------------|---------------------------|------------|------------|----------|---|
| 国外学位论文中国集团全文检索平台                                           | 游客(您的IP:113.17.243.231) 1 | 简体中文 👻 🖌 🎢 | -          | <b>1</b> | 2 |
|                                                            |                           |            | $\bigcirc$ | '        |   |
|                                                            |                           |            |            |          |   |
| $\Diamond$                                                 |                           |            |            |          |   |
|                                                            |                           |            |            |          |   |
| 40 -                                                       |                           |            |            |          |   |
| 基本检索 高級检索 分类导航 更多选项                                        |                           |            |            |          |   |
|                                                            |                           |            |            |          |   |
| 请输入你要检索的英文                                                 | 检索                        |            |            |          |   |
| □精确检索 □ 仅博士论文 □ 可荐购论文 □ 机构有全文                              |                           |            |            |          |   |
| サイドス 由谷公生 対後公生                                             | ME.                       |            |            |          |   |
| Harvard University · · · · · · · · · · · · · · · · · · ·   | ~ 2021-02-                |            |            |          |   |
| или - тили х тили х тили и и и и и и и и и и и и и и и и и |                           |            |            |          |   |
|                                                            |                           |            |            |          |   |

游客(您的IP:106.127.76.29) 简体中文 -

国外学位论文中国集团全文检索平台

|            | 已经有个人账户     |          |              |
|------------|-------------|----------|--------------|
|            | 登录账户        |          |              |
|            |             |          |              |
| 如果您还没有个人账户 | 登录密码        | CARSI    | 中国科技云通行证账号登录 |
| 创建个人账户     | □记住密码 忘记密码? | ARSI账号登录 |              |
|            | 泰鐙          |          |              |
|            | 首页          |          |              |

#### 3、进入 CARSI 机构联盟学校页面,选择你所在的学校并点击进入

| CERNET Authentication and Resource Sharing Infrastructure | 关于CARSI          | 新闻公告           | 应用资源           | 会员单位 | CARSI文档 | 加入CARSI | 联系我们 | (2)用户登录 | シ管理  |
|-----------------------------------------------------------|------------------|----------------|----------------|------|---------|---------|------|---------|------|
|                                                           |                  |                | 用r             |      | _       |         |      |         |      |
| 桂林理工大学                                                    |                  |                |                |      |         |         | ×    | 登录      |      |
| <b>桂林理工大学</b> ( Guilin Universit                          |                  |                |                |      | ÷       |         |      |         |      |
|                                                           | KIMN             | PQST           | <u>W X Y 7</u> |      |         |         |      |         |      |
| 阿坝师范学院 ( Aba Teachers                                     | University )     |                |                |      |         |         |      |         | ^    |
| 安徽财经大学 ( Anhui Univers                                    | ity of Finance a | and Econonic   | s)             |      |         |         |      |         | - 11 |
| 安徽财贸职业学院 (Anhui Fin                                       | ance And Trade   | e Vocational ( | College )      |      |         |         |      |         | - 11 |
| 安徽城市管理职业学院 (Anhu                                          | i Vocational Co  | llege of City  | Management     | :)   |         |         |      |         | - 84 |
| 安徽大学 ( Anhui University )                                 |                  |                |                |      |         |         |      |         |      |
| 安徽工程大学(Anhui Polytec                                      | hnic University  | )              |                |      |         |         |      |         |      |

#### 4、进入桂林理工大学登录页面,通过微信、钉钉扫码,或通过账号、手机登录进入数

据库。

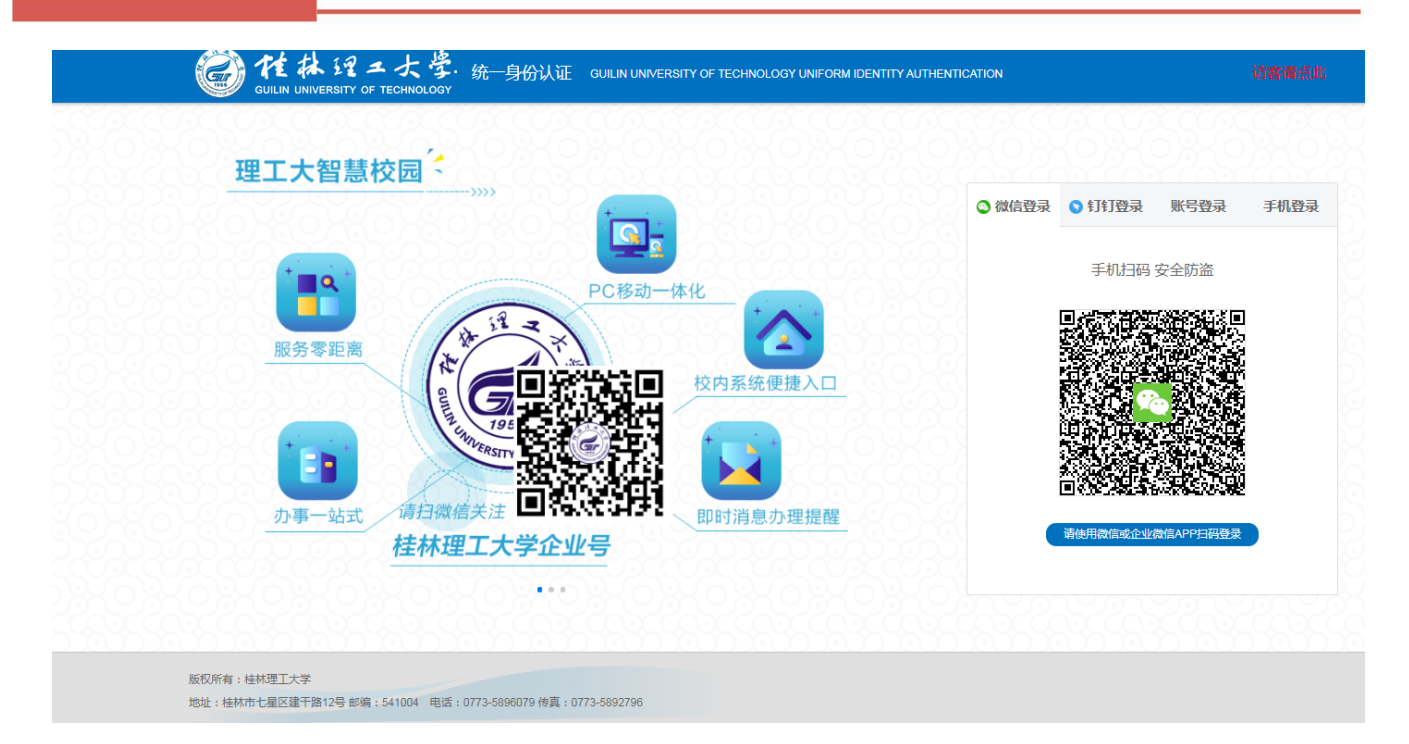

5、登录成功后,即可访问、使用该数据库资源。

| 国外学位论文中国集团全文检索平台                                                                                                    | 桂林理工大学 CARSI(您的IP:106.127.76.29) 简体中文 •                                                                                                    |
|----------------------------------------------------------------------------------------------------|----------------------------------------------------------------------------------------------------|
| <b>基本检索</b> 高级检索 2                                                                                                    | 计类导航 更多选项                                                                                                    |
| 请输入你要检索的英文<br>同精确检索 □ 仅博士论文 □ 可荐购论文 □ 机构有全文                                                                                                    | 检索                                                                                                    |
| nord University States Line of the series of the series of | 中総公告         其他公告           采购全文你做主!一键荐购等你选~ 2021-02-<br>33           ・ 国外学位论文中国集团全文检索平台已开通<br>CARSI访问方式, 欢迎高校体验! 2021-02-03           ・ 全球版博硕士论文全文数据库介绍 2021-10-14           ・ 远程遺游功能开通!激活账号后可漫游3个月。<br>账号可IP内或VPN激活。 2021-09-07 |

(十九) 博看人文社科期刊数据库访问流程和方式

1、使用非校园 IP 地址打开浏览器, 输入网址: http://new.bookan.com.cn 点 "登录"按钮。

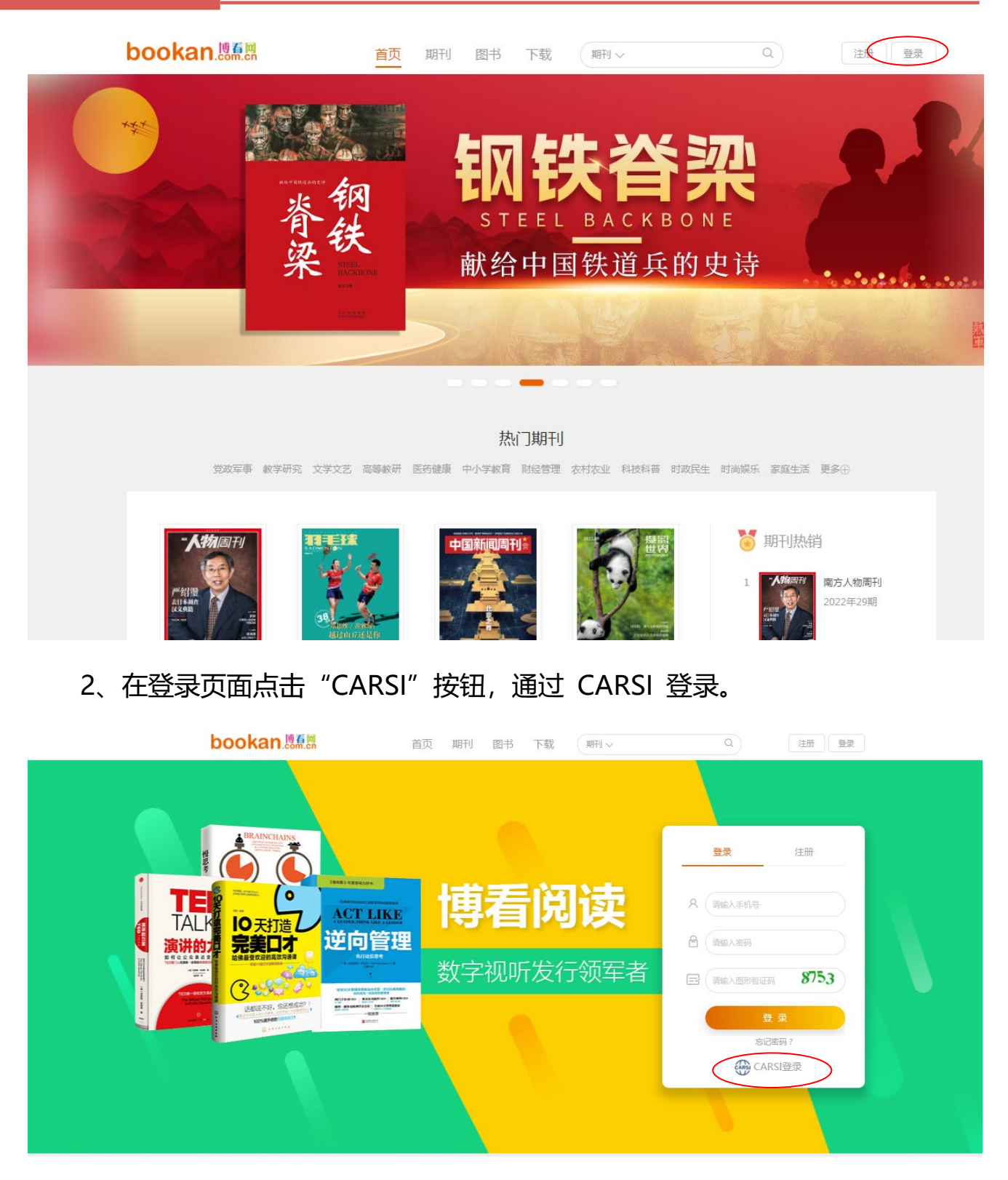

3、选中用户所在高校,如"桂林理工大学"。

| 教育网联邦认证与资源共享基础设施<br>CERNET Authentication and Resource Sharing Infrastructure | 关于CARSI                                                 | 新闻公告         | 应用资源       | 会员单位 | CARSI文档 | 加入CARSI | 联系我们 | ⑧用户登录 € 管理员登录 EN |  |  |  |
|-------------------------------------------------------------------------------|---------------------------------------------------------|--------------|------------|------|---------|---------|------|------------------|--|--|--|
|                                                                               |                                                         |              | 用户         | □登录  |         |         |      |                  |  |  |  |
| 桂林理工大学                                                                        | 桂林理工大学                                                  |              |            |      |         |         |      |                  |  |  |  |
| <b>桂林理工大学</b> ( Guilin Universit                                              | 桂林理工大学 ( Guilin University of Technology )              |              |            |      |         |         |      |                  |  |  |  |
|                                                                               | 全部 A B C D F G H J K L M N P Q S T W X Y Z              |              |            |      |         |         |      |                  |  |  |  |
| 阿坝师范学院 ( Aba Teachers                                                         | 阿坝师范学院(Aba Teachers University )                        |              |            |      |         |         |      |                  |  |  |  |
| 安徽财经大学 (Anhui Univers                                                         | 安徽财经大学 ( Anhui University of Finance and Econonics )    |              |            |      |         |         |      |                  |  |  |  |
| 安徽财贸职业学院 ( Anhui Fin                                                          | 安徽财贸职业学院 ( Anhui Finance And Trade Vocational College ) |              |            |      |         |         |      |                  |  |  |  |
| 安徽城市管理职业学院 (Anhu                                                              | i Vocational Col                                        | lege of City | Management | )    |         |         |      |                  |  |  |  |
| 安徽大学 ( Anhui University )                                                     |                                                         |              |            |      |         |         |      |                  |  |  |  |
| 安徽工程大学 (Anhui Polytec                                                         | hnic University                                         | )            |            |      |         |         |      |                  |  |  |  |
| 安徽工商职业学院 (Anhui Bus                                                           | siness and Tech                                         | nology Colle | ge )       |      |         |         |      |                  |  |  |  |

### 4、进入桂林理工大学登录页面,通过微信、钉钉扫码,或通过账号、手机登录进

入数据库。

| 四子上知其论曰'         |                         |
|------------------|-------------------------|
| <u>建工大省急校园</u> , | ◇ 微信登录 ○ 钉钉登录 账号登录 手机登录 |
|                  | 手机扫码 安全防盗               |
|                  |                         |
|                  |                         |
|                  |                         |
|                  |                         |
| 桂林理工大学企业号        | 请使用微信或企业微信APP扫码登录       |

5、登录成功后展示当前用户所属机构,即为登陆成功,用户可以浏览、查看资

源。

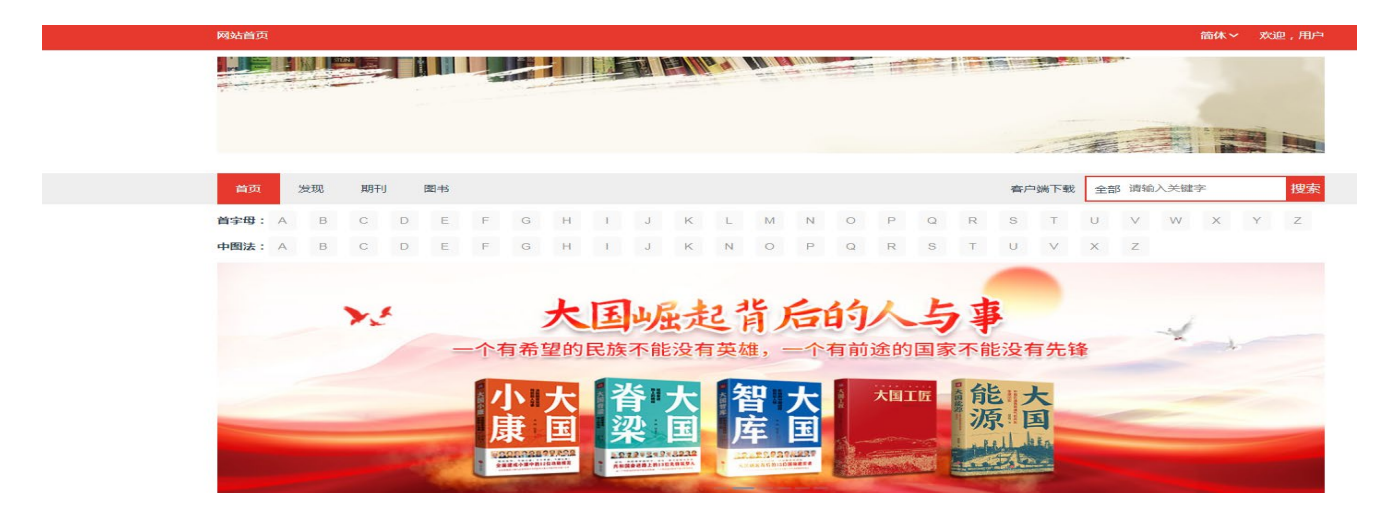

### (十九) 新东方多媒体学习库

# 1、使用非校园 IP 地址,打开浏览器,输入https://library.koolearn.com 点击"CARSI登录"。

| 新东方多媒体学习库<br>library.koolearn.com  |                         |  |
|------------------------------------|-------------------------|--|
|                                    |                         |  |
|                                    | 171.105.113.118,无效的IP地址 |  |
|                                    | 请输入用户名/邮箱/手机号           |  |
|                                    | 请输入密码                   |  |
|                                    | carsi登录 忘记密码            |  |
|                                    | 登录                      |  |
| 国内考试、出国考试、应用外语、<br>实用技能等多系列精品网络课程。 |                         |  |
|                                    |                         |  |

2、选中用户所在高校,如"桂林理工大学"。

| CARSI EXENT | 如我我认证与贫源天亨基础设施<br>Authentication and Resource Sharing Infrastructure | 关于CARSI          | 新闻公告          | 应用资源       | 会员单位             | CARSI文档 | 加入CARSI | 联系我们 🛞 | 用户登录 🕣 管理员登录 |  |
|-------------|----------------------------------------------------------------------|------------------|---------------|------------|------------------|---------|---------|--------|--------------|--|
|             |                                                                      |                  |               | 用戶         | □登录              |         |         |        |              |  |
|             | 桂林理工大学                                                               |                  |               |            | 1                |         |         | ×      | 登录           |  |
|             | 桂林理工大学(Guilin Universit                                              | ty of Technolog  | y )           |            |                  |         |         |        | *            |  |
|             | 全部 <b>A</b> B C D F G H J                                            | KLMN             | PQST          | W X Y Z    |                  |         |         |        |              |  |
|             | 阿坝师范学院 ( Aba Teachers University )                                   |                  |               |            |                  |         |         |        |              |  |
|             | 安徽财经大学 (Anhui Univers                                                | ity of Finance a | nd Econonic   | s)         |                  |         |         |        |              |  |
|             | 安徽财贸职业学院 ( Anhui Fin                                                 | ance And Trade   | Vocational    | College )  |                  |         |         |        |              |  |
|             | 安徽城市管理职业学院 ( Anhu                                                    | i Vocational Co  | llege of City | Management | )                |         |         |        |              |  |
|             | 安徽大学 ( Anhui University )                                            |                  |               |            |                  |         |         |        |              |  |
|             | 安徽工程大学 ( Anhui Polytec                                               | hnic University  | )             |            |                  |         |         |        |              |  |
|             | 安徽工商职业学院 (Anhui Bus                                                  | siness and Tech  | nology Colle  | ge )       |                  |         |         |        |              |  |
|             | 安徽工业大学 ( Anhui Univers                                               | ity of Technolo  | gy)           |            |                  |         |         |        |              |  |
| 3、          | 进入桂林理工大                                                              | 学登录              | 页面,           | 通过很        | 数信、 <sup>:</sup> | 钉钉扫裙    | 码,或ì    | 通过账号、  | 手机登录         |  |

进入数据库。

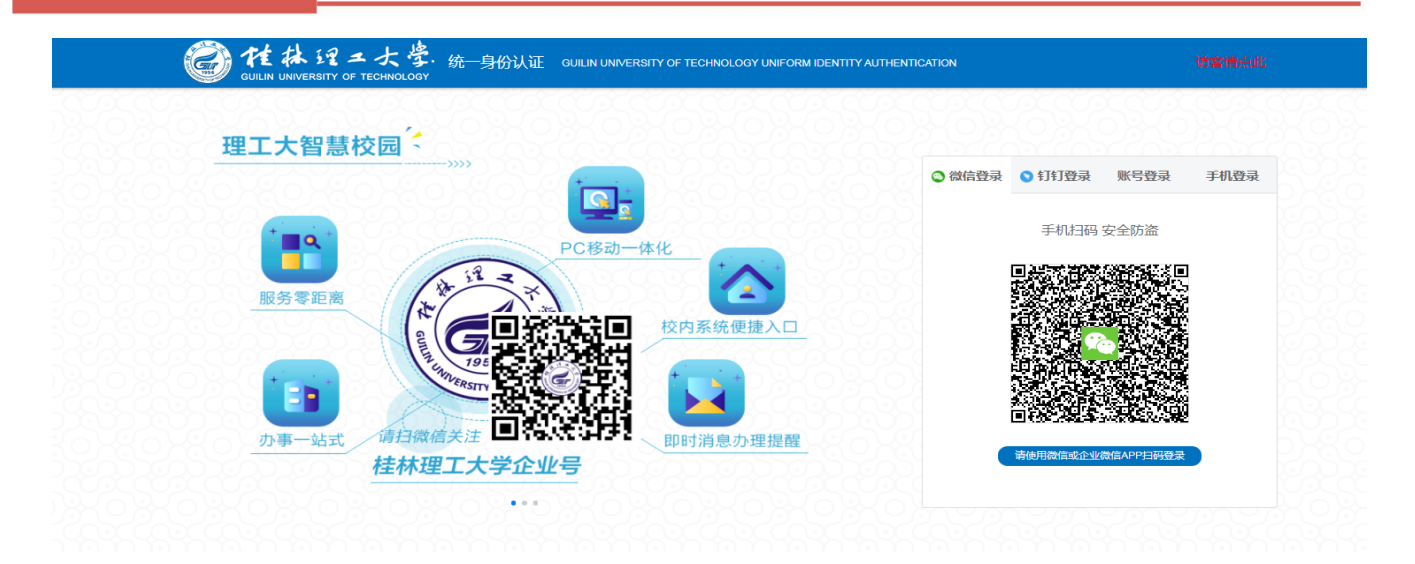

4、登录成功后,即可访问、使用该数据库资源。

| 桂林理工大学,欢迎来到                       | 浙东方学习库      |                              |                          |             | 注册 登录       |
|-----------------------------------|-------------|------------------------------|--------------------------|-------------|-------------|
| 新东方多媒体学习库<br>library.koolearn.com |             | 首页 课程 :                      | 考试 >   资讯 >   专项 >   直播课 |             | Q 输入您要搜索的内容 |
| 国内考试<br>出国留学<br>小语种               | ><br>><br>> |                              | 新学                       | y -         |             |
| 应用外语                              | 2           |                              |                          |             |             |
| 求职指导<br>实用技能                      | >           | マンション                        | <del>同</del><br>那学家      | <b>8</b> 43 | ■           |
|                                   |             | からの二人前的4名が利益の方で、 (2018年9月3-2 | 2016年日前考试》,一种打除          | ₩           | 「子子」、「西田」「第 |

(二十一)维普期刊·知识资源服务平台

1、使用非校园 IP 地址,打开浏览器,输入 http://qikan.cqvip.com/,点击登录按钮,进入登录界面,选择"通过 CARSI 馆外登录"按钮。

| 印期刊导航 <sup>HOT</sup> II期刊评价报告 ③期刊开放获取 | 2) 数据出版直通车 | 欢迎登录         |         |             |      |
|---------------------------------------|------------|--------------|---------|-------------|------|
|                                       | 帐号登录       | 手机快捷登录       | 扫码登录 ×  |             |      |
|                                       |            |              |         | È.          |      |
|                                       |            |              | 8       |             |      |
|                                       |            |              | (?)     | 100         |      |
| 任意字段                                  |            |              |         | 检索          | 高级检索 |
| 学才                                    |            | 登录           |         | <b>巨多</b> + |      |
|                                       | 注册新用户      |              | 忘记密码    |             |      |
|                                       |            | —— 第三方登录 —   |         |             |      |
|                                       | 微信登录       | QQ登录<br>QQ登录 | 中国科技云登录 |             |      |

### 2、进入 CARSI 机构联盟学校页面,选择"桂林理工大学"并点击进入:

| CARSI 教育<br>CERNE | 网联邦认证与资源共享基础设施<br>T Authentication and Resource Sharing Infrastructure | 关于CARSI 新闻公告              | 应用资源         | 会员单位 | CARSI文档 | 加入CARSI | 联系我们 | 8 用户登录 | ⑦管理员登;                 |
|-------------------|------------------------------------------------------------------------|---------------------------|--------------|------|---------|---------|------|--------|------------------------|
| _                 |                                                                        |                           | 用            | □登录  |         |         |      |        |                        |
|                   | 桂林理工大学                                                                 |                           |              |      |         |         | ×    | 登录     |                        |
|                   | 桂林理工大学 (Guilin Universit                                               | ty of Technology )        |              |      |         |         |      |        | ÷                      |
| L                 | 全部 A B C D F G H J                                                     | K L M N P Q S             | тwхүz        | :    |         |         |      |        |                        |
|                   | 阿坝师范学院 ( Aba Teachers                                                  | University )              |              |      |         |         |      |        | A                      |
|                   | 安徽财经大学 (Anhui Univers                                                  |                           |              |      |         |         |      |        |                        |
|                   | 安徽财贸职业学院 (Anhui Fina                                                   | ance And Trade Vocation   | al College ) |      |         |         |      |        |                        |
|                   | 安徽城市管理职业学院 ( Anhu                                                      | i Vocational College of C | ty Managemen | t )  |         |         |      |        |                        |
|                   | 安徽大学 ( Anhui University )                                              |                           |              |      |         |         |      |        |                        |
|                   | 安徽工程大学(Anhui Polytec                                                   | hnic University )         |              |      |         |         |      |        |                        |
|                   | 安徽工商职业学院 (Anhui Bus                                                    | siness and Technology Co  | ollege )     |      |         |         |      |        |                        |
|                   | 安徽工业大学 (Anhui Univers                                                  | ity of Technology )       |              |      |         |         |      |        |                        |
|                   |                                                                        |                           |              |      |         |         |      | E      | <mark>7</mark> 中 🌙 🤊 📼 |
|                   |                                                                        |                           |              |      |         |         |      |        |                        |

3、进入桂林理工大学登录页面,通过微信、钉钉扫码,或通过账号、手机登录进入数据库。

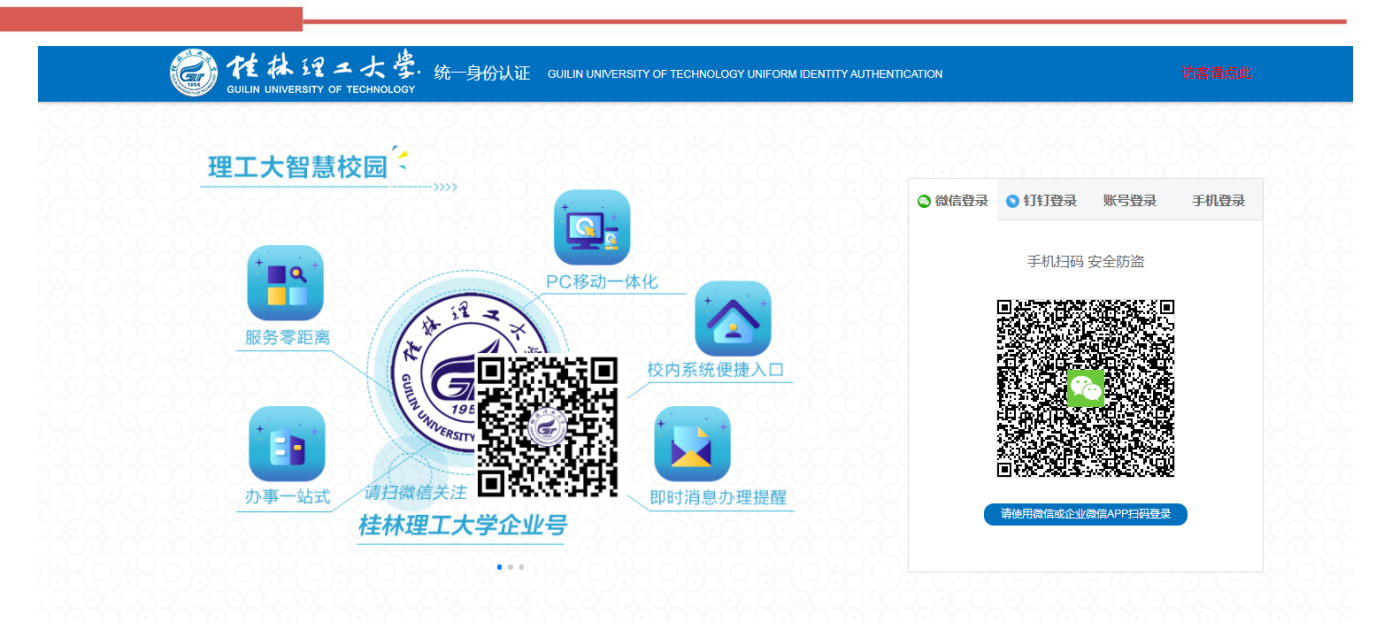

4、登录成功后,即可访问、使用该数据库资源。

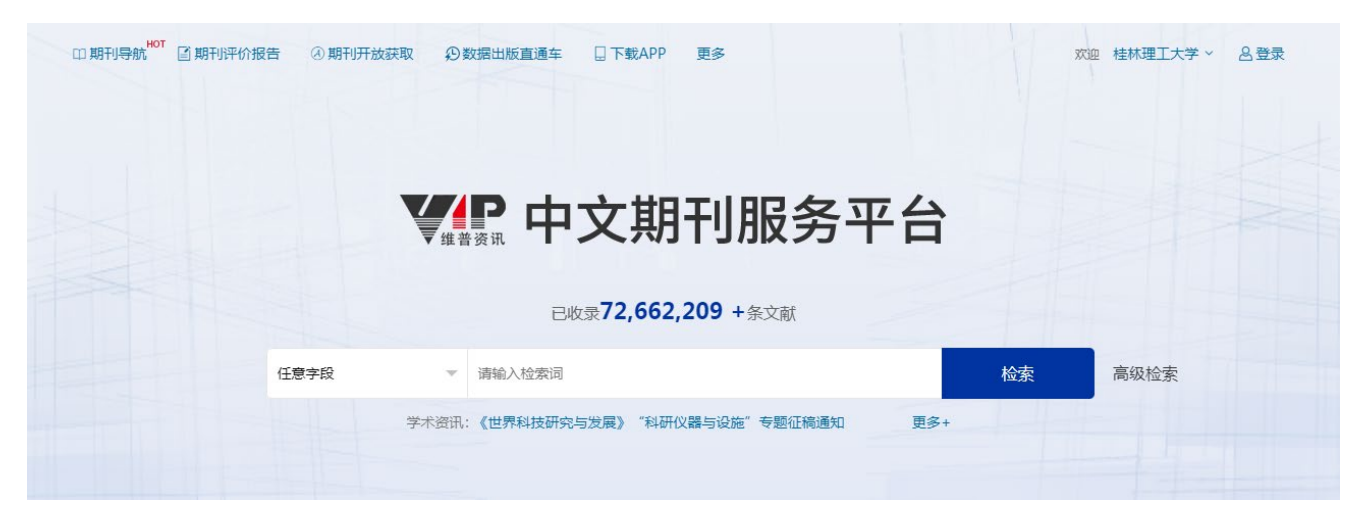

图书馆资源建设部

- 2020年03月(第一次修订)
- 2020年05月 (第二次修订)
- 2022年11月 (第三次修订)

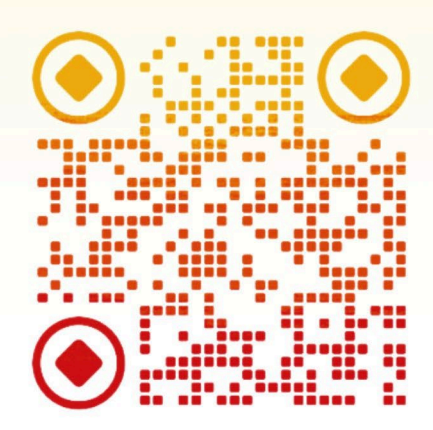

扫码关注图书馆

监制: 江晓云 黄民理

制作: 唐家玉 沈玲 梁珠芳 出品: 桂林理工大学图书馆资源建设部 支持: 桂林理工大学图书馆技术服务部